# Hansa Financials Müügireskontro

# Müügireskontro moodul

Müügireskontro on peamine vahend müügivõlgade ja muu jälgimiseks, mis puudutab firma arveldusi klientidega. Müügireskontrot saad kasutada koos mitmete teiste moodulitega: Arveid on võimalik koostada läbi Müügitellimuste, Lepingute ja Projektiarvestuse mooduli ning siin registreeritud Arvete alusel koostatakse kanded Finantsi.

# Seadistused

Müügireskontros on järgmised Seadistused.

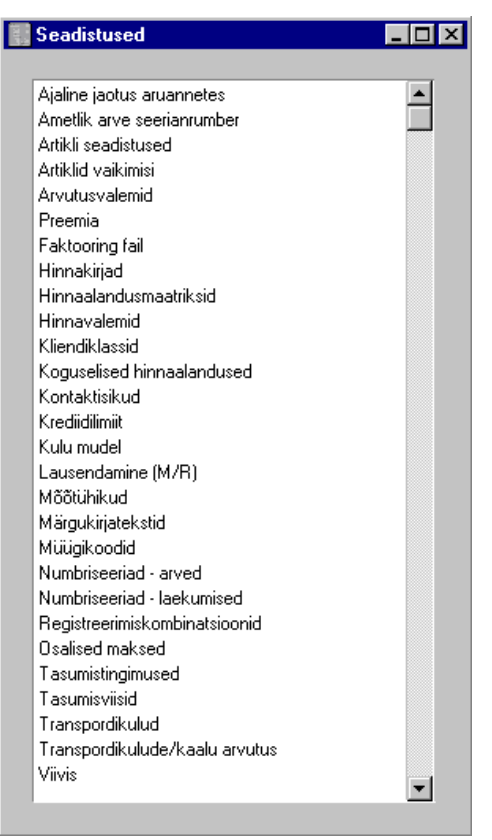

Seadistuse muutmiseks mine Müügireskontro moodulisse ning osuta kaustale [Seadistused] Põhiaknas või vali 'Seadistused' File-menüüst. Avaneb ülaltoodud nimekiri. Tee soovitud real hiirega topeltklõps.

### Ajaline jaotus aruannetes

Selles seadistuses saad määrata kuni 6 aegumisperioodi, mida kasutatakse aruannete koostamisel.

| 📟 Ajaline jaotus reskontro aru | annetes: Vaata |  |
|--------------------------------|----------------|--|
| Periood 1                      | 30             |  |
| Periood 2                      | 60             |  |
| Periood 3                      | 90             |  |
| Periood 4                      | 120            |  |
| Periood 5                      |                |  |
| Periood 6                      |                |  |
|                                |                |  |

Ava seadistus topeltklõpsuga real 'Ajaline jaotus aruannetes'. Määra aegumise perioodid nagu näidatud ülaltoodud pildil jättes alumised väljad täitmata, kui Nii palju perioode pole vaja. Salvesta seadistus osutades [OK]. Kui Sa ei soovi muudatusi salvestada, sule aken sulgemisruudust.

Müügi- ja Ostureskontro aruannetes, kus saad kasutada valikut 'Ajaliselt jaotatud', grupeeritakse võlgu oldavad Arved vastavalt viivitatud ajale nagu näha alltoodud pildil. Tulpade arv aruandes vastab siin seadistatud aegumise perioodide hulgale. Näites määrab seadistatud Periood 1, kus lõpeb teine tulp ja algab kolmas. Periood 2 määrab, kus lõpeb kolmas tulp ja algab neljas.

| Klient |                         | Aegumata | 0 - 30 | 31 - 60  | 61 - 90      | 91 - 120 | 121 -     |            |
|--------|-------------------------|----------|--------|----------|--------------|----------|-----------|------------|
|        |                         | Ū.       |        |          |              |          |           | Arve saldo |
| 1001   | Rae Rattapood AS        | 0,00     | 0,00   | 0,00     | 330,40       | 0,00     | 2 596,00  | 2 926,40   |
| 1002   | U-Hulgi AS              | 0,00     |        |          |              |          |           |            |
|        |                         | :        | 392,95 | 0,00     | 0,00         | 0,00     | 0,00      | 392,95     |
| 1003   | Smith & Co Bicycles Ltd | 0,00     | 0,00   | 0,00     | 0,00         | 0,00     | 15 382,46 | 15 382,46  |
| 1004   | Extreme Sport AS        | 0,00     | 0,00   |          |              |          |           |            |
|        |                         |          |        | 4360,10  | 0,00         | 0,00     | 0,00      | 4 360,10   |
|        |                         | 0,00     |        |          |              |          |           |            |
|        |                         | :        | 392,95 |          |              |          |           |            |
|        |                         |          |        | 4 360,10 | 330,40       | 0,00     | 17 978,46 | 23 061,91  |
|        |                         |          |        | Ke       | okku         |          | 23 0      | 61,91      |
|        |                         |          |        | Tá       | ähtaja ületa | nud      | 23 0      | 61,91      |
|        |                         |          |        |          |              |          |           |            |
| Otsi   |                         |          |        |          |              |          |           |            |

# Ametlik arve seerianumber

Mõnedes riikides on ametlikult nõutud, et kõigile Arvetele antaks ametlik arvenumber. Need võib eelnevalt arveblankettidele valmis trükkida. Igale firmale, kes väljastab Arveid, antakse oma numbrivahemik. See vahemik tulebki siia sisestada.

| 🔤 Ametlikud arve seerianr.: Vaata |         | _ 🗆 🗵 |
|-----------------------------------|---------|-------|
| Alates                            | 1000000 |       |
| Kuni                              | 1100000 |       |
|                                   |         |       |
|                                   |         |       |
|                                   |         |       |
|                                   |         |       |

Alati kui Arve sisestatakse, asetatakse järgmine number sellest seeriast väljale 'Ametlik seerianr.' Arve 1. osal.

# Artikli seadistused

Selle seadistuse kohta loe lähemalt peatükist 'Artiklid ja hinnad' juhendi 1. raamatus.

# Artiklid vaikimisi

Sellest seadistusest loe lähemalt peatükist 'Artiklid ja hinnad' juhendi 1. raamatus.

# Arvutusvalemid

Selle seadistuse kohta loe lähemalt peatükist 'Artiklid ja hinnad' juhendi 1. raamatus.

| 📻 Arvutusvalem: Va | iata    |          |         |         |      | _ 🗆 × |
|--------------------|---------|----------|---------|---------|------|-------|
| Kood               | 5       |          |         |         |      | Û     |
| Nimetus            | 5% alla | hindlust |         |         |      |       |
|                    |         | Artikli- |         |         |      |       |
|                    |         | Klassid  | Summast | Summar  | ni % |       |
|                    | 1       | TEEN     |         |         | 5,00 | -     |
|                    | 2       | LISA     | 500,00  | 1000,00 | 5,00 |       |
|                    | 3       |          |         |         |      |       |
|                    | 4       |          |         |         |      |       |
|                    | 5       |          |         |         |      |       |
|                    | 6       |          |         |         |      |       |
|                    | 7       |          |         |         |      |       |
|                    | 8       |          |         |         |      |       |
|                    | 9       |          |         |         |      |       |
|                    | 10      |          |         |         |      | -     |

# **Faktooring fail**

Kui Sinu firma saadab oma Arveid faktooringfirmale tasumiseks, võib kasutada ekspordifunktsiooni 'Faktooringarved'. Selles seadistuses kirjeldatakse eksporditava faili formaat: igal faktooringfirmal on erinev formaat.

| 📰 Faktooring eksport: Vaata |              | _ 🗆 × |
|-----------------------------|--------------|-------|
| Faktooring eksport          |              |       |
| Faktooring pank             | No Factoring |       |
| Viimase ülek. kp.           |              |       |
| Viimase ülek. nr.           | 0            |       |
| Viimase arve nr.            | 0            |       |
| Lepingu nr.                 |              |       |
|                             |              |       |
|                             |              |       |
|                             |              |       |
|                             |              |       |
|                             |              |       |

Aseta faktooringfirma väljale 'Faktooring pank' kasutades *Ctrl-Enter* klahvikombinatsiooni. Kui Sinu faktooringfirmat ei ole *Ctrl-Enter*iga valitavas nimekirjas, võta palun ühendust oma Hansa esindajaga.

Ülejäänud välju uuendatakse alati, kui kasutatakse ekspordifunktsiooni 'Faktooringarved'.

# Hinnaalandusmaatriksid

Sellest seadistusest loe lähemalt peatükist 'Artiklid ja hinnad' juhendi 1. raamatus.

# Hinnakirjad

Sellest seadistusest loe lähemalt peatükist 'Artiklid ja hinnad' juhendi 1. raamatus.

## Hinnavalemid

Sellest seadistusest loe lähemalt peatükist 'Artiklid ja hinnad' juhendi 1. raamatus.

# Kliendiklassid

Sellest seadistusest loe lähemalt peatükist 'Kliendid' juhendi 1. raamatus.

# Koguselised hinnaalandused

Sellest seadistusest loe lähemalt peatükist 'Artiklid ja hinnad' juhendi 1. raamatus.

# Kontaktisikud

Igale Kliendile saad määrata nii palju Kontaktisikuid kui vaja. Seadistuse avamisel näed akent 'Kontaktisikud: Sirvi', milles näed varem sisestatud Kontaktisikuid.

| Kor           | ntaktisikud: Sir <del>v</del> i |             |               |         | _          |   |
|---------------|---------------------------------|-------------|---------------|---------|------------|---|
| <u>Klient</u> | . Nimi                          | Kontakt     | Amet          | Osakond | Tel.       |   |
| 1001          | Rae Rattapood AS                | Kasme Aas   | Raamatupidaja |         | 276 45 569 |   |
| 1001          | Rae Rattapood AS                | Olev Vaarik | Müügimees     | Müük    | 276 45 569 |   |
| 1002          | U-Hulgi AS                      | Uuno Pikk   | Juhataja      |         | 2 658 265  |   |
| 1004          | Extreme Sport AS                | Katrin Mänd | Raamatupidaja |         | 650 9686   |   |
| 1004          | Extreme Sport AS                | Mihkel Mänd | Juhataja      |         | 650 9686   |   |
|               |                                 |             |               |         |            |   |
|               |                                 |             |               |         |            |   |
|               |                                 |             |               |         |            | - |
|               |                                 |             |               |         |            |   |
|               | Otsi                            |             |               |         |            |   |

Osuta [Uus]. Avaneb aken 'Kontaktisik: Uus'. Kliendi numbri, Ametinimetuse ja Klassifikaatori sisestamiseks võid kasutada *Ctrl-Enter* klahvikombinatsiooni.

| 💼 Kontaktisik: Va | ata            |              |            |            | _ 🗆 × |
|-------------------|----------------|--------------|------------|------------|-------|
| Klient            | 1002           | Kliendi nimi | U-Hulgi AS |            | 0     |
| Osakond           |                |              |            |            |       |
| lsiku nimi        | Uuno Pikk      |              |            |            |       |
|                   | 🗖 Sulet        | ud           |            |            | 1 2   |
| Aadress           | Suurejõe 5a    |              |            |            |       |
|                   | Tallinn, 23658 |              |            |            |       |
|                   | Eesti Vabariik |              |            |            |       |
| Telefon           | 2 658 265      |              | Faks       |            |       |
| Mobiiltel.        |                |              | e-mail     |            |       |
| Alt tel           |                | S            | ünnipäev   | 01.03.1960 |       |
|                   |                |              |            |            |       |
|                   |                |              |            |            |       |
|                   |                |              |            |            |       |
|                   |                |              |            |            |       |
|                   |                |              |            |            |       |

See seadistus dubleerib Kontaktisikute registrit Müügiteeninduse moodulis. Lähemalt loe palun Müügiteeninduse mooduli peatükist juhendi 4. raamatus.

# Krediidilimiit

| 🔤 Krediidilimiit: Vaata                                                                                                    | _ 🗆 × |
|----------------------------------------------------------------------------------------------------|-------|
| <ul> <li>Hoiatus kliendi asetamisel tellimusele</li> <li>Hoiatus kliendi asetamisel arvele</li> <li>Hoiatus kliendi asetamisel vp.tehingule</li> <li>Hoiatus lähetuse koostamisel</li> <li>Ära luba salvestada arvet</li> <li>Ära luba salvestada tellimust</li> <li>Ära luba salvestada vp.tehingut</li> <li>Lisa tsheki summad</li> <li>Lisa IOU tsheki summad</li> </ul> |       |
| Arvestusalus<br>O Kõik maksmata arved<br>© Tähtaja ületanud<br>O Tähtaega mitte ületanud                                                                                                    |       |

See seadistus võimaldab Sul kontrollida tehinguid Kliendiga, kui Kliendi krediidilimiit on ületatud või on jõudnud viimase piirini.

Hoiatused (esimesed viis valikut) ilmuvad, kui kasutad Klienti, kelle krediidilimiit on juba ületatud (määratakse Kliendi kaardi 4. osal). Salvestada (järgmised neli valikut) ei lubata, kui selle tehinguga ületataks Kliendi krediidilimiit. Ülejäänud neli valikut on kasutatavad vaid koos Tshekkide mooduliga.

Kliendi krediidiseisu arvestamiseks saad kasutada ühte kolmest meetodist-

### Kõik maksmata Arved

Arvesse võetakse kõik maksmata Arved.

Tähtaja ületanudArvesse võetakse ainult tasumata Arved, millel on<br/>tähtaeg ületatud. Nt. kui Kliendil on Tasumistingimuseks<br/>30 päeva võetakse arvesse Arved, mis on tasumata üle<br/>30 päeva.

### Tähtaega mitte ületanud

Arvesse võetakse ainult tasumata Arved, millel ei ole tähtaeg ületatud.

Krediidilimiiti ei kontrollita, kui Kliendile ei ole määratud Krediidilimiiti.

# Kulumudel

| 🚃 Kulu mudel: Vaata                                                                                 | _ 🗆 🗵 |
|----------------------------------------------------------------------------------------------------|-------|
| % baashinnast                                                                                       |       |
| Arve kulu<br>O Ei<br>O Ostuhind<br>O % baashinnast<br>O Müügikate<br>© FIFO<br>O K salutud keskmine |       |
| C Kaalutuu keskiinite<br>Kulu mudel, lähetus<br>C Ei<br>© FIFO<br>C Kaalutud keskmine               |       |
|                                                                                                    |       |

Kui kasutad kuluarvestust (jälgid laoarvestust Finantsis), arvutab Hansa iga Arve või Lähetuse kinnitamisel müüdud kauba kulu ja debiteerib selles summas Kulukontot ja krediteerib Lao kontot. Arvutamisel kasutatava meetodi (Kulumudeli) saad määrata igale Artikliklassile kaardi 2. osal. Üheks võimaluseks on määrata vaikimisi kasutatav Kulumudel: see määratakse siin. Seda Kulumudelit kasutatakse ka Artiklite puhul, mis ei kuulu ühtegi Artikliklassi.

Kulusumma arvutamise võimalikud meetodid on toodud allpool. Tee valik 'Arve kulu' kohta, kui kulukanded peaks koostatama Arvetest, või valiku 'Kulumudel, Lähetus' kohta, kui kulukanded peaks koostatama Lähetustest. Kulukanded koostatakse Lähetustest, kui oled määranud Finantsi seadistuses 'Allsüsteemid', et kanded koostatakse Lähetuste kinnitamisel. Muul juhul koostatakse need Arvetest.

Kui oled määranud, et kulukanded koostatakse Lähetustest, on soovitav siiski valida ka 'Arve kulu' jaoks Kulumudel juhuks kui laoartikleid müüakse Arvega ilma Müügitellimuseta (st, et Lähetust ei koostata).

Valitud Kulumudelit võidakse mõnikord ignoreerida, kui oled sisse lülitanud valiku 'Seerianumbripõhine kulu konteerimine' Lao mooduli seadistuses 'Kuluarvestus'. Sellisel juhul seotakse üksikud Ostuhinnad ja Seerianumbrid omavahel. Kui teatud Seerianumbriga Artiklit müüakse, kasutatakse kulukandel selle Seerianumbriga seotud Ostuhinda. See kehtib ainult Seerianumbriga Artiklite korral.

Ei Vali see mudel, kui Sa ei soovi kuluarvestust kasutada.

| Ostuhind      | Kasuta Artikli Ostuhinda (märgitud Artikli kaardi 3.<br>osal). Kui teed selle valiku, on soovitav sisse lülitada üks<br>valikutest uue Ostuhinna kalkuleerimiseks Artikli kaardi<br>3. Osal tagamaks, et Ostuhind oleks alati õige. |
|---------------|----------------------------------------------------------------------------------------------------|
| % Baashinnast | Arvuta kulu mingi protsendina Artikli Baashinnast (st.<br>müügihinnast). Protsent määratakse sama seadistuse<br>väljal '% Baashinnast'. Seda valikut võib kasutada, kui<br>soovitakse näha pidevat müügikatet.                      |
| Müügikate     | Kasuta Arve rea Müügikatet.                                                                                                    |
| FIFO          | Kasutatakse tegelikku FIFO ostuhinda, mis saadakse Lao sissetulekutel registreeritud Ostuhindade põhjal.                                                                                                    |

### Kaalutud keskmine

Kasuta Artikli kaalutud keskmist Ostuhinda (kõigi eelnenud Lao sissetulekute keskmine ühikuhind; nähtav Artikli kaardi 3. osal).

Kui oled valinud Ostuhinna, % Baashinnast või Kaalutud keskmise, jälgi, et igal Artiklikaardil oleksid vastavad väljad täidetud. Vastasel juhul koostatakse kulukanded nullsummadega.

Kuluarvestuse kohta loe palun lähemalt Lao mooduli peatüki osast 'Kuluarvestus' juhendi 3. raamatus.

# Lausendamine M/R

Selles seadistuses määrad vaikimisi kasutatavad kontod ja KM koodid Müügireskontrost koostatavate kannete jaoks (st. Arvete ja Laekumiste jaoks). Neid kontosid kasutatakse, kui mujal ei ole kontosid või KM koode määratud (nt. puuduvad need Artiklitel, Artikliklassidel, Klientidel või Kliendiklassidel). Põhjaliku kirjelduse selle kohta, kuidas Hansa vaikimisi kasutatavad kontod valib, leiad peatükist 'Hansa ja Sinu ettevõte' juhendi 1. raamatus.

Kui oled importinud Hansaga kaasa oleva näidiskontoplaani, näed, et enamusele väljadest seadistuses 'Lausendamine M/R' on kontod määratud. Kui oled seda Kontoplaani muutnud, või kasutad oma Kontoplaani, pead jälgima, et ka siin kontod muudetaks.

> Selles seadistuses olevad kontonumbrid peavad leiduma ka Kontoplaanis. Vastasel juhul Hansa nende tõesust ei kontrolli ja kanded koostatakse vastavalt sellele seadistusele. Kontod tuleb kas Kontoplaani lisada (Kontode register Finantsis ja Üldises moodulis) või tuleb kontonumbrid selles seadistuses asendada kontodega Kontoplaanist.

Seadistus 'Lausendamine M/R' koosneb neljast osast. Erinevate osade vahel liikumiseks osuta nuppudele 1-4.

# 1 2 3 4

Enamusele väljadele peab olema sisestatud mingi kontonumber. Selleks saad alati kasutada *Ctrl-Enter* või **É**-*Enter* (Macintosh) klahvikombinatsiooni, et vältida sisestusvigu. Samuti saad *Ctrl-Enter* klahvikombinatsiooni kasutada KM koodide sisestamisel seadistuse 3. osal.

### Osa 1

| 🔚 Lausenda | mine (M/R): V  | aata |                                                                     |
|------------|----------------|------|---------------------------------------------------------------------|
|            |                |      | 1 2 3 4                                                             |
| 1          | Müügivõlad     | 1210 | 🗹 Objekt müügivõlgadele                                             |
|            | Kassa          | 1015 | Alls.kontroll                                                       |
| Kassa-a    | ale KM kreedit | 2410 | Arve muudab ladu                                                    |
|            | Ümardamine     | 9500 | Kalve Koos KM-ga KM-koodi kontroll                                  |
|            | Kassa-ale      | 4285 | Baashind koos KM-ga                                                 |
| Kassa-a    | ale KM deebet  | 1472 | 🗌 Konteeri laekumise KM                                             |
|            | Teenustasu     |      | <ul> <li>Eralda KM kassaalel</li> <li>Info kande E osale</li> </ul> |
|            |                |      | 🗌 Kasuta ainult nummerdatud ettemakse                               |
|            |                |      |                                                                     |
|            |                |      |                                                                     |
|            |                |      |                                                                     |

### Kontoväljad

| Müügivõlad | Kui Arve on kinnitatud (st. Finantsi on koostatud kanne),<br>debiteeritakse selle käibemaksuga summas<br>Müügivõlgade kontot. Kui sisestatakse Laekumine,<br>krediteeritakse selle summas sama kontot. Seega näitab<br>see konto, kui palju Sinu firmale mingil ajahetkel võlgu<br>ollakse. |
|------------|----------------------------------------------------------------------------------------------------|
|            | Sisesta siia konto number, mida soovid kasutada<br>Müügivõlgade kontona. Kui Kliendiklassil on<br>Müügivõlgade konto määratud, kasutatakse seda.                                                                                                    |
| Kassa      | Siin määratud kontot debiteeritakse Müügivõlgade konto<br>asemel, kui toimub sularahamüük (kinnitatakse Kassa<br>sissetuleku order). Kassaorderitest loe lähemalt<br>Tasumistingimusi käsitlevast juhendi osast käesolevas<br>peatükis edaspidi.                                            |
|            | Kui Kassaorderil kasutatud Tasumistingimusele on määratud mingi teine konto, kasutatakse seda.                                                                                                    |

### Kassa-ale KM kreedit

Seda kontot kasutatakse KM-summade registreerimiseks riikides, kus müügisummad esitatakse koos käibemaksuga. Seda kontot tuleb kasutada, kui linnuke on asetatud ruutu 'Käive koos KM-ga'. Enamuses riikides seda funktsiooni ei kasutata.

Ümardamine Iga Arve kogusumma ümardatakse üles- või allapoole vastavalt selle Valuutale määratud ümardamise reeglitele. Kui Arved kinnitatakse, kantakse ümardamisest tulenev kasum või kahjum siin määratud kontole.

> Arvete jaoks, millel ei ole Valuuta määratud pannakse ümardamise reeglid paika Üldise mooduli seadistuses 'Ümardamine'. Ümardamisest tulenev kasum või kahjum kantakse siin määratud kontole.

Seda kontot saab määrata ainult seadistuses 'Lausendamine M/R' ja on seega kasutusel ka Ostureskontrost koostatud kannetel.

Kassa-ale Kui õigeaegselt tasutud Arve puhul antakse Kliendile ekstra allahindlust, debiteeritakse siin määratud kontot selle allahindluse summas. Kassa-ale kirjeldatakse kasutades Tasumistingimuste seadistust (kirjeldatud edaspidi).

### Kassa-ale KM deebet

Kui kassa-ale andmisega väheneb ka KM, debiteeritakse seda kontot. Selle konto kasutamine sõltub riigi seadusandlusest.

TeenustasuSeda välja kasutatakse Venemaal. Lähemalt küsi palun<br/>oma kohalikult Hansa esindajalt.

### Valikuruudud

### Objekt müügivõlgadele

Arvete kinnitamisel koostatavatel kannetel kantakse kõik kaardi 1. osal toodud Objektid Müügikonto(de) kreeditkonteeringule. Kui linnuke on selles ruudus, kantakse need ka Müügivõlgade konto deebetkonteeringule.

#### Allsüsteemi kontroll

Aseta linnuke sellesse valikuruutu, kui soovid kasutada allsüsteemi kontrolli funktsiooni Müügireskontros. See tähendab, et määratud kontosid (nagu nt. Müügivõlgade konto) saab kasutada vaid allsüsteemist (st. Arvetest või Laekumistest) koostatud kannetel. Kui proovid sellisele kontole Finantsis käsitsi kannet koostada, antakse ekraanile veateade.

See funktsioon ei takista nt. Finantsi Laekumisi sisestamast. Siiski ei lase see Sul Müügivõlgade kontot kogemata valesti muudel kannetel kasutada, mis võiks konto saldo valeks muuta. Selle protsessi kohta loe palun lähemalt Kande kaardi E osa kirjeldavast juhendi osast Finants-moodulit käsitlevas peatükis.

Selle funktsiooni kasutamiseks pead määrama kontod, mida allsüsteemi kontrolliks kasutatakse. (st. kontod, mida ei tohi kasutada Kannete registris). Kasuta kontode määramiseks Üldise mooduli seadistust 'Allsüsteemi kontrollkontod'.

Pea meeles, et linnuke selles valikuruudus määrab allsüsteemi kontrolli vaid määratud kontodele Müügireskontros. Samanimeline valikuruut on ka seadistuses 'Lausendamine O/R', mis käivitab sarnase kontrolli Ostureskontro kontode jaoks.

### Arve muudab ladu

Sellel linnukesel on kaks funktsiooni. Esiteks määrab see, kuidas Arve laoseise muudab. Kui kasutatakse seda valikut, vähendab Hansa iga Arvel oleva Laoartikli laoseisu Arve kinnitamisel selle koguse võrra. Artikli piisavust laos ei kontrollita, kui valik 'Ära luba lähetada miinusesse' Lao seadistustes ei ole aktiivne. Teiseks funktsiooniks on kaasata Arve kinnitamisel Finantsi tekkivale kandele ka kulukonteeringud (kui Finantsis soovitakse laotoimingutest ülevaadet saada).

Sellel linnukesel on mõju vaid siis, kui Lähetused koostatakse otse Arvetest (st. kui ei ole Müügitellimust). Muul juhul vähendatakse laoseise Lähetuste koostamisel Müügitellimustest.

Seda seadistust saad igal konkreetsel Arvel muuta kasutades linnukest 'Muuda ladu' Arve 1. osal.

Lähemalt loe Hansa kuluarvestusest Lao moodulit käsitlevast peatükist juhendi 3. raamatus.

### Käive koos KM-ga

Aseta linnuke sellesse ruutu, kui soovid, et käive arvestataks koos käibemaksuga. Kui see seadistus on valitud, peab olema konto asetatud väljale 'Kassa-ale KM kreedit'.

### KM koodi kontroll

See seadistus kontrollib arvele sisestatud KM koodi. Kui kasutatavale müügikontole on määratud KM kood, ei luba Hansa seda üksikutel Arve ridadel muuta. Ekraanile ilmub järgmine teade—

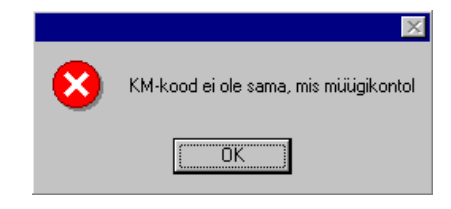

### **Baashind koos KM-ga**

Kui Artiklikaartidele sisestatud baashinnad sisaldavad käibemaksu, märgi ära see ruut, kui soovid, et automaatset käibemaksu arvutust ei toimuks.

### Konteeri laekumise KM

See funktsioon võimaldab arvestada käibemaksu vastavalt Laekumistele (mitte Arvetele), mida kasutatakse Inglismaal kassapõhisel KM arvestusel. Sellised kasutajad peavad samuti jälgima, et valik 'Konteeri tasumise KM' seadistuse 'Lausendamine O/R' 1. osal oleks sisse lülitatud ja et kõigile sisestatud KM koodidele oleks määratud Laekumise KM ja Tasumise KM kontod. Kassapõhist KM arvestust on kirjeldatud Finants-mooduli peatükis KM koode käsitlevas osas s raamatus edaspidi.

Kasutajad Lätis ei peaks seda valikut sisse lülitama ning peaksid kasutama valikut 'Konteeri tasumise KM' seadistuses 'Lausendamine O/R'.

### Eralda KM kassa-alel

Kasuta seda valikut, kui soovid, et kassa-ale protsent (määratakse Tasumistingimuste seadistuses) arvutataks Arve käibemaksuta summalt. Muul juhul arvutatakse see käibemaksuga kogusummalt. Seda valikut kasutatakse ainult Inglismaal. See valik kehtib ainult Müügireskontro puhul.

### Info kande E osale

Kui Arvetest ja Laekumistest koostatakse automaatselt kanded, kasuta seda valikut, kui soovid, et kande E osal oleksid näha Arve number, Laekumistähtaeg ja Klient (Arvete puhul) või Laekumise number, Tasumise kuupäev ja Klient (Laekumiste puhul). See seadistus kehtib ainult Müügivõlgade konto konteeringutele.

Seda seadistust saad igal üksikul Arvel või Laekumisel muuta kasutades linnukest 'Info kande E osale'.

### Kasuta ainult nummerdatud ettemakse

Kui Klient maksab Sulle ühelegi Arvele viitamata, saad sellised laekumised sisestada Laekumiste registrisse andes Laekumisele Ettemaksu numbri kaardi C osal (nummerdatud Ettemaksu Laekumine) või ilma Ettemaksu numbrita (nummerdamata Ettemaksu Laekumine). Kui tuleb aeg Arve koostada, saad selle siduda mõlemat tüüpi Laekumistega, kuid see protseduur on lihtsam, kui kasutad Ettemaksu numbreid.

Kui Sa ei soovi, et sisestataks Ettemaksu numbrita Laekumisi, aseta linnuke sellesse ruutu. See tähendab, et kõigile Laekumise ridadele tuleb sisestada kas Arve number või Ettemaksu number enne kui on võimalik kaart salvestada. Sellist valikuruutu ei ole seadistuses 'Lausendamine O/R', seega siin tehtud valik takistab ka sisestamast Ettemaksu numbrita Tasumisi Ostureskontros.

Müügireskontros saad tagada ka, et iga Ettemaksu number, mida Laekumistel kasutatakse oleks ka mingi Müügitellimuse number. Seda saad seadistada asetades linnukese valikuruutu 'Kasuta ettemaksude juures müügitellimuse numbrit' Müügitellimuste mooduli seadistuses 'Ettemaksud'. See on vajalik, kui Ettemaksud laekuvad vastavalt väljastatud Müügitellimustele.

### Osa 2

| 🔤 Lausendamine (M/R): V | aata |              |      |   |   | - 🗆 | × |
|-------------------------|------|--------------|------|---|---|-----|---|
|                         |      |              | [1   | 2 | 3 | 4   | 1 |
| 2 Mahakandmised         | 7351 | Kursikasum   | 8091 |   |   |     |   |
| Kursi ümardamine        | 8091 | Kursikahjum  | 8191 |   |   |     |   |
| EMU kursi ümardamine    | 9500 | Ettemaks     | 2610 |   |   |     |   |
| EMU kursi mahakandmine  | 9500 | Ettemaksu KM | 2610 |   |   |     |   |
| Baasvaluuta ümardamine  | 9500 | Pangakulu    | 6795 |   |   |     |   |

Paljusid kontosid seadistuse sellelt osalt kasutatakse, kui Arvetest ja Laekumistest koostatavatel kannetel toimub valuuta konverteerimine. Lähemalt loe palun Valuutasid käsitlevast peatükist.

Mahakandmised, Kursi ümardamine, EMU kursi ümardamine, EMU kursi mahakandmine

Neid kontosid kasutatakse, kui Arvet tuleb käsitleda täielikult tasutuna, kui ka saadud summa pisut Arve summast erineb eeldusel et erinevus jääb lubatud piiridesse. See erinevus kantakse ühele neist kontodest järgmistel alustel—

# Mahakandmised Kui saadud Valuuta erineb Arve Valuutast ja saadud Valuuta ei ole EMU liige;

### Kursi ümardamine

Kui saadud Valuuta on sama mis Arve Valuuta ja see ei ole EMU liige;

### EMU kursi ümardamine

Kui saadud Valuuta on sama mis Arve Valuuta ja see on EMU liige;

### EMU kursi mahakandmine

Kui saadud Valuuta erineb Arve Valuutast ja saadud Valuuta on EMU liige.

Lubatud piir seatakse Valuutade seadistuses. Kui see on märgitud ka kohalikku Valuutat tähistaval kaardil, saad seda funktsiooni kasutada kohalike Arvete (st. Arvete, mis on kohalikus Valuutas) väikeste summade automaatseks mahakandmiseks vähendades sellega

vajadust kasutada hooldusfunktsiooni 'Lootusetud arved(mahakandmine)'.

Lähemalt loe selle funktsiooni kasutamisest Valuuta kaardi 2. ja 3. osa kirjeldavast lõigust peatükis 'Mitme valuuta süsteem'.

Pea meeles, et juhul kui erinevus on tingitud muutusest baaskursis, ei kanta seda ühele neist kontodest vaid Kursikasumi või Kursikahjumi kontole (kirjeldatud edaspidi).

Mahakandmiste kontot kasutatakse tavaliselt veel lootusetute võlgnevuste jaoks, mis kantakse maha kasutades Laekumise Spetsiaal-menüü funktsiooni 'Uus mahakandmine' või hooldusfunktsiooni :'Lootusetud arved (mahakandmine)'.

Ettemaks Seda kontot kasutatakse juhul, kui lased oma Klientidel osta ettemaksuga. Määra konto siin ja aseta linnuke ruutu 'Ettemaks' Kliendi kaardi 3. osal. Kui Ettemaksu Laekumine kinnitatakse, krediteeritakse selle summas siin näidatud kontot.

Kui Kliendiklassi kaardil on määratud teine ettemaksu konto, kasutatakse seda.

- Ettemaksu KM
   Seda välja kasutatakse, kui Ettemaksu Laekumisest koostatud kandel eristub ka käibemaks. Seda kasutatakse Venemaal ja Inglismaal (kassapõhine KM arvestus). Kui sisestatakse Ettemaksu Laekumine, tuleb Laekumise kaardi D osal näidata KM kood ja summa. Kui KM koodi väljale on midagi sisestatud, debiteeritakse Laekumise kinnitamisel KM summa ulatuses siin näidatud kontot ja krediteeritakse KM koodide seadistuses määratud Laekumise KM kontot (või Müügikontot, kui Laekumise KM kontot ei ole määratud).
   Pangakulu
  - **xulu** Sisesta siia konto, mida krediteeritakse Laekumiste pangakuludega.

### Osa 3

| 🔤 Laus | endamine (M/R): Va | aata |                    |     | _ 🗆 × |
|--------|--------------------|------|--------------------|-----|-------|
|        |                    |      |                    | 1 2 | 3 4   |
| 3      | Müük Eestis        | 3011 | KM-kood Eestis 1   |     |       |
|        | EÜ                 | 3015 | KM-kood EÜ 2       |     |       |
|        | Mitte EÜ           | 3015 | KM-kood mitte EÜ 2 |     |       |

Müük Eestis, EÜ, Mitte EÜ

Kui Arve kinnitatakse, kantakse selle KM-ta summad Müügikonto kreeditisse.

Kasulik võib olla pidada mitut Müügikontot, et saada ülevaadet eri tüüpi toodete müügist. Selleks saad igale Artiklile määrata eraldi Müügikonto. Siia sisesta Müügikonto, mida soovid vaikimisi kasutada. Seda kontot krediteeritakse alati, kui müüakse mõni Artikkel. Millele ei ole oma Müügikontot määratud.

Sisestada saad kolm vaikimisi kasutatavat Müügikontot: millist neist mingi Arve puhul kasutatakse, sõltub sellest, millises piirkonnas Klient asub (määratakse Kliendi kaardi 3. osal).

### KM kood Eestis, KM kood EÜ, KM kood mitte EÜ

KM koodidega määratakse, milliseid KM kontosid kasutatakse, kui Arvest koostatakse kanne Finantsi ning KM määr. KM koodid seadistatakse Finantsi seadistuses 'KM koodid'.

Igale Artiklile on võimalik määrata eraldi KM kood. Sisesta siia KM kood, mida soovid kasutada vaikimisi, kui Artiklile, Artikliklassile või Kliendile ei ole määratud oma KM koodi. Tavaliselt, kui Sinu firma on KM kohuslane, on selleks KM kood, mis tähistab KM standardmäära. Muul juhul on selleks nullmääraga KM kood.

Määrata tuleb kolm vaikimisi kasutatavat KM koodi: millist neist Arvel kasutatakse, sõltub sellest, millises piirkonnas Klient asub (määratakse Kliendi kaardi 3. osal). Pea meeles, et Klientidele, kes asuvad EÜ või mitte EÜ piirkonnas, ei arvestata Arvetel käibemaksu sõltumata sellest, milline KM kood on siin määratud.

# Osa 4

| 📰 Lausendamine (M/R): V               |      |                   |      | _ |   | × |  |
|---------------------------------------|------|-------------------|------|---|---|---|--|
|                                       |      |                   | 1    | 2 | 3 | 4 |  |
| <sup>4</sup> Lao sissetuleku kontroll | 9000 | Ladu              | 1510 |   |   |   |  |
| Lisakulu                              | 9999 | Laokulu           | 4010 |   |   |   |  |
| Transpordikulu                        | 4020 | Lao muutus        | 1510 |   |   |   |  |
| Tollikulu                             | 4030 | Tagastatud kaubad | 4010 |   |   |   |  |
| Tootmise M-kulu                       | 9999 | Sularaha tagasi   |      |   |   |   |  |
| Tootmise T-kulu                       | 9999 |                   |      |   |   |   |  |
|                                       |      |                   |      |   |   |   |  |
|                                       |      |                   |      |   |   |   |  |
|                                       |      |                   |      |   |   |   |  |

# Lao sissetuleku kontroll

|                 | Kontrollkonto, mida kasutatakse saadud kaupade<br>registreerimiseks enne kui Ostuarve saadakse ja<br>registreeritakse. Seda kontot krediteeritakse Lao<br>sissetuleku kinnitamisel.                                                                             |
|-----------------|----------------------------------------------------------------------------------------------------|
| Lisakulu        | Spetsiaalne kulukonto, millel registreeritakse<br>mitmesugused kauba kättesaamisega seotud lisakulud.<br>(sisestatakse Lao sissetuleku ridadele väljale 'Lisakulu').<br>Seda kontot krediteeritakse Lao sissetuleku kinnitamisel.                               |
| Transpordikulu  | Kasutatakse kauba kättesaamisega seotud<br>transpordikulude registreerimiseks. Seda kontot<br>krediteeritakse Lao sissetuleku kinnitamisel.                                                                                                    |
| Tollikulu       | Registreeritakse kauba kättesaamisega seotud tollikulud.<br>Seda kontot krediteeritakse Lao sissetuleku kinnitamisel.                                                                                                    |
| Tootmise M-kulu | Seda kontot debiteeritakse materjalikulu summas Toote<br>kaardi kinnitamisel. Toote kaartidest (kasutatakse<br>komponentidest laoartiklite komplekteerimiseks) loe<br>palun juhendi 5. raamatust.                                                               |
| Tootmise T-kulu | Seda kontot debiteeritakse töökulu summas Toote kaardi<br>kinnitamisel. Tavaliselt on selleks komplekti<br>kokkupanemiseks vaja läinud tööjõu kulu.                                                                                                    |
| Ladu            | Lao konto. Kasutatakse vaid Lao mooduli puhul. Kui<br>kasutad kuluarvestust Finantsis, debiteeritakse seda<br>kontot kaupade lattu võtmisel ja krediteeritakse Arve või<br>Lähetuse kinnitamisel juhul kui Artikliklassil või Lao<br>kaardil on Ladu määramata. |

|            | käsitlevast osast juhendi 3. raamatus.                                                                                                    |
|------------|----------------------------------------------------------------------------------------------------|
| Laokulu    | Kulukonto, mida kasutatakse kaupade lähetamisel laost<br>Kui kasutad kuluarvestust, debiteeritakse seda kontot<br>Arve või Laekumise kinnitamisel, kui Artikliklassil on           |
| Lao muutus | Laokulu konto määramata.<br>Sellele kontole registreeritakse kauba väärtuse muutused,<br>mis tekivad kauba üleviimisel ühest Laost teise,<br>kasutatakse Lao liikumiste registris. |

### Tagastatud kaubad

Kui Klient tagastab mingi Artikli Lattu, sisestatakse Tagastatud kaupade registrisse uus kaart (kirjeldatud Lao mooduli peatükis juhendi 3. raamatus). Kui Tagastatud kauba kaart kinnitatakse, krediteeritakse koostatud kandes seda kontot, kui antud Artikkel ei kuulu mingisse Artikliklassi, millele on määratud Kulukonto ja Kuluarvestuse seadistuses (Lao moodulis) on märgitud linnuke ruutu 'Kasuta konteerimisel artikliklasse'.

Lähemalt loe palun Lao mooduli peatüki Kuluarvestust

Sularaha tagasi Seda kontot kasutatakse, kui Kassamüügi moodulis sisestatakse Sularahaarveid. Kui Klient maksab rohkem kasutades krediitkaarti ja soovib, et vahe makstaks talle tagasi sularahas, krediteeritakse selles sularahasummas siin määratud kontot. Et see erinevus ka kandel näha oleks, peab see konto olema erinev Sularahaarvel kasutatud Kassa vahekonto (mis võetakse Tasumisviisilt või Kassa konto väljalt käesoleva seadistuse 1. osal).

# Mõõtühikud

Sisesta siia erinevad ühikud, mida kasutad. Ühikuid kasutatakse Artiklite aruannetes ja hinnakirjades ning siia sisestatud ühikuid näed *Ctrl-Enter* valikuaknas. Ühikud saad kirjeldada erinevates keeltes, mida saad kasutada võõrkeelsetel Arvetel.

|    | lõõtühik: M | uuda   |         |                   | _ |   |
|----|-------------|--------|---------|-------------------|---|---|
|    | Kood        | I KAST | Nimetus | Kast              |   | Ŋ |
| Ko | guse fakto  | r      | м       | lahu/kaalu faktor |   |   |
|    | Keel        | Tekst  |         |                   |   |   |
| 1  | ENG         | Box    |         |                   |   | - |
| 2  | ESP         | Cajon  |         |                   |   |   |
| 3  |             |        |         |                   |   |   |
| 4  |             |        |         |                   |   |   |
| 5  |             |        |         |                   |   |   |
| 6  |             |        |         |                   |   |   |
| 7  |             |        |         |                   |   |   |
| 8  |             |        |         |                   |   | - |
|    |             | -      |         |                   |   |   |
|    |             |        |         |                   |   |   |

Koguse ja Mahu/Kaalu faktoreid kasutades saad näidata teatud Ühiku suhet baasühikusse. Kui näiteks Ühikuks on tosin, oleks Koguse faktoriks 12, kuna tosin tähendab 12 tükki. Mahu /Kaalu faktoriks oleks 12 pluss või miinus muutused pakendamisest. Seda infot saad kasutada Arvete (Osa E) ja Tellimuste (Osa H) sisestamisel.

# Märgukirjatekstid

Hansast saad väljastada märgukirju Klientidele, kes on Arvete tasumisega hilinenud. Iga üle aja läinud Arve kohta trükitakse eraldi Märgukiri, millel toodud tekst võib olla erineva rangusastmega vastavalt juba väljastatud Märgukirjade hulgale. Need tekstid sisestatakse selles seadistuses: Märgukirjatekste saad sisestada kõigis kasutatavates Keeltes.

Seadistuse valimisel avaneb aken 'Märgukirjad: Sirvi', milles näed sisestatud tekste. Tekstide muutmiseks tee soovitud real hiirega topeltklõps, uute tekstide lisamiseks osuta [Uus].

| 📰 Märgukirjateks | 🔤 Märgukirjatekstid: Muuda                                   |   |  |
|------------------|--------------------------------------------------------------|---|--|
| Keel             |                                                              | Q |  |
| Kommentaar       | Märgukirjad eesti keeles                                     |   |  |
| Märgukiri 1      | Tuletame Teile meelde, et olete meie firmale võlgu järgnevad |   |  |
|                  | arved. Palume võlgnevus likvideerida lähimal ajal.           |   |  |
|                  |                                                              |   |  |
| Märgukiri 2      | Olete meie firmale võlgu järgnevad arved. Kui võlgnevus      | _ |  |
|                  | ei ole likvideeritud nädala jooksul, anname nõude üle        |   |  |
|                  | võlanõudefirmale.                                            |   |  |
| Märgukiri 3      | Kohtumiseni kohtus.                                          |   |  |
|                  |                                                              |   |  |
|                  |                                                              |   |  |
|                  |                                                              |   |  |
|                  |                                                              |   |  |
|                  |                                                              |   |  |
|                  |                                                              |   |  |

Märgukirju trükitakse kasutades funktsiooni 'Dokumendid' ning need koostatakse Klientidele, kelle kaardil on märgitud valik 'Märgukirjad'.

# Müügikoodid

Müügikoode ei kasutata Hansas alates versioonist 2.4.

Müügikoodidega saad kirjeldada erinevaid müügitingimusi erinevateks olukordadeks. Tavaliseks näiteks on erinevad KM protsendid erinevatel Artiklitel, ekspordil ja kohalikul müügil, riiklikele ja eraklientidele jne.

|   | lüü | gikoodid: ' | Vaata |          |            | _ 🗆 × |
|---|-----|-------------|-------|----------|------------|-------|
|   | K-0 | dEesti      | EÜ    | Mitte EÜ | Kommentaar |       |
| 1 | J   | 100         | 100   | 100      | Jalgrattad |       |
| 2 | L   | 110         | 110   | 110      | Lisad      |       |
| 3 | Т   | 180         | 180   | 180      | Teenindus  |       |
| 4 |     |             |       |          |            |       |
| 5 |     |             |       |          |            |       |
| 6 |     |             |       |          |            |       |
| 7 |     |             |       |          |            |       |
| 8 |     |             |       |          |            | •     |
|   |     |             |       |          |            |       |
|   |     |             |       |          |            |       |

# Numbriseeriad - Arved

Igal Arvel on oma kordumatu number, mis võetakse numbriseeriast. Uue Arve sisestamisel võetakse järgmine vaba number seeriast. Soovi korral saad seadistada erinevad numbriseeriad erinevateks aastateks, erinevatele osakondadele või erinevat tüüpi Arvetele.

Erinevad Arvete numbriseeriad kirjelda selles seadistuses. Numbriseeriad ei tohi üksteisega kattuda. Kui numbriseeriaid kirjeldatud ei ole, alustatakse Arvete nummerdamist ühest ülespoole.

Kui numbriseeriad on kirjeldatud, saad neid siduda erinevate Kasutajatega Üldise mooduli Kasutajate registris (kaardi Osa 3). Sisesta Arve nr. väljale soovitud numbriseeria algusnumber. Kui Kasutajale ei ole määratud oma numbriseeriat, võetakse number esimesest seeriast. Arvele automaatselt antud numbrit saab iga kasutaja alati muuta kasutades *Ctrl-Enter* klahvikombinatsiooni.

Iga numbriseeria puhul saad määrata, kas sellesse seeriasse kuuluvatest Arvetest koostatakse nende kinnitamisel Finantsi kanded või mitte. Väljal 'Kanne' *Ctrl-Enteriga* valides näed kahte valikut: 'Koosta kandeid' ja 'Ära koosta kandeid'. Vali esimene, kui soovid, et kandeid koostataks või teine, kui Sa ei taha, et kandeid koostataks. Tegelikkuses on see funktsioon välistava iseloomuga, mis tähendab, et Sa võid ainult valitud numbriseeriatele kandeid mitte koostada lasta. Kui üldiseks eelistuseks (Finantsi seadistuses 'Allsüsteemid') on märgitud, et Arvetest kandeid ei koostata, ei saa Sa siin vastupidist määrata.

Topeltkõps seadistuse real 'Numbriseeriad - Arved' avab järgmise akna-

| Numbriseeriad - arved: Vaata |        |       |               |            | _            |                |   |
|------------------------------|--------|-------|---------------|------------|--------------|----------------|---|
|                              | м.     |       | K-            |            |              |                |   |
|                              | Alates | Kuni  | кр.<br>Alates | Kuni       | Kommentaa    | rKanne         |   |
| 1                            | 21001  | 21200 | 01.01.2001    | 31.12.2001 | Tartu        | Koosta kandeid |   |
| 2                            | 21201  | 21500 | 01.01.2001    | 31.12.2001 | Tallinn      | Koosta kandeid |   |
| 3                            | 21501  | 21700 | 01.01.2001    | 31.12.2001 | Kreeditarved | Koosta kandeid |   |
| 4                            | 21701  | 21800 | 01.01.2001    | 31.12.2001 | Viivisarved  | Koosta kandeid |   |
| 5                            |        |       |               |            |              |                |   |
| 6                            |        |       |               |            |              |                |   |
| 7                            |        |       |               |            |              |                |   |
| 8                            |        |       |               |            |              |                | - |

Sisestaa iga uus numbriseeria esimesele vabale reale ja kui oled valmis, osuta muudatuste salvestamiseks [OK]. Kui Sa ei soovi muudatusi salvestada, sule aken sulgemisruudust.

Selles seadistuses saad määrata erinevad numbriseeriad erikeelsetele Arvetele. Selleks sisesta Kommentaari väljale suurte tähtedega soovitud Keele kood. Klientidele, kellele ei ole Keelt määratud, võetakse Arve number automaatselt esimesest numbriseeriast.

# Numbriseeriad - Laekumised

Määra siin seadistuses numbriseeriad Laekumistele samuti nagu Arvetele. Ainsaks erinevuseks on see, et Laekumiste numbriseeriaid ei saa Keeltega siduda.

Erinevad numbriseeriad saad seadistada erinevatele Tasumisviisidele: palun loe selle võimaluse kohta lähemalt Tasumisviiside seadistust kirjeldavast juhendi osast edaspidi.

# **Osalised maksed**

Selles seadistuses kirjeldatakse Osaliste maksete kavad, mida saab siduda Tasumistingimustega.

Seadistuse valimisel avaneb aken Osalised maksed: Sirvi', milles näed varem sisestatud Osaliste maksete kavasid.

| 📃 Osalised  | l maksed: Sirvi          | _ 🗆 🗵 |
|-------------|--------------------------|-------|
| <u>Kood</u> | Komment.                 |       |
| 12_KU       | lgakuised maksed 1 aasta | ×     |
| Otsi        |                          |       |

Olemasoleva maksete kava muutmiseks tee soovitud real hiirega topeltklõps või lisa uus kava osutades [Uus].

# Müügireskontro - Seadistused

| Osalised maksed: | Vaata            |         |           | _ 🗆 |
|------------------|------------------|---------|-----------|-----|
| Kood             | 12_KU            |         |           |     |
| Komment.         | lgakuised maksed | 1 aasta |           |     |
|                  | Päevi            | Kuid    | Summa / % |     |
|                  | 1                | 1       | 8.33%     |     |
|                  | 2                | 1       | 8.33%     |     |
|                  | 3                | 1       | 8.33%     |     |
|                  | 4                | 1       | 8.33%     |     |
|                  | 5                | 1       | 8.33%     |     |
|                  | 6                | 1       | 8.33%     |     |
|                  | 7                | 1       | 8.33%     |     |
|                  | 8                | 1       | 8.33%     |     |
|                  | 9                | 1       | 8.33%     |     |
|                  | 10               | 1       | 8.33%     |     |
|                  | 11               | 1       | 8.33%     |     |
|                  | 12               | 1       | 8.33%     |     |
|                  | 13               |         |           | -   |

Sisesta kavale kood ja nimetus ning kirjelda maksmise kava alltoodud maatriksis-

| Päevi   | Kui perioodiks iga makse vahel on teatud arv päevi,<br>määra see päevade arv siin. Esimesel real on selleks<br>päevade arv alates Arve kuupäevast, järgmistel ridadel<br>aga päevade arv eelmise makse kuupäevast.                                                          |
|---------|----------------------------------------------------------------------------------------------------|
| Kuid    | Kui perioodiks iga makse vahel on teatud arv kuid,<br>määra see kuude arv siin Esimesel real on selleks<br>kuude arv alates Arve kuupäevast, järgmistel ridadel aga<br>kuude arv eelmise makse kuupäevast. Igal kuul on<br>maksepäevaks sama kuupäev, mis oli Arve kuupäev. |
|         | Ülaltoodud pildil on esimese osamakse tähtajaks üks kuu<br>alates Arve kuupäevast, teise makse tähtajaks on üks kuu<br>alates esimesest osamaksest jne.                                                                                                    |
|         | Kui ühele reale on sisestatud nii päevade kui kuude arv,<br>lisatakse need mõlemad eelmise osamakse kuupäevale<br>(st. eelmise osamakse kuupäev või Arve kuupäev +<br>päevad + Kuud).                                                                                       |
| Summa/% | Määra siin osamakse summa. See võib olla fikseeritud<br>summa või protsent Arve summast. Protsentidele tuleb<br>lisada ka % märk nagu pildil.                                                                                                    |

Salvesta Osaliste maksete kaart osutades [OK] või sule kaart sulgemisruudust ja registreeri muutused. Kui Sa ei soovi tehtud muudatusi salvestada, sule kaart sulgemisruudust.

Kui Osaliste maksete kavad on paika pandud, saad neid siduda Tasumistingimustega (kasutades välja 'Osalised maksed' Tasumistingimuse kaardil). Kui selliseid Tasumistingimusi Arvetel kasutatakse, saab Arve Tasumistähtajaks vastava maksete kava viimane kuupäev (ülaltoodud pildil oleks selleks kaksteist kuud Arve kuupäevast alates). Osalisi makseid näed aruannetes 'Laekumisennustus', 'Likviidsusprognoos', 'Osaliste maksete ülevaade' ja 'Tasumisennustus'. Muudes aruannetes näed lihtsalt Arve lõplikku tasumistähtaega.

## Registreerimiskombinatsioonid

Seda seadistust kasutatakse selleks, et tagada, et Klientidele ja Hankijatele on sisestatud õige KM kood ja Keel.

Seadistuse muutmiseks tee hiirega topeltklõps real 'Registreerimiskombinatsioonid'. Avaneb järgmine aken—

| tegistreerimiskombinatsioonid: Vaata |                    |                    |              |     |
|--------------------------------------|--------------------|--------------------|--------------|-----|
|                                      | Registreerimis nr. | Müügi KM-kood Ostu | KM-kood Keel |     |
| 1                                    | UK                 | 2                  | 2            | ENG |
| 2                                    | Soome              | 2                  | 2            | FIN |
| 3                                    | Hispaania          | 2                  | 2            | ESP |
| 4                                    |                    |                    |              |     |
| 5                                    |                    |                    |              |     |
| 6                                    |                    |                    |              |     |
| 7                                    |                    |                    |              |     |
| 8                                    |                    |                    |              |     |
| 9                                    |                    |                    |              |     |
| 10                                   |                    |                    |              |     |

Sisesta ridadele erinevad Müügi ja Ostu KM koodide ning Keelte kombinatsioonid, mida oma firmas kasutad. Kasuta *Ctrl-Enter* klahvikombinatsiooni vigade vältimiseks. Muudatuste salvestamiseks osuta [OK] või sule aken, kui Sa ei soovi muudatusi salvestada.

Kliendi või Hankija sisestamisel vali väljale 'Reg. nr. 2' *Ctrl-Enter* klahvikombinatsiooni kasutades vastav kombinatsioon Registreerimiskombinatsioonide seadistusest. Õige KM kood ja Keel sisestuvad automaatselt. Müügi KM koodi kasutatakse Klientide ning Ostu KM koodi Hankijate puhul.

# Tasumistingimused

Erinevatele Arvetele saad määrata erinevad Tasumistingimused: millal on viimane maksekuupäev, kas tegemist on sularaha- või kreeditarvega jne. Kasutatakse ka kassa-ale süsteemide paika panemiseks.

Seda seadaistust kasutatakse ka Ostureskontros, kui sisestad Hankijatele saadud Ostuarveid.

Seadistuse valimisel avaneb aken 'Tasumistingimused: Sirvi', milles näed varem sisestatud Tasumistingimusi.

| 📒 Tasumis   | stingimused: Sirvi           | _ 🗆 × |
|-------------|------------------------------|-------|
| <u>Kood</u> | Tekst                        |       |
| 10          | 10 pv neto                   | ▲     |
| 14          | 14 pv neto                   |       |
| 30          | 30 pv neto                   |       |
| 7           | 7 pv neto                    |       |
| K           | Kreeditarve                  |       |
| KA          | 10 pv neto, kassa-alega 5 pv |       |
| s           | Sularaha                     |       |
|             |                              |       |
|             |                              |       |
|             |                              | -     |
| 1           |                              |       |
|             |                              |       |
| Otsi        |                              |       |

Tasumistingimuse muutmiseks tee real hiirega topeltklõps, uue Tasumistingimuse lisamiseks osuta [Uus].

| 📰 Tasumistingimus: | : Vaata 📃              |         |
|--------------------|------------------------|---------|
| Kood               | 10 Tekst 10 pv neto    | Q       |
| Netopäevi          | 10                     |         |
| Kassaal. %         | 0,00 <b>D</b> Taualian |         |
| Kassaal. päevi     | 0 Kreedit              |         |
| Kassaal.konto      | O Sularahas            |         |
| Hinnakiri          | O Järgmisel kuul       |         |
| Osaline makse      |                        |         |
| Keel Tek:          | st                     |         |
| 1 ENG 10 da        | ays                    | <b></b> |
| 2 ESP 10 dia       | ias                    |         |
| 3                  |                        |         |
| 4                  |                        |         |
| 5                  |                        |         |
| 6                  |                        | •       |
|                    |                        |         |

| Kood            | Anna Tasumisviisile ko<br>või kahest tähemärgist,<br>tähti.                                                                                                    | ood. Kood võib koosneda ühe<br>kasutada võid nii numbreid k                                                                                                    | st<br>ui                          |
|-----------------|----------------------------------------------------------------------------------------------------|----------------------------------------------------------------------------------------------------|-----------------------------------|
| Netopäevi       | Krediidiperiood päeva<br>'Tavaline', lisatakse si<br>või Ostuarvel Arve<br>maksepäev. Kui tüüb<br>maksepäevaks järgmis<br>siestad.                                    | ades. Kui tüübiks on valitu<br>ia sisestatud päevade arv Arv<br>kuupäevale ning saadaks<br>piks on 'Järgmisel kuul', c<br>e kuu see kuupäev, mille si                                           | ıd<br>el<br>se<br>on<br>ia        |
| Kassa-ale %     | Kui tüübiks on 'Tavalir<br>kassa-ale jaoks.                                                                                                    | ne', sisesta siia allahindluse mä                                                                                                    | är                                |
| Kassa-ale päevi |                                                                                                    |                                                                                                    |                                   |
|                 | Sellele väljale sisesta r<br>puhul veel ale kehtib. I<br>Klient määratud allahin<br>jooksul.                                                                          | naksimaalne päevade arv, mil<br>Kui siia on sisestatud '10', saa<br>dlust, kui ta tasub Arve 10 päev                                                                                            | le<br>ab<br>va                    |
| Tekst           | Sisesta Tasumistingin<br>'Tasumistingimused: Sin                                                                                                    | uusele nimi, mida näed akna<br>rvi' ja <i>Ctrl-Enter</i> valikuaknas.                                                                                                    | as                                |
| Kassa konto     | Ctrl-Enter                                                                                                    | Kontode registe:<br>Finants/Üldine moodul                                                                                                    | r,                                |
|                 | Kui tüübiks on valitud<br>mida debiteerida (kui<br>krediteerida (kui ostetak<br>kontot määratud, d<br>seadistusest 'Lause<br>Sularahaarvetest tuleb ju                | 'Sularahas', sisesta siia kont<br>toimub müük sularahas) v<br>cse sularaha eest). Kui siin ei o<br>lebiteeritakse Kassa konto<br>ndamine M/R' või 'P/R<br>uttu edaspidi.                        | o,<br>õi<br>le<br>ot              |
| Hinnakiri       | Ctrl-Enter                                                                                                    | Hinnakirjade seadistu<br>Müügireskontro                                                                                                    | s,                                |
|                 | Siia sisestatud Hinnaki<br>või Arvetele, millel kas<br>kui neil ei ole muu<br>funktsioon sobib kasu<br>erinevad hinnad erine<br>Klientidele (nt. eril<br>maksjatele). | ri võetakse kõigile Tellimuste<br>utatakse seda Tasumistingimus<br>ud Hinnakirja määratud. So<br>utajatele, kellel on kehtestatu<br>vaid makseviise kasutatavate<br>lised hinnad krediitkaardig | le<br>st,<br>ee<br>1d<br>le<br>ga |

| Osalised maksed | Ctrl-Enter                                                                                                    | Osaliste maksete seadist<br>Müügireskontro                                                                                                    | us,                                             |
|-----------------|----------------------------------------------------------------------------------------------------|----------------------------------------------------------------------------------------------------|-------------------------------------------------|
|                 | Seda välja kasutataks<br>Osaliste maksete kava<br>Sellest seadistusest loe                                                                        | se Tasumistingimuse sidumise<br>aga Osaliste maksete seadistuse<br>e palun lähemalt eestpoolt.                                                                                                    | eks<br>est.                                     |
| Тüüр            | Tasumisviis võib ku<br>otsustab, kuidas arvuta                                                                                                    | uuluda ühte neljast tüübist, n<br>atakse maksepäev.                                                                                                    | nis                                             |
| Tavaline        | Tavaline tasum<br>määrab, mitu<br>tasumistähtaeg.                                                                                                 | nine. Number väljal 'Netopäe<br>1 päeva Arve kuupäevast                                                                                                    | evi'<br>on                                      |
| Kreedit         | Seda tüüpi kas<br>tasumata ja lae<br>arvestust. Kui<br>pead sisestam<br>Tasumistingimu                                                            | sutatakse Kreeditarvete puhul<br>ekumata Arvete üle peetaks õi<br>soovid koostada Kreeditarve<br>na vähemalt ühe seda tü<br>use.                                                                                                    | , et<br>get<br>eid,<br>üpi                      |
| Sularahas       | Seda tüüpi ka<br>Päevade arv ei o                                                                                                    | asutatakse Sularahaarvete pub<br>ole siin oluline.                                                                                                    | nul.                                            |
|                 | Kui Müügiresk<br>koostatakse Fin<br>Kassa kontot (v<br>kontot seadistu<br>krediteeritakse<br>Seega ei toimu<br>kuna Sularahaa<br>Laekumist ei olo | contros kinnitatakse Sularahaan<br>nantsi kanne, millega debiteerita<br>või kui see väli on tühi, siis Ka<br>tusest 'Lausendamine M/R')<br>e vastava Artikli Müügikont<br>u liikumisi Müügivõlgade kon<br>narve loetakse koheselt tasutu<br>le vaja sisestada. | ve,<br>kse<br>ssa<br>ja<br>tot.<br>tol,<br>iks. |
|                 | Sularahaarve<br>Ostureskontros<br>kontot (või ku<br>seadistuse Laus<br>ei ole vaja sises                                                          | ed toimivad samamoo<br>s. Sel juhul krediteeritakse Ka<br>1i see on tühi, siis Kassa kor<br>sendamine O/R 1. osalt). Tasun<br>stada.                                                                                                    | odi<br>ssa<br>itot<br>nist                      |
| Järgmisel k     | uul Kui valid selle t<br>sisestatud numb<br>on maksepäev.                                                                                         | tüübi, loetakse väljale 'Netopäe<br>ber järgmise kuu kuupäevaks, 1                                                                                                    | evi'<br>nis                                     |

Kuna see on kindel kuupäev (kui väljale on sisestatud '15', tähendab see 15. kuupäeva), ei ole krediidiperioodiks kindel arv päevi vaid periood 15 kuni 45 päeva sõltuvalt Arve väljastamise kuupäevast.

Tabelisse saad sisestada Tasumistingimuse nimetuse tõlkeid erinevates keeltes, mis trükitakse ka Tellimustele ja Arvetele. Määra Keel esimeses tulbas kasutades *Ctrl-Enter* klahvikombinatsiooni ja sisesta vastav tõlge teise tulpa. Kohaliku keele jaoks ei ole vaja siia eraldi rida sisestada.

Kui Tellimusele või Arvele on märgitud Keel, määrab see, milline tõlge dokumendile trükitakse. Kui Keelt ei ole märgitud, trükitakse nimetus väljalt 'Tekst'.

# Tasumisviisid

Tasumisviisid on erinevad võimalused, kuidas Sinu Kliendid oma arveid tasuvad (ja kuidas Sina oma Hankijate arveid tasud). Tavalisemad näited on sularaha, tshekk, arveldusarve ja krediitkaart. Paljude firmade jaoks ei ole raamatupidamislikult suurt vahet, kuidas Arveid tasutakse, kuid vajadusel saad Hansa seadistada nii, et iga Tasumisviisiga debiteeritakse omaette kontot ning tasutakse erinevale pangakontole. Tasumisviise saad eristada ka Objektidega. Pane tähele, et seda seadistust näed ka Ostureskontros.

Võid sisestada mitmeid erinevaid Tasumisviise kasutades selleks Tasumisviiside seadistuse maatriksit. Tasumisviisi lisamiseksliigu esimese vaba rea Koodi väljale ja sisesta soovitud tekst. Tasumisviisi kustutamiseks osuta selle reanumbrile ja vajuta *Backspace*-klahvi klaviatuuril.

| K     | Lood | Konto | Kommentaar        | A/arve     | Panga kood | Panga nimi |   |
|-------|------|-------|-------------------|------------|------------|------------|---|
| 1   H |      | 1021  | Arveldusarve Ha 🕨 | 2212031654 |            | 767        |   |
| 2 K   |      | 1010  | Kassa             |            |            |            |   |
| 3 T   |      | 9999  | Tasaarveldus      |            |            |            |   |
| 4     |      |       |                   |            |            |            |   |
| 5     |      |       |                   |            |            |            |   |
| 6     |      |       |                   |            |            |            |   |
| 7     |      |       |                   |            |            |            |   |
| 8     |      |       |                   |            |            |            |   |
| 9     |      |       |                   |            |            |            |   |
| 0     |      |       |                   |            |            |            | - |

### Osa A

| Kood       | Sisesta Tasumisviisile kood, mille järgi seda mujal<br>Hansas eristada saad.                                                                               |
|------------|----------------------------------------------------------------------------------------------------|
| Konto      | Ctrl-Enter Kontode register,<br>Finants/Üldine moodul                                                                                                    |
|            | Sisesta siia kassa, panga või muu konto, mida<br>debiteeritakse või krediteeritakse iga Laekumise või<br>Tasumisega, millel seda Tasumisviisi kasutatakse. |
| Kommentaar | Siia sisesta lühike kirjeldus, mida näed <i>Ctrl-Enter</i> valikuaknas.                                                                                    |
| A/arve     | Sisesta siia selle Tasumisviisi puhul kasutatav<br>pangakonto. Selle numbri saad ka maksedokumentidele<br>välja trükkida (Osa B).                          |
| Panga kood | Sisesta siia panga selle harukontori kood, kus see arveldusarve asub.                                                                                      |
| Panga nimi | Sisesta siia panga nimi, kus see arveldusarve asub.                                                                                                    |

Osa B

|    | Kood | Konto | Dokument | Objektid | Tüüp | Kinnipidamise arvutusv |
|----|------|-------|----------|----------|------|------------------------|
| 1  | Н    | 1021  |          |          | Vaba | <u>^</u> A             |
| 2  | К    | 1010  |          |          | Vaba | B                      |
| 3  | Т    | 9999  |          |          | Vaba | <u> </u>               |
| 4  |      |       |          |          |      |                        |
| 5  |      |       |          |          |      | D                      |
| 6  |      |       |          |          |      | E                      |
| 7  |      |       |          |          |      |                        |
| 8  |      |       |          |          |      |                        |
| 9  |      |       |          |          |      |                        |
| 10 |      |       |          |          |      | -                      |

Dokument

Iga Tasumisviisiga saad siduda omaette dokumendimalli. See osutub vajalikuks, kui kasutad Tasumisviise Ostureskontros: võid näiteks iga Tasumise kohta välja trükkida ülekandeaviisi.

Objektid Ctrl-Enter Objektide register, Üldine moodul

Igale Tasumisviisile saad sisestada kuni 20 komadega eraldatud Objekti. Laekumistest või Tasumistest koostatud kannetel asetatakse need Objektid panga või kassa kontole tehtud konteeringutele (st. seadistuse A osal määratud konto konteeringule). See võimaldab detailset analüüsi osakondade või kulukohtade lõikes. Seda välja näed ka seadistuse D osal.

# TüüpCtrl-EnterValikudSija sisesta Tasumisvijsi tüüp. Võimaliku va

Siia sisesta Tasumisviisi tüüp. Võimaliku valikud on 'Vaba', 'Saadud tshekid', 'Oma tshekid', 'Krediitkaart' ja 'Kinnipidamine'. 'Vaba' kasutatakse enamusel juhtudest. 'Saadud tshekid', 'Oma tshekid' ja 'Krediitkaart' seovad Tasumisviisid Tshekkide mooduliga (ning neid ei tohiks kasutada, kui ei kasutata seda moodulit). Valikut 'Kinnipidamine' kasutatakse alltoodud erijuhtudel.

### Kinnipid. arv. valemid

# Ctrl-Enter Arvutusvalemid,

automaatlausendid, Finants

Seda välja kasutatakse ainult siis, kui tüübiks on valitud 'Kinnipidamine'. Seda kasutatakse Argentiinas, kus osa ostu käibemaksust tasub Ostuarve saaja. Teatud protsent Arve summast makstakse otse riigile. Siia tuleb sisestada Arvutusvalemi kood, millega see protsent paika on pandud. Seejärel antakse igale Hankijale vastav Tasumisviis (Osa 3), et arvutused oleksid alati korrektsed. Lähemalt küsi oma Hansa esindajalt.

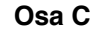

| ası | umisviis | id: Vaata |                        |        |      |        |                | _ |
|-----|----------|-----------|------------------------|--------|------|--------|----------------|---|
|     | Kood     | Konto     | Komment.               | Alates | Kuni | Alates | Kuni Kanne     |   |
| 1   | Н        | 1021      | Arveldusarve Hansapank |        |      |        | Koosta kandeid |   |
| 2   | К        | 1010      | Kassa                  |        |      |        | Koosta kandeid |   |
| 3   | Т        | 9999      | Tasaarveldus           |        |      |        | Koosta kandeid |   |
| 4   |          |           |                        |        |      |        |                |   |
| 5   |          |           |                        |        |      |        |                |   |
| 6   |          |           |                        |        |      |        |                |   |
| 7   |          |           |                        |        |      |        |                |   |
| 8   |          |           |                        |        |      |        |                |   |
| 9   |          |           |                        |        |      |        |                |   |
| 10  |          |           |                        | İ      |      | 1      |                | - |

Alates/Kuni

Neid välju kasutatakse erinevate numbriseeriate sidumiseks Tasumisviisidega. Laekumistele ja Kassa

sissetulekuorderitele määratakse numbriseeriad vasakpoolsetel 'Alates/Kuni' väljadel, Tasumistele ja Kassa väljaminekuorderitele parempoolsetel väljadel. Uue dokumendi sisestamisel võetakse järgmine vaba number vastavast seeriast Tasumisviisi määramisel.

See funktsioon on vajalik Balti riikides, kui Arvetel ja Ostuarvetel kasutatakse samu numbriseeriaid. 'Märgitud peab olema ka linnuke 'Ühised numbriseeriad' Kassa mooduli seadistuses 'Kassaraamatu seadistused'. Kui linnuke on olemas, tuleb Tasumisviis sisestada Arvete ja Ostuarvete Tasumistingimuse väljale. Arve number muutub vastavalt määratud seeriale. Kui Arve või Ostuarve kinnitatakse, loetakse see tasutuks ja mingit konteeringut Müügi- või Ostuvõlgade kontole ei tehta.

Pead kasutama erinevaid koode Tasumisviiside ja Tasumistingimuste seadistustes. Kui kasutad näiteks koodi 'C' mõlemas seadistuses ja sisestad selle Arve Tasumistingimuse väljale, käsitletakse seda viitena Tasumistingimusele ja mitte Tasumisviisile. Arve number jääb muutmata ning sõltuvalt Tasumistingimusest võidakse Arvet käsitleda tasumata Arvena.

Kui Sa ei ole käesolevaks aastaks numbriseeriaid sisestanud, võid iga Tasumisviisiga siduda ükskõik millise numbriseeria. Muul juhul peavad iga Tasumisviisiga seotud numbriseeriad olema ka Numbriseeriate seadistustes (see ei kehti Arvete ja Ostuarvete kohta).

### Ctrl-Enter Valikud

Sellel väljal saad määrata, kas teatud Tasumisviisi kandvate Tasumiste ja Laekumiste kinnitamisel koostatakse kanded Finantsi. Väljal 'Kanne' *Ctrl-Enteriga* valides näed kahte valikut: 'Koosta kandeid' ja 'Ära koosta kandeid'. Vali esimene, kui soovid, et kandeid koostataks või teine, kui Sa ei taha, et kandeid koostataks. Tegelikkuses on see funktsioon välistava iseloomuga, mis tähendab, et Sa võid ainult valitud Tasumisviisidele kandeid mitte koostada lasta. Kui üldiseks eelistuseks (Finantsi seadistuses 'Allsüsteemid') on märgitud, et kandeid ei koostata, ei saa Sa siin üksikute Tasumisviiside puhul vastupidist määrata.

# Kanne

33

Seda välja kasutatakse ainult siis, kui on märgitud valik 'Ühised numbriseeriad' Kassa mooduli seadistuses 'Kassaraamatu seadistused' ning kui numbriseeriad on märgitud väljadele Alates/Kuni.

|   | Kood | Konto | Objektid | Vahekonto sisse Vahekonto välja |
|---|------|-------|----------|---------------------------------|
| 1 | Н    | 1021  |          |                                 |
| 2 | К    | 1010  |          |                                 |
| 3 | Т    | 9999  |          |                                 |
| 4 |      |       |          |                                 |
| 5 |      |       |          |                                 |
| 6 |      |       |          |                                 |
| 7 |      |       |          |                                 |
| 8 |      |       |          |                                 |
| 9 |      |       |          |                                 |
| 0 |      |       |          |                                 |

### Vahekonto sisse/Vahekonto välja

Ctrl-Enter

Kontode register, Finants /Üldine moodul

Välja 'Vahekonto sisse' võid kasutada, kui oled registreerinud Tasumisviisi tshekkidega tasumiseks. Saa on konto selgitamata summade jaoks. Kui tshekk saadakse, sisestatakse see tavalise Laekumisena. Linnuke märgitakse ruutu 'Saadud' kuid Laekumist ei kinnitata. Sellega debiteeritakse siin määratud kontot (vahekanne). Seejärel Laekumine kinnitatakse ning summa kantakse vahekontolt Pangakontole. Kui pank tsheki nüüd tagasi lükkab, märgitakse ruut 'Tagasi lükatud' ning Finantsi koostatakse vastupidine kanne.

Vahekontosid kasutatakse sarnaselt ka Ostureskontro Tasumiste puhul.

#### Osa E

| Kood | Konto | Objektid | М. % | Kassa konto | Maksu konto |
|------|-------|----------|------|-------------|-------------|
| 1 H  | 1021  |          |      |             | <b></b>     |
| 2 K  | 1010  |          |      |             |             |
| 3 T  | 9999  |          |      |             |             |
| 4    |       |          |      |             |             |
| 5    |       |          |      |             |             |
| 6    |       |          |      |             |             |
| 7    |       |          |      |             |             |
| 8    |       |          |      |             |             |
| 9    | 1     |          |      |             |             |

### M %, Kassa konto, Maksu konto

Neid välju kasutatakse Venemaal, kus sularaha Laekumistel arvestatakse maksu.

Kui sellise Tasumisviisiga Laekumine kinnitatakse ja salvestatakse, tasutakse kogu summa Kassa või Panga kontole nagu tavaliselt. Lisaks krediteeritakse teatud protsendi osas saadud summast (määratud väljal 'M %') Maksu kontot ning debiteeritakse samas summas Kassa kontot.

Kui seda Tasumisviisi kasutatakse Kassa sissetulekuorderil, kantakse teatud protsent kogusummast (määratud väljal 'M%') Maksu väljale. Kui kaart kinnitatakse, krediteeritakse selles summas Maksu kontot ja debiteeritakse Kassa kontot.

Neid välju ei kasutata, kui Tasumisviisi kasutatakse Tasumistel või Kassa väljaminekuorderitel.

Pea meeles, et need väljad ei sobi kassapõhise KM arvestuse kasutajatele Inglismaal. KM konteeringud tehakse, kui kasutatakse funktsiooni 'Konteeri laekumise KM' (Lausendamine M/R) ning kui igale KM koodile on määratud Laekumise KM konto.

# Transpordikulud

Kasutades seda seadistust, saad kõigile Arvetele automaatselt lisada fikseeritud transpordikulu summa. Transpordikulu lisatakse nii otse

Müügireskontrosse sisestatud Arvetele kui ka Arvetele, mis koostatakse Müügitellimustest. Transpordikulu sisestub väljale 'Transport' Arve 2. osal.

|          | Transpordikulu: Vaata                                     |          |             |   |
|----------|-----------------------------------------------------------|----------|-------------|---|
|          | Artikkel                                                  | TRANS    |             |   |
|          | Müügikatte protsent hinnast                               | 10,00    |             |   |
|          | 🗌 Kasuta kaalust lähtuvat transp.kulude arvutust, mitte % |          |             |   |
|          |                                                           |          |             |   |
| Artikkel | Ctrl-Enter                                                | Artiklit | te register | • |

Artiklite registris peab Transpordikulude kota Artikkel olema: sisesta siia selle Artikli kood. Artiklil peab olema määratud Baashind: selle hinda ei saa arvutada Arvutusvalemiga. Selle Artikli Baashind ongi Arvetel transpordikuluks ning Artiklilt võetakse ka KM kood ja Müügikonto.

### Müügikatte protsent hinnast

Määra Transpordikulude artiklile Müügikatte protsent, mida kasutatakse Müügikatte arvutamisel (nt. Arvete müügikatte aruandes).

### Kasuta kaalust lähtuvat transpordikulude arvutust mitte %

Kui Sa ei soovi kõigile Arvetele määrata kindlat transpordikulude summat vaid tahad, et transpordikulu arvutataks vastavalt Artiklite kogukaalule, aseta linnuke sellesse ruutu. Ülaltoodud Transpordikulude artiklit kasutatakse ikka arvestuslikel eesmärkidel (KM kood ja Müügikonto). Transpordikulude arvutamine pannakse paika seadistuses 'Transpordikulude/kaalu arvutus', millest tuleb juttu edaspidi.

## Transpordikulude/kaalu arvutus

Kui soovid lisada Arvetele automaatselt transpordikulu, mis lähtuks Arvel olevate Artiklite kogukaalust, kasuta seda seadistust arvutusvalemi paikapanemiseks. Kui see on tehtud, toimub transpordikulude arvutus nii neil Arvetel, mis sisestatakse otse Müügireskontrosse kui neil, mis koostatakse Müügitellimustest. Transpordikulude summat näed väljale 'Transport' Arve 2. osal. Kui soovid kasutada seda valemit, pead asetama linnukese ruutu
|    | runspordr Kulu | a kuulu jurgi. Yu |                  |  |
|----|----------------|-------------------|------------------|--|
|    | Kaalu limiit   | l ransp. summa    | l ranspordi kulu |  |
| 1  | 10,00          | 10,00             | 8,00             |  |
| 2  | 15,00          | 12,00             | 8,50             |  |
| 3  | 30,00          | 14,00             | 9,00             |  |
| 4  | 75,00          | 16,00             | 9,50             |  |
| 5  | 150,00         | 18,00             | 10,00            |  |
| 6  | 300,00         | 20,00             | 10,50            |  |
| 7  | 1000,00        | 22,00             | 11,00            |  |
| 8  |                |                   |                  |  |
| 9  |                |                   |                  |  |
| 10 |                |                   |                  |  |

'Kasuta kaalust lähtuvat transpordikulude arvutust mitte %'. Ka Transpordikulude seadistusse tuleb sisestada Artikkel: sellega tagatakse õige KM koodi ja Müügikonto kasutamine.

Sisesta iga hinnamuutuse jaoks Kaalulimiit, Transpordikulu summa, mis Kliendile esitatakse (Transp. summa) ja summa, mida kasutatakse Müügikatte arvutamisel (Transpordi kulu).

Toodud näites arvutatakse transpordikulu järgmiselt-

| 0 |
|---|
| 0 |
| 0 |
| 0 |
|   |

jne.

Kaalulimiidi väljal võid kasutada ükskõik millist kaaluühikut, kuid pea meeles, et kasutad sama ühikut ka Artiklikaardile kaalu märkides.

## Viivis

Tähtaja ületanud Arvete eest võid Klientidelt viivist nõuda. Tähtaja ületanud Arved on need, mille tasumistähtaeg on möödas, kuid Arved on tasumata. Viivist nõutakse Viivisarvete kaudu: Hansas saad määrata soovitud viivise määra, minimaalse viivisesumma, lubatud viivitatud päevade arvu, Viivisarve Tasumistingimuse ja viivise arvutamise meetodi.

Kliendi kaardi 3. osal saad määrata, kas sellele Kliendile koostatakse Viivisarveid või mitte.

Kui Kliendi kaardil ei ole Viivise võimalust märgitud, ei koostata sellele Kliendile Viivisarveid, ükskõik kui kaua ta maksmisega ka ei viivitaks.

| VIIVIS. Vaata                                                                                                    |                                                                                                    |  |  |  |  |  |  |
|----------------------------------------------------------------------------------------------------|----------------------------------------------------------------------------------------------------|--|--|--|--|--|--|
| Aasta viivise %                                                                                                    | 182,00                                                                                                    |  |  |  |  |  |  |
| Min.summa                                                                                                    | 10,00                                                                                                    |  |  |  |  |  |  |
| Lubatud hilinemine                                                                                                    | 10                                                                                                    |  |  |  |  |  |  |
| T.ting                                                                                                    | 7                                                                                                    |  |  |  |  |  |  |
| Artikkel                                                                                                    | VIIVIS                                                                                                    |  |  |  |  |  |  |
| Viivisarve lisatasu                                                                                                    | 50                                                                                                    |  |  |  |  |  |  |
| Koosta viivisarved arvetele<br>Tähtaeg ületatud, veel laekumata<br>Tähtaeg ületatud, veel laekumata<br>Muuda mäynykäis taast                            |                                                                                                    |  |  |  |  |  |  |
| Koosta viivisarved arv<br>Tähtaeg ületatud, v<br>Tähtaeg ületatud, j                                                                                    | retele<br>veel laekumata K.a. mittehilinenud arved<br>juba laekunud Muuda märgukirja taset                                      |  |  |  |  |  |  |
| Koosta viivisarved arv<br>Tähtaeg ületatud, y<br>Tähtaeg ületatud, j<br>Arvutusmudel<br>Arve kp. % * päevade<br>Hetke % * päevade<br>Seadistatud kindel | retele<br>veel laekumata K.a. mittehilinenud arved<br>juba laekunud Muuda märgukirja taset<br>ade arv<br>e arv<br>% võlasummast |  |  |  |  |  |  |

| Aasta viivise %   | Sisesta viivise protsent aastas. Kasuta ainult numbreid.                                                                                                   |                                        |  |  |  |
|-------------------|----------------------------------------------------------------------------------------------------|----------------------------------------|--|--|--|
|                   | Kui Kliendi kaardi 4.<br>kasutatakse seda.                                                                                                    | osal on viivise määr näidatud,         |  |  |  |
| Min. summa        | Siin saad määrata minimaalse viivisesumma. Kui saadud<br>viivisesumma koos igasuguste Arve lisatasudega jääb<br>alla selle summa, Viivisarvet ei koostata. |                                        |  |  |  |
| Lubatud hilinemir | ıe                                                                                                    |                                        |  |  |  |
|                   | Sisesta väikseim hiline<br>Viivisarve koostamisek                                                                                                    | etud päevade arv, mis on vajalik<br>s. |  |  |  |
| Tasumistingimus   | Ctrl-EnterTasumistingimuste seadistus,<br>Müügi/Ostureskontro                                                                                              |                                        |  |  |  |
|                   | Vali Viivisarvetel kasu                                                                                                    | itatav Tasumistingimus. Kui see        |  |  |  |

Vali Viivisarvetel kasutatav Tasumistingimus. Kui see väli on tühi, kasutatakse Kliendile määratud Tasumistingimust.

#### Artikkel

Ctrl-Enter

Artiklite register

Artikkel Artiklite registrist. Selle Artikliga määratakse viivisesummadele Müügikonto ja KM kood. See kehtib igal juhul, ükskõik kas viivise määr võetakse Viivise seadistusest või Kliendi kaardi 4. osalt.

#### Viivisarve lisatasu Ctrl-Enter

Artiklite register

Artikkel Artiklite registrist. See Artikkel lisatakse Arvele tähistamaks Arve lisatasu (kui seda kasutad). Artiklil määratakse lisatasule Müügikonto ja KM kood.

#### Koosta viivisarved arvetele

Siin saad määrata, kas Viivisarved koostatakse laekumata või laekunud hilinenud Arvetele

#### Tähtaeg ületatud, veel laekumata

Viivise summa arvutatakse vastavalt hilinetud päevade arvule, seadistaud minimaalsele viivisesummale ja lubatud hilinemisele. Väga pikalt hilinenud Arvetele võidakse seega koostada enam kui üks Viivisarve.

#### Tähtaeg ületatud, juba laekunud

Viivisarve koostatakse ainult juhul kui Arve on tegelikult laekunud.

#### Kaasaarvatud mittehilinenud arved

Aseta linnuke sellesse ruutu, kui soovid kaasata ka tasumata Arved, mille Tasumistähtaeg ei ole veel ületatud.

#### Muuda märgukirja taset

Igal Arvel on kood (Märgukirja tase), mis näitab, mitu korda on sellele Märgukirju saadetud või kaasatud Kliendi väljavõttele. Aseta linnuke sellesse ruutu, kui soovid, et Viivisarve koostamisel tõstetaks ka Märgukirja taset.

Märgukirjade saatmisel (kasuta Dokumentide funktsiooni) määrab Märgukirja tase, milline tekst Märgukirjale võetakse. Need tekstid sisestatakse seadistuses 'Märgukirja tekstid'.

Iga Arve Märgukirjataset näed Arve 4. osal.

Arvutusmudel Vali viivise arvutamiseks kasutatav valem.

#### Arve kp.% \* päevade arv

Viivise arvutamisel kasutatakse Arve esitamise kuupäeval kehtinud viivise määra. Viivis arvutatakse intressina aastas.

#### Hetke % \* päevade arv

Viivis arvutatakse vastavalt määratud viivise protsendile, mis kehtib Viivisarve koostamise päeval. Viivis arvutatakse aasta protsendi alusel.

#### Seadistatud kindel % võlasummast

Viivis arvutatakse teatud protsendina võlasummast, s.t. viivise protsent korrutatakse arve summaga.

Viivisarved koostatakse kasutades hooldusfunktsiooni 'Koosta viivisarved', mida on lähemalt kirjeldatud käesoleva peatüki osas 'Hooldused'.

## Arvete register

Arvete registris registreeritakse firma müük. Alati kui toimub müük, tuleb sisestada Arve, see välja trükkida ja Kliendile saata. Arvete registril on seega mitu funktsiooni—

- Kliendile saadetud Arve on nõue tasumise kohta;
- Registris olevad tasumata Arved on aluseks võlgade jälgimisele ja aruandlusele; ning
- Igast Arvest saad lasta koostada kande Finantsi, mille põhjal tekivad käibe ja müügivõlgade näitajad aruandlusse. Kui soovid, võid kannetel pidada ka kuluarvestust, mis võimaldab Finantsis laotoimingutest ülevaadet saada. Kanded koostatakse automaatselt ning see ei nõua Sinult mingit lisatööd.

Arvete registris saad salvestada järgmised müügitoimingud-

- 1. Tavalised Arved väljastatakse, kui kaup on lähetatud või teatud tööd tehtud ning selle eest ei ole veel tasutud. Selliste Arvete laekumine registreeritakse Laekumiste registris, millest tuleb juttu käesolevas peatükis edaspidi.
- Sularahaarve väljastatakse, kui tehtud tööde eest tasutakse koheselt. Kui Sularahaarve Arvete registrisse sisestatakse, käsitleb Hansa seda kohe tasutud Arvena, seega ei ole vaja enam Laekumist registreerida. Hansa teab ka, millistele kontodele selline toiming kanda (debiteeritakse Kassa kontot mitte Müügivõlgade kontot).
- 3. Ettemaks makstakse Sulle teatud kaupade või teenuste eest enne nende tegelikku kättesaamist. Ettemaksuarved võid sisestada nagu kirjeldatud punktis 1 eespool. Kui raha saadakse enne kui väljastatakse Arve, tuleb see registreerida Laekumiste registris Ettemaksu Laekumisena. Sellise laekumise saad hiljem väljastatud Arvega siduda. Teiseks võimaluseks on sisestada Ettemaksuarve nagu kirjeldatud punktis 2.
- 4. Kreeditarveid kasutatakse Arvetel tehtud vigade parandamiseks või valesti koostatud Arvete tühistamiseks. Tegelikkuses on need negatiivsed Arved, millega vähendatakse käibe ja müügivõlgade näitajaid. Finantsi konteeringud teeb Hansa taas automaatselt vastavatele kontodele.

Kui soovid, et Hansa koostaks kõigi kirjeldatud arvetüüpide puhul automaatselt kanded Finantsi, lülita sisse valik 'Müügiarvete kanded' Finantsi seadistuses 'Allsüsteemid'.

Arvete registrisse uue Arve sisestamiseks on järgmised võimalused-

- 1. Arved võid sisestada otse Arvete registrisse. See meetod sobib kõigi ülalkirjeldatud arvetüüpide puhul.
- 2. Arveid võid koostada muudest registritest, näiteks Tellimustest, Projektidest ja Teenindustellimustest. Seda meetodit kasutatakse tavaliste Arvete ja Ettemaksuarvete puhul. Ettemaksuarveid saad koostada ka Laekumistest.
- 3. Arveid saad koostada suurte hulkadena korraga kasutades vastavat hooldusfunktsiooni. Seda meetodit kasutatakse tavalise Arvete koostamisel Tellimustest ja Projektidest ning Viivisarvete koostamisel (viivise kohta üle aja läinud Arvetelt).

Nüüd kirjeldame lähemalt Arvete registri kasutamist kõigi nende arvetüüpide puhul.

Enne kui alustad Arvete sisestamist, pead sisestama käesoleva Arvestusaasta Üldise mooduli seadistuses 'Arvestusaastad'. Pead olema kirjeldanud Arvetele ka numbriseeriad seadistuses 'Numbriseeriad - Arved'.

Mine Müügireskontrosse ja vali 'Arved' Registrid-menüüst või osuta kaustale [Arved].

| Arv        | ed: Sirvi |            |         |        |       |                  |          |   |
|------------|-----------|------------|---------|--------|-------|------------------|----------|---|
| <u>Nr.</u> | Kinn.     | Kuupäev    | T.t.nr. | Klient | Tell. | Nimi             | Summ     | a |
| 21001      | ~         | 01.01.2001 |         | 1001   |       | Rae Rattapood A: | 330,40   |   |
| 21002      | ~         | 01.02.2001 |         | 1004   |       | Extreme Sport AS | 4360,10  |   |
| 21003      | ~         | 01.03.2001 |         | 1002   |       | U-Hulgi AS       | 392,95   |   |
| 21004      |           | 23.03.2001 |         | 1005   |       | Olev Kannus      | 1144,60  |   |
| 21005      | ~         | 23.03.2001 |         | 1002   |       | U-Hulgi AS       | 392,95   | K |
| 21006      | ~         | 23.03.2001 |         | 1001   |       | Rae Rattapood A! | 330,40   |   |
| 21007      | ~         | 23.03.2001 |         | 1001   |       | Rae Rattapood A! | 29500,00 |   |
| 21008      | ~         | 23.03.2001 |         | 1001   |       | Rae Rattapood A! | 637,20   |   |
| 21009      | ~         | 23.03.2001 |         | 1001   |       | Rae Rattapood A! | 637,20   |   |
| 21010      |           | 23.03.2001 |         | 1001   |       | Rae Rattapood A! | 377,60   | - |
|            |           |            |         |        |       |                  |          |   |
|            | Otsi      |            |         |        |       |                  |          |   |

Avaneb aken 'Arved: Sirvi', milles näed varem sisestatud Arveid.

Arvetele annab programm numbrid järjest. Arve numbrile järgneb linnuke (kui Arve on kinnitatud), Kliendi number ja nimi ning Arve kogusumma. Kreeditarvete puhul järgneb Arve summale 'K' ning Viivisarvete puhul 'V'. Nagu kõigi sirvimisakende puhul saad ridu järjestada iga tulba pealkirja järgi sellele osutades. Tulba ümberjärjestamiseks osuta veelkord pealkirjale. Liikuda saad ka akna paremas servas olevate noolte abil. Konkreetset kaarti saad otsida sisestades võtmesõna väljale akna vasakus allnurgas. Hansa otsib esimese sobiva kaardi selle tulba järgi, mille pealkiri on alla joonitud.

Neli põhitegevust Arvete registris on-

- Arvete sisestamine
- Arvete vaatamine
- Arvete kinnitamine
- Arvete välja trükkimine

## Arvete sisestamine

Hansas pakub mitmeid võimalusi Sinu töö lihtsustamiseks Arvete sisestamisel. Võid näiteks hetke kuupäeva sisestada kasutades *Ctrl-Enter* klahvikombinatsiooni. Sama kombinatsiooniga saad Arvele valida ka Artikli koodi, Kliendi numbri, Tasumistingimuse jne.

Uue Arve sisestamiseks osuta [Uus] või kasuta klahvikombinatsiooni *Ctrl-N* (Windows) või **é** -*N* (Macintosh). Võid ka valida juba sisestatud Arve, millesarnast uut Arvet soovid koostada ning osutada [Koopia].

Avaneb aken 'Arve: Uus', mis on tühi, kui osutasid [Uus] või koopia Arvest, mida kopeerisid. Koopia puhul on Arve- ja Operatsioonikuupäevaks uuel Arvel hetke kuupäev, mitte selle Arve kuupäevad, mida kopeerisid, samuti arvutatakse uus Tasumistähtaeg.

| Ar    | ve: Vaata    |         |         |                 |        |        |               |      |         | L.       | . 🗆 ×        |
|-------|--------------|---------|---------|-----------------|--------|--------|---------------|------|---------|----------|--------------|
|       | Nr. 21004    | 4       | N       | limi Olev Kannu | s      |        |               |      |         |          |              |
|       | Klient 1005  |         |         | 🗌 Kinnita       | 🗆 Inf  | o ka   | nde E osale 🔰 | 2    | 3       | 4 5      | 6 ]          |
| 1     | Arve kp.     | 23.03.2 | 001     | Meie esind      | laja 🛛 |        |               |      | E       | Muuda la | adu          |
| Tas   | umistingimus | 7       |         | Nende esind     | laja 🛛 | Dlev I | Kannus        |      | Ladu    |          |              |
| Laek  | umistähtaeg  | 30.03.2 | 001     | Ob              | jekt 🛛 | TLN    |               | Müü  | igimees | SAARA    |              |
|       | Kande kp.    | 23.03.2 | 001     | Ametlik seeria  | anr. 📑 | 10169  | 961           |      |         |          |              |
| 2     | Artikkel     | Kogus   | Nimetu  | IS              |        |        | Ühikuhind     | %    | Summa   |          |              |
| 1     | 400101       | 1       | Põlveka | itsed           |        |        | 280,00        |      |         | 280,00   | - <u>-</u>   |
| 2     | 400102       | 1       | Küünarn | nukikaitsed     |        |        | 220,00        |      |         | 220,00   | ц <u>э</u> н |
| 3     | 400103       | 1       | Kindad  |                 |        |        | 370,00        |      |         | 370,00   | в            |
| 4     |              |         |         |                 |        |        |               |      |         |          | C            |
| 5     |              |         |         |                 |        |        |               |      |         |          | D            |
| 6     |              |         |         |                 |        |        |               |      |         |          | 리류           |
|       |              |         |         |                 |        |        |               |      |         |          | <u> </u>     |
| MK ko | okku 870,00  | Т       | ransp.  | 100,00          | KM     |        | 174,60        | Summ | a       | 970,0    | 0            |
| Val   | uuta         | Lis     | amaks   | 0,00            | Baas   |        | 510,95        | кокк | U       | 1144,6   | 0            |

Sa ei ole kohustatud kasutama Hansa poolt vaikimisi pakutavaid väärtusi. Enamuse väljade puhul saad neid väärtusi vastavalt vajadusele muuta. Sellised muudatused kehtivad ainult sellel Arvel.

Kuna Arvele sisestatav informatsioon ei mahu korraga ekraanile, on Arve kaart jagatud kuueks osaks. Igal osal on nähtav Arve päis. Päises näed Arve numbrit, Kliendi numbrit ja nime ning kuut numbriklahvi, millele osutades saad Arve erinevate osade vahel liikuda.

1 2 3 4 5 6

Kui kasutad ka Müügitellimuste moodulit, koostatakse enamus Arveid ilmselt Müügitellimuste kaudu kasutades Spetsiaal-menüü funktsiooni 'Arve'. Kui nii, siis näed, et enamus Arve välju täidetakse automaatselt vastavalt Tellimusele. Arve saad koostada ka vedades Müügitellimuse aknast 'Müügitellimused: Sirvi' aknasse 'Arved: Sirvi.

44

| Päis          |                                                                                                    |                                                                                                    |  |  |  |  |  |
|---------------|----------------------------------------------------------------------------------------------------|----------------------------------------------------------------------------------------------------|--|--|--|--|--|
| 📻 Arve: Vaata |                                                                                                    |                                                                                                    |  |  |  |  |  |
| Nr. 21004     | Nimi Olev Kannus                                                                                                    | 0                                                                                                    |  |  |  |  |  |
| Klient 1005   | 🗌 Kinnita 🗌 Info kande E                                                                                                    | osale <mark>1</mark> 23456                                                                                                    |  |  |  |  |  |
| Nr.           | Ctrl-Enter                                                                                                    | Vali numbriseeriatest                                                                                                    |  |  |  |  |  |
|               | Uue Arve sisestan<br>Kasutaja kaardi 3.<br>seadistusest 'Numbr                                                                              | nisel annab Hansa sellele numbri<br>osal määratud numbriseeriast või<br>iseeriad - Arved'.                                                                                                    |  |  |  |  |  |
|               | Kui oled numbrise<br>number Kliendi sis<br>muutuda.                                                                                         | eriad sidunud Keeltega, võib Arve<br>estamisel sõltuvalt Kliendi Keelest                                                                                                    |  |  |  |  |  |
|               | Kui kasutad võima<br>mooduli seadistuse<br>Arve number muut<br>väljale Tasumisviis<br>Tasumistingimuse v<br>Lähemalt loe palun<br>edaspidi. | Kui kasutad võimalust 'Ühised numbriseeriad' Kassa<br>mooduli seadistuses 'Kassaraamatu seadistused', võib<br>Arve number muutuda, kui sisestad Tasumistingimuse<br>väljale Tasumisviisi või kui kasutad Klienti, kellele on<br>Tasumistingimuse väljale sisestatud Tasumisviisi kood.<br>Lähemalt loe palun Tasumistingimusi käsitlevast lõigust<br>edaspidi. |  |  |  |  |  |
|               | Vaikimisi sisestum<br>mitte juba kasuta<br>mitmekasutaja süste<br>salvestamisel.                                                            | Vaikimisi sisestunud Arve numbrit võid muuta, aga<br>mitte juba kasutatud numbri vastu. Kui töötad<br>mitmekasutaja süsteemiga, antakse Arvele number selle<br>salvestamisel.                                                                                                    |  |  |  |  |  |
| Klient        | Ctrl-Enter                                                                                                    | Klientide register                                                                                                    |  |  |  |  |  |
|               | Sisesta Kliendi<br>klahvikombinatsioo<br>Kliendi nimi, aadre<br>väljadele.                                                                  | number või kasuta <i>Ctrl-Enter</i><br>oni. <i>Enteri</i> vajutamisel sisestuvad<br>ss ja muu informatsioon vastavatele                                                                                                    |  |  |  |  |  |
|               | Kui Kliendile on sis<br>(Kliendi kaardi 4.<br>Artiklid automaa<br>sisestamisel. Pane<br>koguseid, need pea<br>sisestama.                    | sestatud vaikimisi kasutatav Artikkel<br>osal), lisatakse kõik sellel toodud<br>atselt Arvele Kliendi numbri<br>tähele, et neile Artiklitele ei anta<br>d ise enne trükkimist ja kinnitamist                                                                                                    |  |  |  |  |  |
|               | Kui Kliendi nimel o<br>Arvega seotud, ilm<br>sisestamisel. Etten<br>'Ettemaksud' käesol                                                     | on ettemaks, mida ei ole veel ühegi<br>ub ekraanile hoiatus Kliendi koodi<br>nakse on kirjeldatud juhendi osas<br>levas peatükis edaspidi.                                                                                                    |  |  |  |  |  |

Nimi Kliendi nimi sisestub, kui oled sisestanud Kliendi numbri.
 Kinnita Kui linnuke on asetatud sellesse ruutu, on Arve kinnitatud ja see ilmub Müügireskontro aruandlusse. Finantsi koostatakse vastav kanne. Kui kasutad Lao moodulit ja Arve sisestati otse (seda ei koostatud Müügitellimusest), muudetakse Laoartiklite kogused laos vastavalt. Kuna Arve kinnitamisel toimuvad sellised muudatused, ei saa peale kinnitamist sellel enam muudatusi sisse viia. Selle reegli eranditeks on Märgukirjataseme ja viimase märgukirja kp. väljad Arve 4. osal

#### Info kande E osale

Kui Arvest koostatakse automaatselt kanne Finantsi, kasuta seda valikut, kui soovid, et Arve number, Tasumistähtaeg ja Kliendi nimi sisestuksid kande E osale. See kehtib ainult Müügivõlgade kontole tehtaval konteeringul.

Kui oled märkinud valiku 'Info kande E osale' seadistuses 'Lausendamine M/R' asetub see linnuke siia vaikimisi.

#### Osa 1

| Klient 1005     |            | 🗖 Kinnita 🗖 Info kande E osale 🔰 |             | 2 3 4 5 6 |            |  |  |
|-----------------|------------|----------------------------------|-------------|-----------|------------|--|--|
| 1 Arve kp.      | 23.03.2001 | Meie esindaja                    |             | ] [       | Muuda ladu |  |  |
| Tasumistingimus | 7          | Nende esindaja                   | Olev Kannus | Ladu      |            |  |  |
| Laekumistähtaeg | 30.03.2001 | Objekt                           | TLN         | Müügimees | SAARA      |  |  |
| Kande kp.       | 23.03.2001 | Ametlik seerianr.                | 1016961     |           |            |  |  |
|                 |            |                                  |             |           |            |  |  |

Ctrl-Enter

Arve kp.

Hetke kuupäev

Vaikimisi sisestub arvuti kella kuupäev.

Meie esindaja

Kasuta seda välja, kui soovid eristada Arveid muul alusel kui Arve number. Vaikimisi sisestub siia nimi Kasutaja kaardi 3. osalt Meie esindaja väljalt.

| Müügimees       | Ctrl-Enter                                                                                                    | Kasutajate register, Üldine<br>moodul                                              |  |  |  |
|-----------------|----------------------------------------------------------------------------------------------------|------------------------------------------------------------------------------------|--|--|--|
|                 | Sisestub vaikimisi                                                                                                    | Kliendi kaardilt                                                                   |  |  |  |
|                 | Siia tuleb märkida selle müügi eest vastutav Müügimees:<br>mitmeid Müügireskontro aruandeid on võimalik tellida<br>Müügimeeste lõikes. Müüdud Artiklitele on võimalik<br>lisada komisjonitasu kasutades selleks Artikli või<br>Kasutaja kaardi 4. osal olevat Preemia % välja.                                                                                                    |                                                                                    |  |  |  |
| Tasumistingimus | Ctrl-Enter                                                                                                    | Tasumistingimuste seadistus,<br>Müügi/Ostureskontro                                |  |  |  |
|                 | Sisestub vaikimisi                                                                                                    | Kliendi kaardilt                                                                   |  |  |  |
|                 | Siia sisestatud Tasumistingimus määrab Arve<br>Tasumistähtaja (allpool) ning lisaks sellele tagab, et<br>Arvetele trükitakse õige Tasumistingimuse kirjeldus<br>(vajadusel Kliendi Keeles). Müügireskontro seadistusse<br>sisestatud Tasumistingimused võimaldavad luua ka<br>Kasa-ale süsteemi.                                                                                                    |                                                                                    |  |  |  |
|                 | Määrates igale Arvele Tasumistingimuse, lood aluse võlgnevuste jälgimise aruandluseks Hansas.                                                                                                    |                                                                                    |  |  |  |
|                 | Tasumistingimuste põhjal eristatakse Sularahaarved ja<br>Kreeditarved muudest Arvetest. Kasutades <i>Ctrl-Enter</i><br>klahvikombinatsiooni, vali Tasumistingimuseks<br>'Sularaha' või 'Kreedit'. Kui Arve kinnitatakse ja<br>salvestatakse, koostatakse Finantsi vastav kanne.<br>Sularahaarvete korral debiteeritakse sellega Kassa kontot<br>(määratud seadistuses 'Lausendamine M/R') mitte<br>Müügivõlgade kontot, Kreeditarvete korral on kanne<br>vastupidine alusarvest tekkinud kandele. |                                                                                    |  |  |  |
|                 | Sularahaarved loetakse<br>jookse müügivõlgnevus<br>ei ole vaja Laekumisi si                                                                                                    | e koheselt tasutuks ning need ei<br>ste aruandlusse. Nendele Arvetele<br>ssestada. |  |  |  |
|                 | Kui valid Tasumisting<br>maatriksi esimesele rea                                                                                                    | imuseks 'Kreedit', sisestub Arve<br>ale tekst 'Kreedit arvele'. Sisesta            |  |  |  |

Arve number, mida soovid krediteerida kasutades *Ctrl-Enter* klahvikombinatsiooni, et näha kõiki laekumata Arveid.

Kui kasutatakse 'Sularaha' või 'Kreedit' Tasumistingimust, ei trükita seda Arvet tavalisele

|                 | 'Arvete välja trükkimine' käesolevas peatükis edaspidi.                                                                                                    |                                             |  |  |  |
|-----------------|----------------------------------------------------------------------------------------------------|---------------------------------------------|--|--|--|
|                 | Balti riikides soovitakse tihti kasutada Arvete,<br>Laekumiste ja Kassa sissetulekuorderite puhul samu<br>numbriseeriaid. Selleks tuleb kirjeldada numbriseeriad<br>Tasumisviiside seadistuse C osal vasakpoolsetel väljadel<br>'Alates - Kuni' ja märkida valik 'Ühised numbriseeriad'<br>Kassa mooduli seadistuses 'Kassaraamatu seadistused'.<br>Seejärel sisesta Tasumisviis sellele väljale: Arve number<br>asendatakse numbriga vastavast seeriast. Kui Arve<br>kinnitatakse, käsitletakse seda tasutud Arvena ning<br>Müügivõlgade kontole seda ei konteerita. Selle asemel<br>debiteeritakse Tasumisviisi kontot (st. Panga või Kassa<br>kontot). |                                             |  |  |  |
| Nende esindaja  | Ctrl-Enter                                                                                                    | Kontaktisikute seadistus,<br>Müügireskontro |  |  |  |
|                 | Sisestub vaikimisi                                                                                                    | Kliendi kaardilt                            |  |  |  |
|                 | Sisesta siia isik, kes Kliendi firmas Arvega tegeleb.                                                                                                    |                                             |  |  |  |
| Laekumistähtaeg | Ctrl-Enter                                                                                                    | Hetke kuupäev                               |  |  |  |
|                 | Selle arvutab Hansa kasutades Arve kuupäeva ja<br>Tasumistingimust. Selleks kuupäevaks peab Arve<br>tasutud olema.                                                                                                    |                                             |  |  |  |
| Objekt          | Ctrl-Enter                                                                                                    | Objektide register, Üldine<br>moodul        |  |  |  |
|                 | Arvele ja sellest koostatud kannetele saab sisestada kuni<br>20 komadega eraldatud Objekti. Erinevate Objektidega<br>võid tähistada osakondi, kulukohti või toote tüüpe.<br>Objektid võimaldavad Finantsis aruandlust paindlikult<br>liigendada.                                                                                                    |                                             |  |  |  |
|                 | Kõigil Arvest koostatud kannetel asetatakse siin toodud<br>Objektid Müügikonto(de) kreeditkonteeringule ja<br>Kulukonto deebetkonteeringule (kui kasutatakse<br>kuluarvestust), ja Müügivõlgade konto<br>deebetkonteeringule (kui kasutad valikut 'Objekt<br>müügivõlgadele' seadistuses 'Lausendamine M/R').                                                                                                    |                                             |  |  |  |

blanketile. Kasutatakse vastavalt Sularahaarve või Kreeditarve dokumendimalli. Lähemalt loe palun osast

Kliendi kaardil märgitud Objektid kopeeritakse siia vaikimisi nagu ka Objektid Kasutaja kaardilt.

**Kande kp.** Finantskandele antav Operatsioonikuupäev. See on alati sama, mis Arve kuupäev ja seda muuta ei saa.

| Ametlik seerianr. | Ctrl-Enter | Järgmine       | number |
|-------------------|------------|----------------|--------|
|                   |            | numbriseeriast |        |

Mõnedes maades on nõue, et igale Arvele antaks ametlik seerianumber. Selle numbri võib eelnevalt blankettidele trükkida. Sinu firmale antud numbriseeria tuleb sisestada seadistusse 'Ametlik arve seerianumber': vaikimisi sisestub siia järgmine kasutamata number sellest seeriast. Seda saad muuta: Arve salvestamisel kontrollib Hansa, kas valitud number on numbriseerias olemas.

## Osa 2

Osal 2 näed Artikleid. Artiklid sisestatakse maatriksisse, mis on jagatud viieks osaks. Osutades nuppudele A-E, vahetuvad maatriksi kaks või kolm parempoolset tulpa.

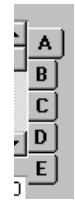

Enne Arvele ridade lisamist veendu, et määratud Valuuta ja vahetuskurss on õiged. Kui vahetuskurss on määratud, konverteeritakse kõik Artiklite hinnad vastavalt. Kui aga vahetuskurssi muudetakse peale ridade lisamist Arvele, ei konverteerita hindu.

Arvele ridade lisamiseks mine esimese vaba rea ükskõik millisele väljale ja sisesta soovitud tekst. Rea kustutamiseks osuta reanumbrile ja vajuta *Backspace*-klahvi klaviatuuril. Rea sisestamiseks teiste ridade vahele osuta reanumbrile, kuhu soovid uut rida lisada ja vajuta *Enterit*.

|       | Os                | a A     |         |                  |       |               |      |         |        |          |
|-------|-------------------|---------|---------|------------------|-------|---------------|------|---------|--------|----------|
| An    | ve: Vaata         |         |         |                  |       |               |      |         |        | - 🗆 ×    |
|       | Nr. 21004         | 1       |         | Nimi Olev Kannus |       |               |      |         |        |          |
| I     | Klient 1005       |         |         | 🗆 Kinnita 🗖      | Info  | kande E osale | 1 2  | 2   3   | 4 5    | 6        |
| 1     | Arve kp.          | 23.03.2 | 001     | Meie esindaj     | a     |               |      |         | Muuda  | ladu     |
| Tasu  | ımistingimus      | 7       |         | Nende esindaj    | a Ole | ev Kannus     |      | Ladu    |        |          |
| Laek  | umistähtaeg       | 30.03.2 | 001     | Objek            | t TL  | N             | Müi  | igimees | SAARA  |          |
|       | Kande kp.         | 23.03.2 | 001     | Ametlik seerian  | r. 10 | 16961         |      |         |        |          |
| 2     | Artikkel          | Kogus   | Nimet   | 18               |       | Ühikuhind     | %    | Summa   |        |          |
| 1     | 400101            | 1       | Põlveka | aitsed           |       | 280,00        |      |         | 280,00 | <b>A</b> |
| 2     | 400102            | 1       | Küünarı | nukikaitsed      |       | 220,00        |      |         | 220,00 |          |
| 3     | 400103            | 1       | Kindad  |                  |       | 370,00        |      |         | 370,00 | в        |
| 4     |                   |         |         |                  |       |               |      |         |        | C        |
| 5     |                   |         |         |                  |       |               |      |         |        | D        |
| 6     |                   |         |         |                  |       |               |      |         |        | ⊐_       |
| MK ko | <b>kku</b> 870,00 | Т       | ransp.  | 100,00           | КМ    | 174,60        | Sumn | na      | 970,   | 00       |
| Valu  | Juta FIM          | Lis     | amaks   | 0,00 <b>B</b> a  | as    |               | кокк | U       | 1144,  | 60       |

Artikkel

Ctrl-Enter

Artiklite register

Vii kursor sellele väljale ja sisesta Artikli kood või ribakood. Hind, kirjeldav jm informatsioon võetakse Artikli kaardilt automaatselt. Kui jätad selle välja täitmata, võid Nimetuse väljale kirjutada vabalt valitud teksti lisakommentaariks, mis trükitakse ka Arve dokumendile.

Kui Artikkel on Struktuurartikkel, millel on märgitud valik 'Eraldi ridadena', sisestuvad koguse määramisel selle komponendid eraldi ridadele. Kui nüüd kogust muudad, jälgi, et muudad ka komponentide koguseid.

Kui Kliendiga on seotud seadistus 'Artiklid vaikimisi' (Kliendi kaart Osa 4), sisestuvad Arvele kõik seadistuses näidatud Artiklid Kliendi valimisel. Pane tähele, et Artiklitele ei sisestata koguseid, need tuleb ise sisestada.

Kogus Sisesta müüdud ühikute arv. Vajuta *Enterit* ja arvutatakse Summa ning kursor liigub järgmise rea Artikli väljale.

Selleks, et reale arvutataks Summa, pead sisestama Artiklile Koguse.

Kui Arved koostatakse Tellimustest, võetakse koguseks lähetatud kogus. Vajadusel saad seda vähendada. Kui soovid teha Arvet suuremale kogusele kui lähetati, pead Arvele lisama uue rea. Jälgi, et Arvel oleks aktiivne valik 'Muuda ladu', et laoseisud muudetaks vastavalt ning et vajadusel koostataks lisatud koguste kohta ka kulukanded Finantsi. See valik käib ainult nende arveridade kohta, mis ei ole Tellimusega seotud.

#### Nimetus Sisestub vaikimisi Artikli kaardilt

Sellel väljal näed Artikli nimetust, mis võetakse Artiklite registrist. Kui soovid sisestada lisakirjeldust, saad seda teha: ruumi on kuni 100 tähemärgi jaoks. Vajadusel võid kasutada ka järgmisi ridu.

Kui oled Artikli kaardi 5. osale sisestanud selle nimetuse erinevates keeltes, valitakse sobiv tõlge vastavalt Arve Keelele (Osa 4). Kui Arvele ei ole Lisaks võtab Hansa Artikli kaardi 5. Osalt ka kõik sellised read, millele ei ole Keele koodi määratud ja asetab need Arvele.

| 2 | Artikkel | Kogus | Nimetus           |
|---|----------|-------|-------------------|
| 1 | 400101   | 1     | Põlvekaitsed      |
| 2 | 400102   | 1     | Küünarnukikaitsed |
| 3 | 400103   | 1     | Kindad            |
| 4 |          |       |                   |
| 5 |          |       |                   |
| 6 |          |       |                   |

Ühikuhind Ühikuhind vastavalt sellele Kliendile kehtivale Hinnakirjale sisestub automaatselt. Kui Kliendile ei ole Hinnakirja määratud või ei ole antud Artiklit Hinnakirjas, kasutatakse Baashinda Artikli kaardilt. Kui Arvel kehtib mingi Hinnakiri, näed seda Arve 4. osal. Kui selle Hinnakirja hinnad sisaldavad käibemaksu, sisestu ka Ühikuhind koos käibemaksuga.

%

Kui Arvele on määratud Valuuta ja vahetuskurss, sisestub Ühikuhind vastavas Valuutas.

Allahindlusprotsent. Kui Kliendile on määratud Hinnaalandusmaatriks, mis hõlmab antud Artiklit, sisestub allahindlusprotsent vastavalt Artikli koodile ja Kogusele. Seda saad vajadusel konkreetse Arve jaoks muuta. Kui Arvele kehtib Hinnaalandusmaatriks, näed seda Arve 4. osal.

Hinnaalandusmaatriksid võimaldavad automaatselt rakendada allahindlusi, mis põhinevad väärtusel, kogusel, kaalul või mahul. Kui Hinnaalandusmaatriks kehtib Artikliklassile mitte üksikutele Artiklitele ning Arvel kasutatakse enam kui ühte sellesse klassi kuuluvat Artiklit, tuleb neile allahindlus arvutada kogu klassi koguse peale kokku. Selleks vali Arve Spetsiaal-menüüst käsklus 'Arvuta allahindlus ümber', kui kogu Arve on valmis. Seda funktsiooni saad kasutada ka siis, kui enne Arve kinnitamist tehakse muudatusi Hinnaalandusmaatriksis endas. Üldise mooduli seadistuses 'Ümardamine' saad määrata, kas allahindlus arvutatakse Ühikuhinnalt enne või pärast selle Kogusega korrutamist (st. Summalt). Teatud juhtudel (kui Ühikuhind on väga väike ja Kogus väga suur) võib allahindlus ümardamiste tõttu erinev tulla. Lähemalt loe palun Üldist moodulit käsitlevast peatükist juhendi 1. raamatus. Summa Rea summa kokku. Kogus korrutatud Ühikuhinnaga miinus allahindlus. Selle numbri muutmisel muudab Hansa automaatselt allahindlusprotsenti. Kui kasutatavas Hinnakirjas on hinnad koos käibemaksuga, on ka Summa koos käibemaksuga. See number ümardatakse üles- või allapoole vastavalt kasutatavale Valuutale kehtestatud ümardamise reeglitele, kui Valuuta kaardil on märgitud valik 'Ümardamine rea summadele'. Osa B Konto Ctrl-Enter Kontode register, Finants/Üldine moodul Siin näed Artikli Müügikontot. Arvest koostataval kandel krediteeritakse siin toodud kontot. Vaikimisi pakutakse kontot Hindade registrist vastavalt Artikli/Hinnakirja kombinatsioonile. Kui sellist Hinna kaarti ei ole või ei ole sellel Müügikontot määratud,

võetakse konto Artikli kaardilt, Artikliklassi kaardilt või seadistusest 'Lausendamine M/R'. Arvel saad seda

vajadusel muuta.

#### Akumuleerimisperiood

Objektid

Ctrl-Enter Akumuleerimisperioodide seadistus, Finants

Tavaliselt konteeritakse iga Arverea kogu summa vastavale Müügikontole. See ei tarvitse aga sobida, kui Arve esitatakse teenuse või lepingu eest, mis kestab pikema perioodi. Sellisel juhul võiks summa Müügikontole kanda järk-järgult kogu teenuse osutamise või lepingu perioodi jooksul.

Oletame, et Sa väljastad näiteks Arve teeninduslepingu eest, mis kehtib ühe aasta ja maksab 1200. Võimalik, et Sa ei soovi oma Müügikontot kohe 1200 ulatuses krediteerida, vaid soovid seda teha 100 ulatuses iga kuu, eriti kui lepinguperiood ulatub järgmisse finantsaastasse.

Sisesta siia Finantsi seadistusse 'Akumuleerimisperioodid' sisestatud kaardi kood. Selle põhjal valitakse valem, mille alusel Arve summa järkjärgult Müügikontole kantakse (antud näites 100 (ehk 8.33%) kuus). Kui Arve on kinnitatud ja salvestatud, ei kanta Arverea summat (käibemaksuta summat) Müügikontole nagu tavaliselt. See kantakse Akumuleerimiste kontole, mis määratakse seadistuse 'Akumuleerimisperioodid' kaardil. KM ja Müügivõlgade kontot see ei puuduta. Samuti koostatakse uus kaart Simulatsioonide registrisse. Sellel kandel näed kahtteist tasakaalus deebet- ja kreeditkonteeringut, millega debiteeritakse Akumuleerimiste kontot ja krediteeritakse Müügikontot. See võimaldab kanda summa Akumuleerimiste kontolt Müügikontole määraga 8.33% kuus kasutades Finantsi hooldusfunktsiooni 'Koosta perioodilised kanded'.

Akumuleerimisperioodi kood sisestub automaatselt, kui oled selle märkinud Müügikontole Kontode registris.

Lähemalt loe palun osast 'Akumuleerimine' edaspidi.

Ctrl-EnterObjektide register, Finants/Üldine moodul

#### Sisestub vaikimisi Artikli kaardilt

Artiklireale saab sisestada kuni 20 komadega eraldatud Objekti, mis kantakse ka Arvest koostatud kandele. Erinevate Objektidega võid tähistada osakondi, kulukohti või toote tüüpe. Objektid võimaldavad Finantsis aruandlust paindlikult liigendada.

Kõigil Arvest koostatud kannetel asetatakse siin toodud Objektid Müügikonto kreeditkonteeringule ja Kulukonto deebetkonteeringule (kui kasutatakse kuluarvestust). Siia sisestatud Objektid lisatakse Arve 1. osal toodud Objektidele.

| KM kood      | Ctrl-Enter                                                                                                    | KM koodide seadistus, Finants                                                                                                    |
|--------------|----------------------------------------------------------------------------------------------------|----------------------------------------------------------------------------------------------------|
|              | Siia sisestatud KM koo<br>koodid kirjeldatud K<br>puhul kasutatava KM<br>konto. Vaikimisi paku<br>Kui seal ei ole KM<br>Artikliklassilt, Klien<br>'Lausendamine M/R<br>sisestunud KM koodi k                                                                                                    | od viitab Finantsi seadistuses KM<br>M koodile. See määrab Artikli<br>protsendi ja krediteeritava KM<br>takse KM koodi Artikli kaardilt.<br>koodi märgitud, võetakse see<br>ndi kaardilt või seadistusest<br>V. Vajadusel saad vaikimisi<br>onkreetsel Arvel muuta. |
| Osa C        |                                                                                                    |                                                                                                    |
| Ostuhind     | Sisestub vaikimisi                                                                                                    | Artikli kaardilt                                                                                                    |
|              | Ühiku Ostuhinda kasu<br>Vajadusel saad seda mu                                                                                                    | ıtatakse Müügikatte arvutamisel.<br>Juta.                                                                                                    |
| Müügikate    | Arverea Müügikate<br>(korrutatud Koguseg<br>absoluutsuurus mitte pr                                                                                                    | saadakse lahutades Ostuhinna<br>ga) Summast. Seega on see<br>otsent.                                                                                                    |
| FIFO         | Rea Artiklite keskmine FIFO ostuhind. Rea Artiklite<br>FIFO laoväärtuste kogusummat näed Osal D. Need<br>numbrid sisestuvad automaatselt Arve kinnitamisel, kuid<br>ainult Laoartiklite puhul ja Arvetel, mis ei ole koostatud<br>Tellimustest. Tellimustest koostatud Arvete puhul näed<br>FIFO väärtusi vastaval Lähetuse kaardil. |                                                                                                    |
| Osa D        |                                                                                                    |                                                                                                    |
| Seerianumber | Ctrl-Enter                                                                                                    | Laoartiklite seerianumbrid                                                                                                    |
|              | Kui Artiklite puhul on need siia sisestada.                                                                                                    | vaja näidata Seerianumbreid, võib                                                                                                    |
|              | Seerianumbrid kandv<br>ridadele kogusega '1'.<br>maha kanda.                                                                                                    | ad Artiklid sisestatakse eraldi<br>Nii saad need Laost korrektselt                                                                                                    |

54

Kui Ladu ei ole määratud, näed *Ctrl-Enter* valikuaknas kõigis Ladudes olevate Artiklite Seerianumbreid koos märkega, millises Laos iga Artikkel on. Kui Arve 4. osal on Ladu määratud, näidatakse ainult selle Lao Seerianumbreid.

Kui soovid, et *Ctrl-Enter* valikuaknas näidataks ka Parim enne kuupäevi, lülita sisse valik 'Näita parim enne kuupäevi' Müügireskontro seadistuses 'Artikli seadistused'. Parim enne kuupäevad sisestatakse Lao mooduli seadistuses 'Partiitekstid'.

Pea meeles, et seerianumbrid tuleb sisestada käsitsi, need ei sisestu automaatselt FIFO järgi.

Lao mooduli seadistuse 'Kuluarvestus' valik 'Seerianumbripõhine kulu konteerimine' kontrollib kuidas Seerianumbri valik mõjutab FIFO välja Arve C osal ja kulusummat Arvest koostatud kandel. Kui Sa seda valikut ei kasuta, näidatakse FIFO väljal kõige vanemat Ostuhinda, isegi kui valitud Seerianumber ei ole vanim. Kui see valik on aktiivne, näidatakse FIFO väljal valitud Seerianumbri tegelikku Ostuhinda.

#### Hinnafaktor Sisestub vaikimisi Artikli kaardilt

Retsept

Hinnafaktorit kasutatakse Artikli Ühikuhinna ümberarvutamiseks. Kui nt tavaliselt ostetakse Artiklit karpides, milles on 24 ühikut, võid Artikli kaardile sisestada Hinnafaktori. Artikli Ühikuhind on siis karbi hind, milles on 24 ühikut. Hinnafaktor võetakse Arvele Artikli kaardilt ning see mõjutab Arve Summat vastavalt. Seda võib muuta ning Hansa arvutab Summa vastavalt ümber. Valem, mida kasutatakse on: Summa = (Kogus/Hinnafaktor) \* Ühikuhind.

*Ctrl-Enter* Retseptide register, Lao moodul

Sisestub vaikimisi Artikli kaardilt

Kui Artikli tüübiks on Struktuurartikkel, sisestub siia tema Retsept, mis võetakse Artikli kaardilt. Struktuurartikkel on Artikkel, mis pannakse kokku Sinu firmas ostetud komponentidest: Retseptil näidatakse selle komponendid vajaminevate kogustega. Retseptid kirjeldatakse Retseptide registris Lao moodulis.

| Rea FIFO | Real olevate Artiklite FIFO laoväärtus kokku. See          |  |  |
|----------|------------------------------------------------------------|--|--|
|          | number sisestub automaatsel Arve kinnitamisel, kuid        |  |  |
|          | ainult Laoartiklite puhul ja Arvetel, mis ei ole koostatud |  |  |
|          | Müügitellimustest. Arvete puhul, mis on koostatud läbi     |  |  |
|          | Müügitellimuste, näidatakse FIFO väärtusi vastavatel       |  |  |
|          | Lähetustel.                                                |  |  |
|          |                                                            |  |  |

## Koefitsient Sisestub vaikimisi Artikli kaardilt Siin näidatakse Artikli Ühikukoefitsient, mis võetakse Artikli kaardi 3. osalt. Kui jälgid laos koguseid erinevates ühikutes, kasutatakse seda koefitsienti.

#### Osa E

#### Ühik, Ühiku kogus, Ühiku ühikuhind

Ühikud kirjeldatakse Müügireskontro seadistuses 'Mõõtühikud'. Kui oled sisestanud väärtused Ühiku kaardi väljadele 'Koguse faktor' ja 'Mahu/kaalu faktor', aitavad need väljad arvereale Kogust sisestada.

Kui siia sisestatakse Ühik, millele on antud Koguse faktor, muutuvad arverea Kogus ja hind vastavalt. Kui Ühik on näiteks 'Tosin' (st Koguse faktor on '12') ja Ühiku koguse väljale sisestatakse '2', muutub Kogus Osal A vastavalt '24'-ks (st 2 x 12). Ühiku ühikuhind näitab ühe tosina hinda (st ühe uue ühiku hinda).

Ühiku valimiseks kasuta *Ctrl-Enter* klahvikombinatsiooni.

Koguse, Kaalu ja Mahu kogusumma ümberarvutamiseks Arve 4. osal kasuta Spetsiaal-menüü funktsiooni 'Arvuta kaal ja maht'.

 MK kokku
 870.00
 Transp.
 100,00
 KM
 174,60
 Summa
 970,00

 Valuuta
 FIM
 Lisamaks
 0,00
 Baas
 KOKKU
 1144,60

Kokkuvõtvad väljad

Lisaks Valuutale näed siin erinevaid jooksvaid kogusummasid. Kui Arvele lisatakse ridu või tehakse muudatusi, muutuvad ka need summad automaatselt.

MK kokku Arvel olevate Artiklite Müügikate kokku: see ei hõlma kasumit Transpordikuludest, mis seadistatakse

seadistustes 'Transpordikulud' või 'Transpordikulude/ kaalu arvutus'.

| Valuuta   | Ctrl-Enter                                                                                                    | Valuutade<br>moodul                                                                                                    | register,                                                                                                    | Üldine                                                                                                    |
|-----------|----------------------------------------------------------------------------------------------------|----------------------------------------------------------------------------------------------------|----------------------------------------------------------------------------------------------------|----------------------------------------------------------------------------------------------------|
|           | Sisestub vaikimisi                                                                                                    | Kliendi kaa<br>baasvaluuta                                                                                                    | rdilt või E                                                                                                    | elistatud                                                                                                    |
|           | Arve Valuuta: vahetus<br>saad seda vajadusel kor<br>et õige Valuuta oleks v<br>sisestad, et hinnad õ<br>unustad, saad tagantj<br>kasutada Spetsiaal-<br>hinnakirja artiklid'. K<br>Valuutas, jäta see väl<br>seadistanud Eelistatu<br>pakutaks vaikimisi ja kä | skurssi näed<br>nkreetse Arve<br>valitud enne, l<br>vieti konverte<br>ärele hindad<br>menüü fun<br>Gui soovid te<br>li täitmata (j<br>ud baasvalu<br>äsitletakse kol | kaardi 3. c<br>jaoks muu<br>kui Arvele<br>eeritaks. K<br>e korrigee<br>ktsiooni<br>ha Arve k<br>uhul kui S<br>utat, mida<br>haliku Valu | osal, kus<br>ta. Jälgi,<br>Artikleid<br>ui selle<br>rimiseks<br>'Muuda<br>ohalikus<br>a ei ole<br>muidu<br>utana). |
|           | Kui Kliendi kaardi<br>pakutakse seda vaikim<br>ükskõik millist muud V                                                                                                    | 4. osal on<br>isi, kuid vaja<br>aluutat.                                                                                                    | määratud<br>dusel saad                                                                                                    | Valuuta,<br>kasutada                                                                                               |
| Transport | Igale Arvele saad lisad<br>(või Artiklite kogukaa<br>kasutades Transpord<br>kasutad, sisestub siia<br>sisestamisel (või kui r<br>Seda numbrit saad v<br>Müügikonto transp<br>Transpordikulude seadi                                                            | a kindla trans<br>ilul põhineva<br>ikulude sea<br>vastav sumi<br>nuudad mõne<br>vajadusel mi<br>ordikulude<br>stusse sisestat                                        | pordikulud<br>arvutatud<br>distust. K<br>ma Kliendi<br>el arvereal<br>uuta. KM<br>jaoks v<br>tud Artikli k                              | e summa<br>summa)<br>ui seda<br>numbri<br>Kogust).<br>kood ja<br>õetakse<br>caardilt.                              |
|           | Kui Sa ei kasuta Trar<br>vajadusel transpordiku<br>käibemaksu ei arvuta<br>piirkonnale määratu<br>seadistuse 'Lausendami                                                                                                    | nspordikulude<br>ilu summa kä<br>ita ja summa<br>id Müügik<br>ine M/R' 3. os                                                                                         | e seadistust<br>isitsi. Sellis<br>a kantakse<br>ontole (m<br>sal).                                                                      | , sisesta<br>sel juhul<br>Kliendi<br>iääratud                                                                      |
| Maks      | KM koodide seadist<br>määrata lisamaksu, nt<br>Arvel kasutatakse KM<br>osalt või seadistusest<br>Kliendi piirkonnale),<br>lisamaks, näidatakse sel<br>summat arvutatakse<br>lisatakse.                                                                         | amisel Fina<br>keskkonnan<br>koodi (võetak<br>'Lausendam<br>millele on<br>lle maksu sun<br>ümber, kui                                                                | ntsis on v<br>naksu arvu<br>se Kliendi<br>ine M/R'<br>kirjeldatud<br>nma siin väl<br>Arvele                                             | õimalik<br>tus. Kui<br>kaardi 3.<br>vastavalt<br>selline<br>jal. Seda<br>Artikleid                                 |

| KM    | Arve käibemaks kokku.                                                                                                    |
|-------|----------------------------------------------------------------------------------------------------|
|       | See summa ümardatakse üles- või allapoole vastavalt<br>antud Valuutale määratud ümardamise reeglitele. Kui<br>Valuutat ei ole määratud, või ei ole antud Valuuta puhul<br>kasutusel valik 'Ümardamine KM-le', võetakse<br>ümardamise reeglid Ümardamise seadistusest Üldises<br>moodulis.                                                                     |
|       | Arvest koostataval kandel kantakse ümardamisest<br>tulenevad kasumi- või kahjumisummad Ümardamise<br>kontole, mis määratakse seadistuses Lausendamine<br>M/R'.                                                                                                    |
|       | Kui Valuuta kaardil on märgitud valik 'Ümardamine rea<br>summadele', arvutatakse KM peale seda, kui iga rea<br>summa on ümardatud üles- või allapoole vastavalt antud<br>Valuutale määratud ümardamisreeglitele.                                                                                                    |
| Baas  | See on Arve kogusumma koos KM-ga kohalikus<br>Valuutas (ehk Baasvaluutas 1, mis määratakse Üldise<br>mooduli seadistuses 'Baasvaluutad'). Seda välja<br>kasutatakse ainult siis, kui Arvele on määratud Valuuta<br>ja see ei ole Baasvaluuta 1.                                                                                                    |
| Summa | Arve summa kokku ilma KM-ta.                                                                                                    |
| KOKKU | Arve summa kokku koos KM-ga.                                                                                                    |
|       | See summa ümardatakse üles- või allapoole vastavalt<br>antud Valuutale määratud ümardamisreeglitle või kui<br>Valuutat ei ole näidatud, vastavalt Üldise mooduli<br>Ümardamise seadistustele. Arvest koostataval kandel<br>kantakse ümardamisest tulenevad kasumi- või<br>kahjumisummad Ümardamise kontole, mis määratakse<br>seadistuses 'Lausendamine M/R'. |

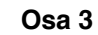

| Klient               | 🗌 Kinnita 🗖 Info kande E osale | 1 2 3 4 5 6   |
|----------------------|--------------------------------|---------------|
| 3 Valuuta FIM        | Kurss 5,795 :                  | Baasvaluuta 1 |
| Baasvaluuta 1 15,647 | : 1                            | Baasvaluuta 2 |
| Baasvaluuta 2 1      |                                |               |
|                      |                                |               |
|                      |                                |               |

58

| Valuuta                                                                                                    | Ctrl-Enter                                                                                                    | Valuutade register, Üldine<br>moodul                                                                                                    |
|----------------------------------------------------------------------------------------------------|----------------------------------------------------------------------------------------------------|----------------------------------------------------------------------------------------------------|
|                                                                                                    | Sisestub vaikimisi                                                                                                    | Kliendi kaardilt või Eelistatud<br>baasvaluuta                                                                                                    |
|                                                                                                    | Arve Valuuta (seda nä<br>allosas) esitatakse k<br>vajadusel konkreetse<br>Valuuta oleks valitud e<br>et hinnad õieti konver<br>tagantjärele hindad<br>Spetsiaal-menüü funkts<br>Kui soovid teha Arve<br>täitmata (juhul kui S<br>baasvaluutat, mida<br>käsitletakse kohaliku V | ed ka kokkuvõtvatel väljadel Arve<br>oos vahetuskursiga, mida saad<br>Arve jaoks muuta. Jälgi, et õige<br>nne, kui Arvele Artikleid sisestad,<br>teeritaks. Kui selle unustad, saad<br>e korrigeerimiseks kasutada<br>siooni 'Muuda hinnakirja artiklid'.<br>kohalikus Valuutas, jäta see väli<br>a ei ole seadistanud Eelistatud<br>muidu pakutaks vaikimisi ja<br>Yaluutana).                                                                                          |
| Valuutakursid                                                                                                    | Sisestub vaikimisi                                                                                                    | Baasvaluuta kursside seadistus<br>ja/või Valuutakursside register,<br>Üldine moodul                                                                                                    |
|                                                                                                    | Hansa asetab siia vali<br>need oleksid õiged, en<br>hinnad õieti konverteer                                                                                                    | tud Valuuta hetkekursid. Jälgi, et<br>ne kui Arvele Artikleid sisestad, et<br>itaks.                                                                                                    |
|                                                                                                    | Kui valuutaarved koo<br>valuutakursid Tellimu<br>kehtivad.                                                                                                    | ostatakse Tellimustest, võetakse<br>selt ja need ei tarvitse olla hetkel                                                                                                    |
| Kasutatakse ühte<br>Topeltvaluutade<br>milles vähemalt<br>kuuluvas riigis, ku<br>olla sobiv ka firm<br>riigis, mis peavad<br>ning firmadele, k<br>veel teine Valuu<br>rahvuslikule Va<br>konverteerimine<br>mida kasutataks<br>maailmas riikides<br>EL riikidega. Nen |                                                                                                    | nest konverteerimise meetodist:<br>emi kasutatakse tehingute puhul,<br>osapool asub Euroopa Liitu (EL)<br>kasutusel Euro. See süsteem võib<br>, kellel on kontorid kahes erinevas<br>ama aruandlust mõlemas Valuutas<br>egutsevad riikides, kus on käibel<br>avaliselt on selleks USD) lisaks<br>ale. Teine meetod on lihtne<br>avaluutast kohalikku Valuutasse,<br>namuse tehingute puhul kogu<br>ei ole EL liikmed ning ei kauple<br>meetoditest tuleb juttu edaspidi. |
| Valuutakursid (Topeltvaluutade süsteem)                                                                                                    |                                                                                                    |                                                                                                    |

Ülaltoodud näites on Arve koostatud FIM-ides. Baasvaluuta 1 on kohalik valuuta (EEK) ja Baasvaluuta 2 on Euro. Vasakpoolsed väljad näitavad kahe Baasvaluuta vahelist kurssi (võetakse viimane sisestus Baasvaluuta kursside seadistusest). Parempoolsed väljad näitavad välisvaluuta ja Baasvaluuta 2 vahelist kurssi (võetakse viimane sisestus Valuutakursside registrist). Pildil näed kaheastmelist valuutade konversiooni, mida kasutatakse kahe EL maa vaheliste tehingute puhul: parempoolsetel väljadel näed, et 5.94573 FIM-i vastab ühele Eurole (Baasvaluuta 2), vasakpoolsetel väljadel näed, et ühele Eurole vastab 15,6961 EEK (Baasvaluuta 1), siit tuleneb FIM-i ja EEK-i vaheline kurss.

Pea meeles, et Euroopa Rahaliidu (EMU) eeskirjad sätestavad, et kursid peavad alati näitama kui mitu ühikut kohalikku või välisvaluutat vastab ühele Eurole.

#### Valuutakursid (Lihtne konverteerimise süsteem)

Lihtsa valuutade konverteerimise süsteemi puhul kasutatakse ainult Kursi välja ja parempoolset Baasvaluuta 1 välja, millel näidatakse välis- ja kohaliku valuuta vaheline kurss. Alltoodud näites on kohalikuks Valuutaks EEK ning välisvaluutaks itaalia liir (LIT). 121.95 LIT-ile vastab 1.00 EEK.

| Klient 1005   | 🗖 Kinnita 🗖 Info kande E osale | 1 2 3 4 5 6      |
|---------------|--------------------------------|------------------|
| 3 Valuuta LIT | Kurss 1 : 122,                 | 15 Baasvaluuta 1 |
| Baasvaluuta 1 | :                              | Baasvaluuta 2    |
| Baasvaluuta 2 |                                |                  |

| Osa               | n 4                                              |
|-------------------|--------------------------------------------------|
| 🔤 Arve: Vaata     |                                                  |
| Nr. 21004         | Nimi Olev Kannus 🕕                               |
| Klient 1005       | 🗆 Kinnita 🗖 Info kande E osale 🛛 1 🛛 2 👋 3 🔺 5 6 |
| 4 Lähetusting.    | Lähetusviis                                      |
| Tellimuse nr.     | Viivis 182 Ei tee märgukirju                     |
| Projekt           | Ladu Ladu                                        |
| Tellija           | Kliendi tellimuse nr.                            |
| Märgukirja tase   | Viimase märgukirja kp.                           |
| Hinnakiri         | Keel Teen.tell.nr.                               |
| Hinnaal. maatriks | Hinnaalanduse % Hinnaal.summa                    |
| Krediitkaart      | Isikutuvastus                                    |
| Kommentaar        |                                                  |
| Kogus kokku       | Kaal kokku Maht kokku                            |
| Teenust.          | Kokku teenga 1144,60 Järjestus                   |
|                   |                                                  |
|                   |                                                  |
|                   |                                                  |

Lähetustingimused

|             | Ctrl-Enter                                                                                                    | Lähetustingimuste seadistus,<br>Müügitellimuste moodul |  |
|-------------|----------------------------------------------------------------------------------------------------|--------------------------------------------------------|--|
|             | Sisestub vaikimisi                                                                                                    | Kliendi kaardilt                                       |  |
|             | Sisesta siia Arve Lähetustingimused. Seda välja<br>kasutatakse rahvusvaheliste Klientide puhul: võimalikud<br>näited oleksid CIF või FOB.             |                                                        |  |
|             | Igale Lähetustingimusele saad anda kirjeldused<br>erinevates Keeltes: Arvel kasutatav Keel (Osal 4)<br>määrab, milline tekst dokumendile trükitakse.  |                                                        |  |
| Lähetusviis | Ctrl-Enter                                                                                                    | Lähetusviiside seadistus,<br>Müügitellimuste moodul    |  |
|             | Sisestub vaikimisi                                                                                                    | Kliendi kaardilt                                       |  |
|             | Sisesta Arvele Lähetusviis. Võimalikud näited oleksid<br>Post või Kuller, või kullerteenuse osutaja nimi, kes<br>Arvel olevad kaubad kohale toimetab. |                                                        |  |
|             | Igale Lähetusviisile saad anda kirjeldused erinevates<br>Keeltes: Arvel kasutatav Keel (Osal 4) määrab, milline<br>tekst dokumendile trükitakse.      |                                                        |  |

Samuti saad iga Lähetusviisiga siduda erinevad Arve dokumendid, millel tood ära nt. vastavad maksmisjuhised. Selleks sisesta dokumendi kirjeldusaknas Lähetusviis Keele väljale. Dokumentide kirjeldamisest on juttu peatükis 'Menüüd ja alammenüüd' juhendi 1. raamatus.

#### Muuda ladu Sisestub vaikimisi Lausendamine M/R Osa 1, Müügireskontro

Kasuta seda valikut, kui soovid, et Arve kinnitamisel vähendataks Artiklite laoseise vastavalt. See puudutab ainult Laoartikleid. Laoseisu ei kontrollita, kui ei ole märgitud valik 'Ära luba lähetada miinusesse' Lao mooduli seadistuses 'Lao seadistused'. Seda funktsiooni kasutatakse ainult juhul kui kasutad ka Lao moodulit.

Kui see valik on aktiivne, tehakse Arve kinnitamisel koostatavatele kannetele ka kulukonteeringud (kui jälgid laotoiminguid ka Finantsis).

Mõlemad võimalused toimivad, ainult juhul kui kaup lähetatakse Arvega ilma vastavate Müügitellimusteta.

Kui Arved koostatakse Tellimustest, võetakse koguseks lähetatud kogus. Vajadusel saad seda vähendada. Kui soovid teha Arvet suuremale kogusele kui lähetati, pead Arvele lisama uue rea. Jälgi, et Arvel oleks aktiivne valik 'Muuda ladu', et laoseisud muudetaks vastavalt ning et vajadusel koostataks lisatud koguste kohta ka kulukanded Finantsi. See valik käib ainult nende arveridade kohta, mis ei ole Tellimusega seotud.

Pane tähele, et Kreeditarve koostamisel lülitatakse see valik automaatselt välja, olenemata sellest, mis on märgitud seadistuses 'Lausendamine M/R'. Kui kasutad kuluarvestust (jälgid laotoiminguid Finantsis), peabki see valik jääma välja lülitatuks, kuna muidu muudetakse ladu vale FIFO hinnaga. Sellest, kuidas Kreeditarved ladu muudavad, loe palun lähemalt juhendi osast 'Kreeditarved ja ladu' käesolevas peatükis edaspidi.

#### Ei tee märgukirju

Kui Kliendi kaardi 3. osal on märgitud valik Märgukirjad', on sellele Kliendile võimalik saata Märgukirju kõigi tasumata Arvete kohta. Kui soovid, et mingi Arve kohta Märgukirju ei koostataks, aseta

linnuke sellesse ruutu. Märgukirju trükitakse kasutades samanimelist Dokumenti, millest tuleb lähemalt juttu käesolevas peatükis edaspidi.

Ei arvesta viivist Kui Kliendi kaardi 3. osal on märgitud valik 'Viivis', on sellele Kliendile võimalik koostada Viivisarveid kõigi tasumata Arvete kohta. Kui soovid, et mingi Arve kohta Viivisarveid ei koostataks, aseta linnuke sellesse ruutu. Viivisarveid koostatakse kasutades hooldusfunktsiooni 'Koosta viivisarved', millest tuleb lähemalt juttu käesolevas peatükis edaspidi.

**Tellimuse nr.** Kui Arved koostatakse Tellimustest kasutades automaatset Arvete koostamise funktsiooni, asetab Hansa siia vastava Tellimuse numbri.

Viivis

Sisestub vaikimisi Viivise seadistus, Müügireskontro

> Kui Arve tasumisega on üle aja viivitatud, võib kasutada hooldusfunktsiooni 'Koosata viivisarved' viivisarvete koostamiseks. Viivise arvutamiseks kasutatakse aasta viivise protsenti. See number võetakse Viivise seadistusest, kuid seda saad vajadusel konkreetsel Arvel muuta. Viivisarveid ei koostata, kui Viivise võimalus Kliendi kaardi 3. osal on märkimata või kui valik 'Ei arvesta viivist' on aktiivne. Hooldusfunktsiooni 'Koosta viivisarved' kohta loe palun lähemalt juhendi osast 'Hooldused' käesolevas peatükis edaspidi.

Projekt Ctrl-Enter Projektide register, Projektiarvestuse moodul (kui on installeeritud)

Sellel väljal seotakse Arve kindla Projektiga. Seda kasutatakse ainult juhul kui Projektiarvestuse moodul on installeeritud.

Pane tähele, et teatud Projektiga seotud Arved tuleb koostada Projektiarvestuse mooduli kaudu, kasutades hooldusfunktsiooni 'Koosta projektiarved'.

Kui sellele väljale on midagi sisestatud, ei trükita Arvet standardse Arvena. Selle asemel kasutatakse dokumenti Projektiarve. Lähemalt loe palun osast 'Arvete välja trükkimine' käesolevas peatükis edaspidi.

| Ladu              | Ctrl-Enter                                                                                                    | Ladude register, Lao moodul                                                                                                    |
|-------------------|----------------------------------------------------------------------------------------------------|----------------------------------------------------------------------------------------------------|
|                   | Kui soovid, et Arvel olevad Artiklid lähetataks teatud<br>kindlast Laost, määra see Ladu siin. Muidu võidakse<br>kaupa võtta ükskõik millisest Laost.                                            |                                                                                                    |
|                   | Kui Lao seadistustes on määratud Põhiladu, võetakse<br>kaup sealt, kui Arvel ei ole määratud muud Ladu. Kui<br>aga samas seadistuses on aktiivne valik 'Nõua ladu',<br>peab Ladu olema määratud. |                                                                                                    |
|                   | Vaikimisi sisestub Lad                                                                                                    | u Kasutaja kaardi 4. osalt.                                                                                                    |
|                   | Kui Artikli laoseisu a<br>loe peatükist 'Artiklid<br>näidatakse selles Artik                                                                                                    | ken on ekraanil avatud (lähemalt<br>ja hinnad' juhendi 1. raamatus),<br>lite koguseid siin määratud Laos.                                               |
| Tellija           | Kui Arve koostati Tellimusest ja Tellimuse esitanud<br>Kliendi eest tasub Arved kolmas osapool, nt liisingfirma,<br>sisestatakse siia Tellimuse esitanud Kliendi number.                         |                                                                                                    |
| Kliendi tellimuse | nr.                                                                                                    |                                                                                                    |
|                   | Sisesta siia Kliendi (<br>koostatakse Tellim<br>automaatselt.                                                                                                    | Dstutellimuse number. Kui Arve<br>usest, sisestub selle number                                                                                          |
| Märgukirja tase   | Märgukirja tase. Seda<br>Kliendile väljastatakse<br>Tase määrab, millise te                                                                                                    | taset võid alati muuta lasta, kui<br>Märgukiri või Kliendi väljavõte.<br>kstiga märgukiri trükitakse.                                                   |
|                   | Märgukirjatekstide<br>Märgukirjade jaok<br>rangusastmega teksti.<br>Märgukiri järgmisek<br>trükitaks, ei tohi o<br>märgukirju'.                                                                  | seadistuses saad sisestada<br>ks kolm erinevat kasvava<br>See kood siin määrab, milline<br>ks saadetakse. Et Märgukirju<br>lla linnukest ruudus 'Ei tee |

Seda välja saad muuta ka kinnitatud Arvel.

## Viimase märgukirja kp.

Kuupäev mil viimati selle Arve kohta Märgukiri või Kliendi väljavõte trükiti. Seda välja saad käsitsi muuta ka kinnitatud Arvel.

| Hinnakiri | Ctrl-Enter                                                                                                    | Hinnakirjade seadistus,<br>Müügireskontro                                                                                                    |  |
|-----------|----------------------------------------------------------------------------------------------------|----------------------------------------------------------------------------------------------------|--|
|           | Sisestub vaikimisi                                                                                                    | Kliendi kaardilt, Kliendiklassilt<br>või Tasumistingimuselt                                                                                          |  |
|           | Näita siin Hinnakiri, mis määrab hinnad selle Arve<br>jaoks. Jälgi, et oled valinud õige Hinnakirja enne Arvele<br>Artiklite sisestamist: kui muudad Hinnakirja, saad Arvel<br>olevate Artiklite hinnad ümber arvutada kasutades<br>Spetsiaal-menüü funktsiooni 'Arvuta ümber hinnakirja<br>artiklid'.                                                                                                    |                                                                                                    |  |
|           | Kui Arvele lisatakse uus rida, otsib Hansa sobivat<br>Artikli/Hinnakirja kombinatsiooni Hindade registrist või<br>Koguseale hindade registrist ning sisestab Ühikuhinna<br>sealt. Kui sellisele kombinatsioonile vastavat Hinna<br>kaarti ei leita, kasutatakse Artikli Baashinda. Kui<br>määratud on hinnaalandusega Hinnakiri, kasutatakse<br>Hindade registrit. Muidu kasutatakse Koguseale hindade<br>registrit.                                |                                                                                                    |  |
|           | Kui määratud Hinnakirjas on hinnad koos KM-ga, on ka<br>Ühikuhinnad Arvel ning arveridade Summad koos KM-<br>ga.                                                                                                    |                                                                                                    |  |
|           | Uue Arve koostamisel otsib Hansa Hinnakirja kõigepealt<br>Kliendi kaardilt. Kui seal seda määratud ei ole,<br>kasutatakse vastava Kliendiklassi Hinnakirja. Kui ka<br>Kliendiklassile Hinnakirja määratud ei ole või ei kuulu<br>Klient ühtegi Kliendiklassi, vaatab Hansa Kliendile<br>määratud Tasumistingimuse kaardile. Kui seejärel Arvel<br>Tasumistingimust muudetakse, muutub Hinnakiri vaid<br>juhul, kui Hinnakirja väli oli sijani tühi. |                                                                                                    |  |
| Keel      | Ctrl-Enter                                                                                                    | Keelte seadistus, Üldine moodul                                                                                                    |  |
|           | Sisestub vaikimisi                                                                                                    | Kliendi kaardilt                                                                                                    |  |
|           | Keele kood määrab,<br>registritest ja seadist<br>nimetus, Tasumistin<br>kirjeldused, dokumene<br>tühjaks, kui soovid kasu                                                                                                    | milliseid tekste erinevatest<br>ustest kasutatakse: nt Artikli<br>igimuste ja Tasumisviiside<br>dimalli valik jne. Jäta see väli<br>utada baaskeelt. |  |

## Teenindustellimuse nr.

Sellel väljal on number, kui Arve koostati Teenindustellimusest. Seda kasutatakse ainult juhul kui Teeninduse moodul on installeeritud ja seda välja käsitsi muuta ei saa.

Pane tähele, et Teenindustellimustega seotud Arved tuleb koostada Teeninduse mooduli kaudu kasutades Teenindustellimuse Spetsiaal-menüü käsklust 'Tee kliendile arve'.

#### Hinnaalandusmaatriks

Sisestub vaikimisi Kliendi kaardilt või Kliendiklassilt

Kui Arvele kehtib Hinnaalandusmaatriks, näed seda siin. Seda välja muuta ei saa. Hinnaalandusmaatriksitega juhitakse koguselisi hinnaalandusi.

#### Hinnaalanduse %, Hinnaalanduse summa

Neid välju kasutatakse ainult Taanis, kus teatud tööde eest esitatud Arvete tasumine jagatakse Kliendi ja riigi vahel. Need väljad on seotud Hinnaalandusmaatriksi 3. osaga. Lähemalt küsi palun oma Hansa esindajalt.

| Krediitkaart | Ctrl-Enter | Krediitkaartide register, |
|--------------|------------|---------------------------|
|              |            | Tshekkide moodul (kui on  |
|              |            | installeeritud)           |
|              |            |                           |

Kui Arve eest tasutakse krediitkaardiga, sisesta siia selle number. Klientide võimalikud krediitkaartide numbrid saad registreerida Krediitkaartide registris Tshekkide moodulis.

Isikutuvastus Kui Arve eest tasutakse krediitkaardiga, sisesta siia vastav autoriseerimiskood.

Kommentaar Sisestub vaikimisi Kliendi kaardilt

Sisesta siia Arve kohta vabalt valitud kommentaar: kommentaari saad ka välja trükkida. Vaikimisi sisestub kommentaar Kliendi kaardilt väljalt 'Tellimuse kommentaar'.

**Kogus kokku** Siin näed Arvel olevate Artiklite kogust kokku. Kui see number on mingil põhjusel vale, kasuta Spetsiaal-menüü funktsiooni 'Arvuta kaal ja maht' selle ümberarvutamiseks. Kaal kokku Sisestub vaikimisi Artikli kaartidelt

Sellel väljal on arvutatud summa, mis põhineb Arve kogusel ja Artiklite kaalul. Kui ühe Artikli kaalu muudetakse või on see number mingil muul põhjusel vale, kasuta Spetsiaal-menüü funktsiooni 'Arvuta kaal ja maht' selle ümberarvutamiseks.

#### Maht kokku Sisestub vaikimisi Artikli kaartidelt

Sellel väljal on arvutatud summa, mis põhineb Arve kogusel ja Artiklite mahul. Kui ühe Artikli mahtu muudetakse või on see number mingil muul põhjusel vale, kasuta Spetsiaal-menüü funktsiooni 'Arvuta kaal ja maht' selle ümberarvutamiseks.

#### Teenustasu, Kokku teenusega

Neid välju kasutatakse Venemaal. Lähemalt küsi palun oma Hansa esindajalt.

|   | Arve: Vaata |                |      |         |        |      |         |       |       |    |   |   |   |   |   | _ |     | ¢ |
|---|-------------|----------------|------|---------|--------|------|---------|-------|-------|----|---|---|---|---|---|---|-----|---|
|   | Nr. 21004   |                | Nimi | Olev Ka | annus  |      |         |       |       |    |   |   |   |   |   |   |     |   |
|   | Klient 1005 |                |      | 🗆 Kinr  | nita 🗖 | Info | kande   | E os  | ale   | 1  | T | 2 | 3 | 4 | 5 |   | 6 ] |   |
| 5 | Arve-       | Mai 23         |      |         |        |      |         |       |       |    |   |   |   |   |   |   |     |   |
|   | aadress     | 71012 Viljandi |      |         |        |      |         |       |       |    |   |   |   |   |   |   |     |   |
|   |             | Eesti Vabariik |      |         |        |      |         |       |       |    |   |   |   |   |   |   |     |   |
|   |             |                |      |         |        |      |         |       |       |    |   |   |   |   |   |   |     |   |
|   |             |                |      |         |        |      |         | _     | _     | _  | _ |   | _ | _ | _ | - |     |   |
|   |             | -              |      |         |        |      |         |       |       |    |   |   |   |   |   |   |     |   |
|   |             | Eesti          |      |         |        | KM   | reg nr. |       |       |    |   |   |   |   |   |   | al. |   |
|   |             | O Mitte EÜ     | )    |         |        | T    | elefor  | 1 043 | 45 78 | 39 |   | - |   |   |   |   |     |   |
|   |             |                |      |         |        |      | Faks    | •     |       |    |   | 4 |   |   |   |   |     |   |
|   |             |                |      |         |        |      |         |       |       |    |   |   |   |   |   |   |     |   |
|   |             |                |      |         |        |      |         |       |       |    |   |   |   |   |   |   |     |   |
|   |             |                |      |         |        |      |         |       |       |    |   |   |   |   |   |   |     |   |
|   |             |                |      |         |        |      |         |       |       |    |   |   |   |   |   |   |     |   |
|   |             |                |      |         |        |      |         |       |       |    |   |   |   |   |   |   |     | _ |

### Osa 5

Arveaadress

#### Sisestub vaikimisi Kliendi kaardilt

Kliendi aadress Kliendi kaardi 1. osalt. Kui soovid seda konkreetse Arve jaoks muuta, saad seda teha. Püsivad muudatused tee Klientide registris.

| Piirkond      | Sisestub vaikimisi Kliendi kaardilt                                                                                                    |  |  |  |  |  |
|---------------|----------------------------------------------------------------------------------------------------|--|--|--|--|--|
|               | Need valikud näitavad, millises piirkonnas Klient asub.<br>Võetakse Kliendi kaardilt. Seadistuses 'Lausendamine<br>M/R' saad erinevatele piirkondadele määrata<br>Müügikonto ja KM konto. Seda seadistust ei saa Arvel<br>muuta: tee muudatused Klientide registris enne Arvete<br>sisestamist.                                                   |  |  |  |  |  |
| KM reg. nr.   | Sisestub vaikimisi Kliendi kaardilt                                                                                                    |  |  |  |  |  |
|               | Kliendi KM registreerimise number. On oluline, et sellel<br>väljal oleks number olemas, kui Klient asub EU<br>piirkonnas, kuna seda informatsiooni vajatakse EU KM<br>aruandluse jaoks.                                                                                                    |  |  |  |  |  |
|               | Hansas on funktsioon, mis kontrollib, et siia sisestatud<br>KM number oleks Kliendi Maale vastavas formaadis.<br>Õiged formaadid kirjeldatakse KM formaatide<br>seadistuses Üldises moodulis. Kui Kliendile ei ole Maad<br>määratud, kasutatakse Maad Ettevõtte andmete<br>seadistusest. Kui ka seal ei ole Maad määratud, kontrolli<br>ei toimu. |  |  |  |  |  |
| Telefon, Faks | Sisestub vaikimisi Kliendi kaardilt                                                                                                    |  |  |  |  |  |
|               | Kliendi telefoni- ja faksinumber Kliendi kaardi 1. osalt.                                                                                                    |  |  |  |  |  |

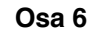

|   | Klient 1005         | 🗌 Kinnita 🗌 Info kande E osale 🛛 1 🔤 2 🛛 4 | 1 5 | 6 |
|---|---------------------|--------------------------------------------|-----|---|
| 6 | Lähetus-<br>aadress |                                            |     | 7 |
|   |                     |                                            |     |   |
|   |                     |                                            |     |   |
|   | Aadress             |                                            |     |   |

Lähetusaadress Sisestub vaikimisi Kliendi kaardilt

Sisesta siia Lähetusaadress, kui see erineb Arveaadressist või tavalisest Lähetusaadressist Kliendi kaardi 2. osal.

# AadressCtrl-EnterLähetusaadresside seadistus,Müügitellimuste moodul

Kui Kliendil on erinevaid Lähetusaadresse (nt on sellel palju harukontoreid), saad need registreerida Lähetusaadresside seadistuses Müügitellimuste moodulis. Vali sobiv kasutades *Ctrl-Enter* klahvikombinatsiooni: *Ctrl-Enter* valikuaknas näed ainult selle Kliendi Lähetusaadresse. Täielik Lähetusaadress sisestub ülalolevatele väljadele.

Kui kõik Artiklid on sisestatud, tuleb Arve kontrollida. Osuta [OK] Arve salvestamiseks ning osuta Printeri ikoonile prooviarve välja trükkimiseks. Kui soovid näha väljatrüki näidist ekraanil, hoia *Shift*-klahvi all ja osuta Printeri ikoonile.

Mitmekasutaja süsteemide puhul annab Hansa Arvele numbri alles siis, kui see salvestatakse. Muudatusi saad siiski teha kuni Arve kinnitamiseni asetades linnukese ruutu 'Kinnita'. Kui see on tehtud ja Arve veelkord salvestatud sisestatakse see Müügireskontrosse, koostatakse Finantsi kanne ning seda ei saa enam muuta.

## Arve sisestamine - Näited

Nüüd vaatame näidete abil, kuidas Arve välju kasutatakse.

Ava Arvete register osutades kaustale [Arved] või valides 'Arved' Registridmenüüst Müügireskontros. Avaneb aken 'Arve: Uus', millel näed Arve numbrit ja kuupäeva. Kursor vilgub Kliendi väljal. Vajuta *Ctrl-Enter* (Windows) või **É**-*Enter* (Macintosh) klahvikombinatsiooni Klientide valikuakna avamiseks.

Vali Klient tehes soovitud real hiirega topeltklõpsu (või liikudes nooltega soovitud reale ja vajutades *Enterit*). Vajuta veelkord *Enterit* ja Kliendi nimi ja aadress sisestuvad vastavatele väljadele.

Liigu *Enterit* vajutades Artikli väljale maatriksi vasakus ülanurgas. Taas saad kasutada *Ctrl-Enter* klahvikombinatsiooni Artikli valimiseks. Vali Artikkel topeltklõpsuga. Vajuta *Enterit*, et sisestuks ka muu Artikli kohta käiv info (Artikli nimetus, Baashind, Müügikonto number ja KM kood).

Sisesta müüdud Kogus ja vajuta *Enterit*. Summa, KM ja Kogusumma arvutatakse automaatselt ning kursor liigub järgmisele reale. Korda seda protseduuri iga Artikli sisestamiseks. Kui Arvel on vaja muudatusi sisse viia, paranda välju nagu tavaliselt. Kuna Arve ei ole salvestatud võid sisestuse

tühistada osutades [Jäta] või sulgedes Arve sulgemisruudust. Viimasel juhul küsib Hansa, kas soovid Arve registreerida—

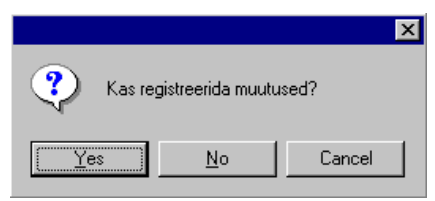

Kui Arve olnuks salvestatud, kuid mitte kinnitatud, oleksid siiski saanud seda kustutada kasutades käsklust 'Kustuta' Kaart-menüüs.

Kui kõik Artiklid on sisestatud, tuleb Arve kontrollida. Osuta [OK] Arve salvestamiseks ning osuta Printeri ikoonile prooviarve välja trükkimiseks. Kui soovid näha väljatrüki näidist ekraanil, hoia *Shift*-klahvi all ja osuta Printeri ikoonile.

Kuni Arve ei ole kinnitatud, on seda võimalik muuta.

## Arvete vaatamine ja kinnitamine

Enne Arve saatmist Kliendile tuleb see kontrollida ja kinnitada. Kinnitamise tulemusena kantakse Arve Müügireskontrosse.

Kui Arve on kinnitatud, koostatakse sellest kanne Finantsi, kui oled kirjeldanud vastavalt Finantsi seadistuse 'Allsüsteemid'. Kandele antakse number, mis on sama mis Arve number.

Müügireskontro on seadistatud toimima nii, et Laekumisi on võimalik registreerida ainult kinnitatud Arvetele. Arve kinnitamiseks on kaks võimalust—

- 1. Kui Arve on ekraanil avatud, aseta linnuke ruutu 'Kinnita'.
- 2. Vali Arve aknas 'Arved: Sirvi' ja vali käsklus 'Kinnita' Spetsiaalmenüüst. Hoides *Shift*-klahvi all, saad korraga valida hulga Arveid ning võid need kõik korraga kinnitada.

Peale Arve kinnitamist saad sellel muuta vaid Müügimeest, Viimase märgukirja kuupäeva, Märgukirja taset ja Kommentaari

## Finantskanded arvetest

Kui Arve on kinnitatud ja salvestatud, koostatakse sellest automaatselt kanne Finantsi, kui oled teinud vastavad määratlused Finantsi seadistuses 'Allsüsteemid'. Palun loe lähemalt peatükist 'Hansa ja Sinu ettevõte' juhendi 1. raamatus.

Kui kanne on koostatud, saad seda kohe vaadata kasutades Spetsiaal-menüü käsklust 'Ava kanne'.

## Veateated

Kui kinnitad Arveid, koostatakse nendest automaatselt kanded Finantsi, kui oled teinud vastavad määratlused Finantsi seadistuses 'Allsüsteemid'.

Kui ekraanile ilmub veateade, tähendab see, et mõned kontod või muud seadistused on valed. Kõik kontod, mida Arvel kasutatakse ja mis sisestusid vaikimisi seadistusest 'Lausendamine M/R', Artiklitelt või Artikliklassidelt või Klientidelt või Kliendiklassidelt peavad eksisteerima ka Kontode registris (nähtav Üldises moodulis ja Finantsis). Samuti peavad olema kirjeldatud numbriseeriad jooksvaks arvestusaastaks. Kasutatavad KM koodid peavad olema kirjeldatud vastavas seadistuses.

Kui Arve on ekraanil avatud saad vea parandada lisades puuduva konto Kontode registrisse või muutes konto, mida Arvel kasutati.

Kandeid ei koostata kontodele, mida ei ole olemas, et ära hoida arvestusvigu.

## Arvete välja trükkimine

Arve trükkimiseks võib olla erinevaid põhjusi: proovitrükk Arve kontrollimiseks enne kinnitamist; koopia oma firma jaoks või originaalarve Kliendile saatmiseks.

Proovitrüki väljastamiseks salvesta Arve ja osuta Printeri ikoonile. Arvele trükitakse tekst 'Proovitrükk'. See on vajalik proovitrüki eristamiseks originaalarvest. Kuna Arve ei ole veel kinnitatud, saad sisse viia vajalikud parandused, kui leiad proovitrükil vigu. Sama kehtib ka Kreeditarvete kohta.

Lõplike Arvete trükkimiseks toimi järgnevalt-

1. Vali 'Dokumendid' File-menüüst või ava kaust [Dokumendid] Põhiaknas. Tee topeltklõps real 'Arved'.

Avaneb aken 'Määra arved'.

| 📷 Määra arved                                                          |  |
|------------------------------------------------------------------------|--|
| Nr.<br>Language                                                        |  |
| Vali                                                                   |  |
| Arve tüüp<br>☑ Arve<br>☑ Sularahaarve<br>☑ Kreeditarve<br>☑ Viivisarve |  |

2. Sisesta Arve number või kooloniga eraldatud numbrivahemik. Vali millised Arved trükitakse.

## Ainult trükkimata

Selle valikuga jäetakse välja Arved, mida on juba kord välja trükitud.

- Kõik Trükitakse kõik valitud vahemikku kuuluvad Arved. Eelnevalt välja trükitud Arvetele trükitakse tekst 'Koopia'
- **Originaal** Selle valikuga trükitakse samuti kõik valitud vahemikku kuuluvad Arved. Eelnevalt välja trükitud Arved trükitakse uuesti välja originaalarvetena ning neile ei trükita teksti 'Koopia'.

Kasuta Arve tüüpide valikuid, kui soovid välja trükkida teatud tüüpi Arveid (vt punkt 7).

3. Osuta [OK] trükkimise alustamiseks või tühista valikud sulgedes akna sulgemisruudust.

Võid välja trükkida ka üksikuid Arveid osutades Printeri ikoonile, kui Arve on ekraanil avatud. Kui soovid näha väljatrüki näidist ekraanil, hoia *Shift*-klahvi all ja osuta Printeri ikoonile.

Arveid on võimalik kinnitamisel ka automaatselt välja trükkida. Selleks on Üldises moodulis seadistus 'Automaatsed tegevused'. Lähemalt loe palun Üldise mooduli peatüki osast 'Automaatsed tegevused' juhendi 1. raamatus.

Ükskõik kumba meetodit kasutad, kasutatav dokumendimall määratakse ikka ühtviisi—
- Kujunda Arvele mall Üldise mooduli Dokumendimallide registris ja anna sellele nimeks 'ARVE'. Määra dokumenditüüp 'Arve' Spetsiaal-menüü valikus 'Info'. Hansaga on kaasas mõned näidisdokumendimallid, mida saad muuta oma vajadustele vastavalt. Lähemalt loe Dokumendimallide registri kasutamisest Üldist moodulit käsitlevast peatükist juhendi 1. raamatus.
- 2. Mine Müügireskontrosse.
- Ava Dokumentide register Põhiaknast või File-menüüst. Avaneb aken 'Dokumendid': märgi ära 'Arved'.

| trastat M/R<br>iendi väljavõte, perioodiline<br>iendi väljavõte, tasumata arved<br>iendisedel<br>eeditarve<br>ärgukiri<br>oformaarve<br>ojektiarve<br>sekumine<br>ularahaarve | Arve                              |
|----------------------------------------------------------------------------------------------------|-----------------------------------|
| iendi väljavõte, perioodiline<br>iendi väljavõte, tasumata arved<br>eeditarve<br>ärgukiri<br>oformaarve<br>ojektiarve<br>sekumine<br>ularahaarve                              | intrastat M/R                     |
| iendi väljavõte, tasumata arved<br>iendisedel<br>argukiri<br>oformaarve<br>ojektiarve<br>sekumine<br>ularahaarve                                                              | Kliendi väljavõte, perioodiline   |
| iendisedel<br>eeditarve<br>ärgukiri<br>oformaarve<br>ojektiarve<br>sekumine<br>ularahaarve<br>jularahaarve                                                                    | Kliendi väljavõte, tasumata arved |
| eeditarve<br>ärgukiri<br>oformaarve<br>ojektiarve<br>sekumine<br>ularahaarve<br>iujaave                                                                                       | Kliendisedel                      |
| ärgukiri<br>oformaarve<br>ojektiarve<br>sekumine<br>ularahaarve<br>bijaave                                                                                                    | Kreeditarve                       |
| oformaarve<br>ojektiarve<br>aekumine<br>ularahaarve<br>juiaave                                                                                                    | Märgukiri                         |
| ojektiarve<br>aekumine<br>ularahaarve<br>uiaarve                                                                                                    | Proformaarve                      |
| aekumine<br>ularahaarve<br>iviaarve                                                                                                    | Projektiarve                      |
| ularahaarve<br>ivisarve                                                                                                    | Laekumine                         |
| iuiearua                                                                                                    | Sularahaarve                      |
| 14120146                                                                                                    | √iivisarve                        |
|                                                                                                    |                                   |
|                                                                                                    |                                   |

- 4. Vali Spetsiaal-menüüst käsklus 'Kirjelda dokument'.
- 5. Avanenud aknas sisesta väljale 'Dok.mall' Arvele kujundatud dokumendimalli kood (kasuta *Ctrl-Enter* klahvikombinatsiooni sisestusvigade vältimiseks).

| E K | irjeld | a arved | : Vaata |        |          |        |         | _ 🗆 × |
|-----|--------|---------|---------|--------|----------|--------|---------|-------|
|     | Jrk    | Keel    | Kas.gr  | Number | Dok.mall | e-mall | Printer |       |
| 1   |        |         |         |        | ARVE     |        |         |       |
| 2   |        |         |         |        |          |        |         |       |
| 3   |        |         |         |        |          |        |         |       |
| 4   |        |         |         |        |          |        |         |       |
| 5   |        |         |         |        |          |        |         |       |
| 6   |        |         |         |        |          |        |         |       |
| 7   |        |         |         |        |          |        |         |       |
| 8   |        |         |         |        |          |        |         |       |
| 9   |        |         |         |        |          |        |         |       |
| 10  |        |         |         |        |          |        |         | -     |
|     |        |         |         |        |          |        |         |       |

- 6. Akna salvestamiseks osuta [OK]. Nüüd trükitakse Arved siin määratud dokumendimallile va punktis 7 kirjeldatud juhtudel.
- 7. Korda eelpool kirjeldatud kuut punkti ka Sularahaarvetele, Kreeditarvetele, Viivisarvetele ja Projektiarvetele dokumendimallide määramiseks. Neid kasutatakse nii Dokumentide kui Printeri nupu kaudu trükkimisel Arve standard-dokumendi asemel järgmistel juhtudel—

| Sularahaarve | Kui Arvel on Sularaha Tasumistingimus, kasutatakse<br>Arve dokumendi asemel alati Sularahaarve dokumenti.                                                                      |
|--------------|----------------------------------------------------------------------------------------------------|
| Kreeditarve  | Kui Arvel on Kreedit Tasumistingimus, kasutatakse<br>Arve dokumendi asemel alati Kreeditarve dokumenti.                                                                        |
| Viivisarve   | Kui Arve koostati kasutades Hooldusfunktsiooni 'Koosta viivisarved', (kirjeldatud käesolevas peatükis edaspidi), kasutatakse Arve dokumendi asemel alati Viivisarve dokumenti. |
| Projektiarve | Kui Projekti väljal Arve 4. osal on mingi väärtus,<br>kasutatakse Arve dokumendi asemel alati Projektiarve<br>dokumenti.                                                       |

Kõigil neil juhtudel annab Hansa veateate 'Ei leia dokumenti', kui dokumendiga ei ole seotud vastavat dokumendimalli (punktid 4-6). Kui selline teade esineb, kontrolli Arve tüüpi ja vaata, kas sellele dokumendile on valitud vastav dokumendimall.

#### Arved erinevates keeltes

Kui Sul on nt Kliendid nii Eestis kui Prantsusmaal ning soovid väljastada Arveid vastavates keeltes, toimi järgnevalt—

- Kujunda Üldise mooduli Dokumendimallide registris ingliskeelne ja prantsuskeelne Arve mall ning anna neile nimeks vastavalt nt 'ARVE' ja 'INVFRE'. Määra dokumenditüüp 'Arve' Spetsiaal-menüü Info valikus (mõlemal juhul).
- 2. Mine Müügireskontrosse.
- 3. Ava Dokumentide register Põhiaknast või File-menüüst. Avaneb aken 'Dokumendid': märgi ära 'Arved'.
- 4. Vali Spetsiaal-menüüst käsklus 'Kirjelda dokument'.

| i K | irjeld | a arveo | : Muuda |        |          |        |         | _ 🗆 × |
|-----|--------|---------|---------|--------|----------|--------|---------|-------|
|     | Jrk    | Keel    | Kas.gr  | Number | Dok.mall | e-mall | Printer |       |
| 1   |        |         |         |        | ARVE     |        |         |       |
| 2   | F      | RE      |         |        | INVFRE   |        |         |       |
| 3   |        |         | 1       |        |          |        |         |       |
| 4   |        |         |         |        |          |        |         |       |
| 5   |        |         |         |        |          |        |         |       |
| 6   |        |         |         |        |          |        |         |       |
| 7   |        |         |         |        |          |        |         |       |
| 8   |        |         |         |        |          |        |         |       |
| 9   |        |         |         |        |          |        |         |       |
| 10  |        |         |         |        |          |        |         | -     |
|     |        |         |         |        |          |        |         |       |

 Esimesele reale sisesta Arve malli koodi, mida kasutad kohalike Klientide puhul ('ARVE'). Kasuta *Ctrl-Enter* klahvikombinatsiooni, et valida võimalike dokumendimallide seast ja vältida sisestusvigu. Teisel real vali Keele väljale prantsuse keele kood ning dokumendimalliks vali prantsuskeelne mall 'INVFRE'.

Keele väljal võid kasutada ka fiktiivseid Keelekoode ning kasutada seda funktsiooni mingil muul otstarbel. Üheks näiteks oleks erineva kujundusega Arvete kasutamine eritüüpi müükide puhul. Sellele väljale võid sisestada ka Lähetusviisi koodi ning niimoodi kasutada erineva kujundusega Arveid vastavalt Lähetusviisidele.

6. Osuta [OK] Arve kirjelduse salvestamiseks. Nüüd saavad prantsuskeelsed Kliendid automaatselt oma Arved prantsuskeelsel mallil 'INVFRE' ja kohalikus Kliendid eestikeelsel mallil 'ARVE'. Seda funktsiooni saad kasutada peaaegu kõigi Hansa dokumentide puhul.

# Saatelehtede väljastamine, kui ei kasutata Müügitellimuste moodulit

Kui Sa ei kasuta Müügitellimuste moodulit, saad ülalkirjeldatud Dokumendi kirjeldamise aknas määrata, et Saatelehed trükitaks koos Arvetega. Kui kasutad Lao moodulit, muudetakse müüdud Artiklite kogused Laos Arve kinnitamisel, eeldusel, et need Artiklid on tüübilt Laoartiklid ning, et Arve 4. osal on märgitud valik 'Muuda ladu'. Toimi järgnevalt—

- 1. Kontrolli, kas Üldise mooduli Dokumendimallide registris on olemas dokumendimallid 'ARVE' ja 'SAATELEHT'. Kujunda need vastavalt oma vajadustele (lähemalt on dokumendimallide kujundamisest juttu Üldise mooduli peatükis juhendi 1. raamatus). Määra dokumenditüüp 'Arve' või 'Saateleht' Spetsiaal-menüü valikus 'Info'.
- 2. Nagu eespool kirjeldatud, mine Müügireskontrosse ja vali [Dokumendid] Põhiaknast. Märgi ära rida 'Arved'.
- 3. Vali Spetsiaal-menüüst käsklus 'Kirjelda dokument'.
- 4. Tulbas 'Jrk' määratakse, millises järjekorras erinevad dokumendid trükitakse. Kui soovid, et Saateleht trükitaks esimesena, sisesta esimesele reale Jrk väljale järjekorranumbriks '1' ja Dok. malli väljale 'SAATELEHT' (kasuta *Ctrl-Enter* klahvikombinatsiooni, et vältida sisestusvigu). Teisele reale sisesta Jrk väljale järjekorranumbriks '2' ja Dok. malli väljale 'ARVE'. Printeri väljal saad vajadusel määrata erinevate dokumentide trükkimiseks erinevad printerid.
- 5. Osuta [OK]Arve kirjelduse salvestamiseks. Nüüd väljastatakse Arve trükkimisel alati kõigepealt Saateleht ja seejärel Arve. Seda funktsiooni saad kombineerida Keelekoodidega, mille kasutamisest oli juttu eespool ning rakendada saad seda pea kõigi Hansa dokumentide puhul.

#### Akumuleerimine

Tavaliselt konteeritakse kandel iga Arverea kogu summa vastavale Müügikontole. See ei tarvitse aga sobida, kui Arve esitatakse teenuse või lepingu eest, mis kestab pikema perioodi. Sellisel juhul võiks summa Müügikontole kanda järk-järgult kogu teenuse osutamise või lepingu perioodi jooksul.

Oletame, et Sa väljastad näiteks Arve teeninduslepingu eest, mis kehtib ühe aasta ja maksab 1200. Võimalik, et Sa ei soovi oma Müügikontot kohe 1200 ulatuses krediteerida, vaid soovid seda teha 100 ulatuses iga kuu, eriti kui lepinguperiood ulatub järgmisse finantsaastasse.

Finantsi seadistust "Akumuleerimisperioodid' kasutatakse selliste valemite kirjeldamiseks, mille alusel Arve summad järk-järgult Müügikonto kreeditisse kantakse. Antud näites kasutame valemit 12 igakuise kande jaoks igaüks 8.33% (st 1/12 kogusummast)—

| 📄 Akun | n. perio | oodi kanne: Vaata |               | _          |   |
|--------|----------|-------------------|---------------|------------|---|
| ĸ      | Kood 1   | I2KUUD            | Eelkont. kont | o 1211     | Ŋ |
|        | Sisu 1   | 2 igakuist makset |               |            |   |
|        |          | Kuid              | Päev          | Arvutuslik |   |
|        | 1        | 0                 |               | 8.33       |   |
|        | 2        | 1                 |               | 8.33       |   |
|        | 3        | 2                 |               | 8.33       |   |
|        | 4        | 3                 |               | 8.33       |   |
|        | 5        | 4                 |               | 8.33       |   |
|        | 6        | 5                 |               | 8.33       |   |
|        | 7        | 6                 |               | 8.33       |   |
|        | 8        | 7                 |               | 8.33       |   |
|        | 9        | 8                 |               | 8.33       |   |
|        | 10       | 9                 |               | 8.33       |   |
|        | 11       | 10                |               | 8.33       |   |
|        | 12       | 11                |               | 8.33       |   |
|        | 13       | 12                |               | -          |   |
|        | 14       |                   |               | •          |   |
|        | ,        |                   | . ,           |            |   |

Seda seadistust on lähemalt kirjeldatud Finantsi käsitlevas peatükis käesolevas raamatus edaspidi.

Sisesta Arve ning viita B osal valemile seadistuses 'Akumuleerimisperioodid'—

| Ar    | ve: Uus      |             |          |                        |         |              |          |              | _ 🗆 ×        |
|-------|--------------|-------------|----------|------------------------|---------|--------------|----------|--------------|--------------|
|       | Nr. 21007    | 7           | Ni       | i <b>mi</b> Rae Rattap | ood A   | 6            |          |              | 0            |
|       | Klient 1001  |             |          | 🗌 Kinnita              | 🗆 Inf   | io kande E   | osale    | 1 2 3        | 4 5 6        |
| 1     | Arve kp.     | 23.03.2     | 001      | Meie esin              | daja    |              |          |              | 🗌 Muuda ladu |
| Tas   | umistingimus | 7           |          | Nende esin             | daja    | Margus Kaare | epera    | Lad          | u            |
| Laek  | umistähtaeg  | 30.03.2     | 001      | OB                     | ojekt 🛛 | TLN          |          | Müügimee     | s SAARA      |
|       | Kande kp.    | 23.03.2     | 001      | Ametlik seer           | ianr.   |              |          |              |              |
| 2     | Artikkel     | Kogus       | Nimetus  | :                      |         | Konto        | Ak.p     | er. Objektid | KM-kood      |
| 1     | 100205       | 1           | Zaskar G | T Bicycles             |         | 3011         | 12KUI    | JÞ           | 1 🔺 💧        |
| 2     |              |             |          |                        |         |              |          |              |              |
| 3     |              |             |          |                        |         | _            |          |              |              |
| 4     |              |             |          |                        |         | _            |          |              | <u> </u>     |
|       |              |             |          |                        |         |              |          |              | D            |
| 6     | I            |             | <br>     |                        |         |              |          |              | E            |
| MK ka | okku 10000,0 | 00 <b>T</b> | ransp.   |                        | KM      | 45           | 00,00    | Summa        | 25000,00     |
| Val   | uuta  EEK    | Lis         | amaks    | 0,00                   | Baas    | 2            | 29500,00 | кокки        | 29500,00     |

Kui Arve on kinnitatud ja salvestatud, ei kanta Arverea summat (käibemaksuta summat) Müügikontole nagu tavaliselt. See kantakse Akumuleerimiste kontole, mis määratakse seadistuse Akumuleerimisperioodid kaardil. KM ja Müügivõlgade kontot see ei puuduta.

| Ka | nne: Va | aata       |                 |                  |       |          |          |          | _     |          |
|----|---------|------------|-----------------|------------------|-------|----------|----------|----------|-------|----------|
|    | Nr.     | 21007      | Op.kp.          | 23.03.2001       | Viid  | e        |          | ]        |       | Û        |
| S  | eletus  | 1001 Rae F | attapood AS, EE | к                |       |          |          |          |       |          |
|    | Konto   | Objel      | ktid            | Sisu             | Baas  | 1 Deebet | Baas 1 K | reedit   | KM-ko | bod      |
| 1  | 1210    | TLN        |                 | Ostjate tasumata | arved | 29500,00 |          |          |       |          |
| 2  | 1211    | MÜÜK       | 2,SAARA,TLN     | Ostjate vahekon  | to    |          | :        | 25000,00 | 1     |          |
| 3  | 2410    |            |                 | Arvestatud käibe | maks  |          |          | 4500,00  |       | 믝        |
| 4  |         |            |                 |                  |       |          |          |          |       | <u> </u> |
| 5  |         |            |                 |                  |       |          |          |          |       | D        |
| 6  |         |            |                 |                  |       |          |          |          |       | E        |
| 7  |         |            |                 |                  |       |          |          |          |       | F        |
| 8  |         |            |                 |                  |       |          |          |          |       | E I      |
| 9  |         |            |                 |                  |       |          |          |          | •     | ا ت      |
|    | Vaho    | e          | 0,00            |                  | Käive | 295      | 00,00    | 295      | 00,00 | _        |

Samuti koostatakse uus kaart Simulatsioonide registrisse. Sellel kandel näed kahtteist tasakaalus deebet- ja kreeditkonteeringut, millega debiteeritakse Akumuleerimiste kontot ja krediteeritakse Müügikontot—

| 📰 Sir | nulatsio | on: Vaat | a        |                  |                   |          |          |     | _ 🗆 ×    |
|-------|----------|----------|----------|------------------|-------------------|----------|----------|-----|----------|
|       | Nr.      | 21001    | Kar      | nde kp. 23.03.20 | )01               | Viide    |          |     | Q        |
|       | Tekst    | 1001 Rae | Rattapoo | d AS, EEK ARVE   | .21007            |          |          |     |          |
|       | Konto    | Kan      | de kp.   | Objekt           | Sisu              | Deebet   | Kreedit  | KM  | -k       |
| 1     | 1211     |          |          | MÜÜK2,SAARA►     | Ostjate vahekon 🕨 | 2082,50  |          | 1   |          |
| 2     | 3011     |          |          | MÜÜK2,SAARA►     | Müük              |          | 2082,5   | 0 1 |          |
| 3     | 1211     | 23.0     | 4.2001   | MÜÜK2,SAARA►     | Ostjate vahekon 🕨 | 2082,50  |          | 1   | <u> </u> |
| 4     | 3011     | 23.0     | 4.2001   | MÜÜK2,SAARA►     | Müük              |          | 2082,5   | D 1 |          |
| 5     | 1211     | 23.0     | 5.2001   | MÜÜK2,SAARA►     | Ostjate vahekon 🕨 | 2082,50  |          | 1   |          |
| 6     | 3011     | 23.0     | 5.2001   | MÜÜK2,SAARA►     | Müük              |          | 2082,5   | 0 1 |          |
| 7     | 1211     | 23.0     | 6.2001   | MÜÜK2,SAARA►     | Ostjate vahekon 🕨 | 2082,50  |          | 1   |          |
| 8     | 3011     | 23.0     | 6.2001   | MÜÜK2,SAARA►     | Müük              |          | 2082,5   | 0 1 |          |
| 9     | 1211     | 23.0     | 7.2001   | MÜÜK2,SAARA►     | Ostjate vahekon 🕨 | 2082,50  |          | 1   |          |
| 10    | 3011     | 23.0     | 7.2001   | MÜÜK2,SAARA►     | Müük              |          | 2082,5   | D 1 |          |
| 11    | 1211     | 23.0     | 8.2001   | MÜÜK2,SAARA►     | Ostjate vahekon 🕨 | 2082,50  |          | 1   | -        |
|       | Vahe     | ;        | 0,00     |                  | Kokku             | 25000,00 | 25000,00 | )   |          |

Kord kuus võib kasutada Finantsi hooldusfunktsiooni 'Koosta perioodilised kanded', millega koostatakse kanne igast Simulatsioonil olevast deebet- ja kreeditkonteeringu paarist. Kannete kuupäevaks võetakse vastava simulatsioonirea Operatsioonikuupäev. See võimaldab kanda summa järk-järgult Akumuleerimiste kontolt Müügikontole.

| Ka | nne: Va | aata       |                  |               |       |             |          |         | _ 🗆     | ×        |
|----|---------|------------|------------------|---------------|-------|-------------|----------|---------|---------|----------|
|    | Nr.     | 21001      | Op.kp.           | 23.03.2001    | Vii   | de          |          |         |         | Ŋ        |
| 9  | Seletus | 1001 Rae R | lattapood AS, EE | K ARVE.21007  |       |             |          |         |         |          |
|    | Konto   | Objel      | ktid             | Sisu          | Baa   | as 1 Deebet | Baas 1 K | reedit  | KM-kood |          |
| 1  | 1211    | MÜÜK       | 2,SAARA,TLN      | Ostjate vahek | onto  | 2082,50     |          |         | 1 🔺     | A 1      |
| 2  | 3011    | MÜÜK       | 2,SAARA,TLN      | Müük          |       |             |          | 2082,50 | 1       | i i      |
| 3  |         |            |                  |               |       |             |          |         |         | 4        |
| 4  |         |            |                  |               |       |             |          |         |         | -        |
| 5  |         |            |                  |               |       |             |          |         |         | <u>1</u> |
| 6  |         |            |                  |               |       |             |          |         | E       | :        |
| 7  |         |            |                  |               |       |             |          |         | F       | :        |
| 8  |         |            |                  |               |       |             |          |         |         | มี       |
| 9  |         |            |                  |               |       |             |          |         |         | 2        |
| 10 |         |            |                  |               |       |             |          |         |         |          |
| 11 |         |            |                  |               |       |             |          |         | -       |          |
|    | Vahe    | •          | 0,00             |               | Käive | 20          | 182,50   | 200     | 32,50   |          |

Kui igast konteeringupaarist on kanne koostatud, ei ole nende konteeringute seis (Simulatsiooni B osal) enam 'Aktiivne' vaid 'Üle kantud'. See hoiab ära võimaluse, et konteeringust veelkord kanne koostataks, kui sama hooldusfunktsiooni kasutatakse.

| 📄 Sir | nulatsioo | n: Vaata         |                  |            |          |          |      | - 🗆 ×    |
|-------|-----------|------------------|------------------|------------|----------|----------|------|----------|
|       | Nr. 2     | :1001 Kai        | nde kp. 23.03.20 | )01        | Viide    |          |      | N        |
|       | Tekst 1   | 001 Rae Rattapoo | d AS, EEK ARVE   | .21007     |          |          |      |          |
|       | Konto     | Kande kp.        | Objekt           | Seisund    | Deebet   | Kreedit  | KM-k |          |
| 1     | 1211      |                  | MÜÜK2,SAARA      | Üle kantud | 2082,50  |          | 1    |          |
| 2     | 3011      |                  | MÜÜK2,SAARA      | Üle kantud |          | 2082,50  | 1    |          |
| 3     | 1211      | 23.04.2001       | MÜÜK2,SAARA      | Aktiivne   | 2082,50  |          | 1    | <u> </u> |
| 4     | 3011      | 23.04.2001       | MÜÜK2,SAARA      | Aktiivne   |          | 2082,50  | 1    |          |
| 5     | 1211      | 23.05.2001       | MÜÜK2,SAARA      | Aktiivne   | 2082,50  |          | 1    |          |
| 6     | 3011      | 23.05.2001       | MÜÜK2,SAARA      | Aktiivne   |          | 2082,50  | 1    |          |
| 7     | 1211      | 23.06.2001       | MÜÜK2,SAARA      | Aktiivne   | 2082,50  |          | 1    |          |
| 8     | 3011      | 23.06.2001       | MÜÜK2,SAARA      | Aktiivne   |          | 2082,50  | 1    |          |
| 9     | 1211      | 23.07.2001       | MÜÜK2,SAARA      | Aktiivne   | 2082,50  |          | 1    |          |
| 10    | 3011      | 23.07.2001       | MÜÜK2,SAARA      | Aktiivne   |          | 2082,50  | 1    |          |
| 11    | 1211      | 23.08.2001       | MÜÜK2,SAARA      | Aktiivne   | 2082,50  |          | 1    | -        |
|       | Vahe      | 0,00             |                  | Kokku      | 25000,00 | 25000,00 |      |          |

Hooldusfunktsioonist 'Koosta perioodilised kanded' tuleb lähemalt juttu Finantsi käsitlevas peatükis käesolevas raamatus edaspidi.

#### Kreeditarved

Kui soovid krediteerida Arvet, mille oled välja saatnud, toimi järgnevalt-

- 1. Vali 'Arved' Registrid-menüüst või ava kaust [Arved]. Avaneb aken 'Arved: Sirvi', milles näed kõiki registreeritud Arveid.
- 2. Osuta [Uus] või kasuta vastavat klahvikombinatsiooni. Võid ka avada Arve, mida soovid krediteerida ning osutada [Koopia].

Avaneb aken 'Arve: Uus'. Sisesta Arve nagu tavaliselt, kuid vali Tasumistingimuseks 'K' (Kreedit). Arve esimesele reale ilmub tekst 'Kreedit arvele'. Sisesta krediteeritava Arve number kasutades *Ctrl-Enter* klahvikombinatsiooni, et näha nimekirja tasumata Arvetest.

Pea meeles: eelduseks on, et oled Tasumistingimuste seadistuses kirjeldanud Tasumistingimuse koodiga 'K' ja tüübiga 'Kreedit'.

3. Ülejäänud ridadele saad sisestada krediteeritavad Artiklid ja kogused.

| E An  | ve: Vaata         |            |                   |                 |          |           |      |         | _        |          |
|-------|-------------------|------------|-------------------|-----------------|----------|-----------|------|---------|----------|----------|
|       | Nr. 21005         | 5          | Nimi U-Hu         | gi AS           |          |           |      |         |          |          |
|       | Klient 1002       |            | 🗆 🗆 Kir           | nnita 🗌 lu      | nfo kand | e E osale | 1 2  | 2 3     | 4 5      | 6 ]      |
| 1     | Arve kp.          | 23.03.2001 | Meie              | esindaja        |          |           |      |         | Muuda la | du       |
| Tası  | umistingimus      | К          | Nende             | esindaja        | Juhan Sa | intaana   |      | Ladu    |          |          |
| Laek  | umistähtaeg       | 23.03.2001 |                   | Objekt          | TLN      |           | Müü  | igimees | ITAN     |          |
|       | Kande kp.         | 23.03.2001 | Ametlik           | seerianr.       |          |           |      |         |          |          |
| 2     | Artikkel          | Kogus N    | imetus            |                 | Üł       | nikuhind  | %    | Summa   |          |          |
| 1     |                   | Kre        | edit arvele 21003 | 3               |          |           |      |         |          |          |
| 2     | 400103            | 1 Ki       | ndad              |                 |          | 333,00    |      |         | 333,00 🔄 | <u> </u> |
| 3     |                   |            |                   |                 |          |           |      |         |          | B        |
| 4     |                   |            |                   |                 |          |           |      |         |          | C        |
| 5     |                   |            |                   |                 |          |           |      |         |          | D        |
| 6     |                   |            |                   |                 |          |           |      |         | -        |          |
|       |                   |            |                   |                 |          |           |      |         |          | 5        |
| MK ko | <b>kku</b> 333,00 | Trar       | nsp.              | K               | 4 -      | 59,94     | Summ | na      | 333,00   | )        |
| Valu  | uuta              | Lisam      | aks (             | ),00 <b>Baa</b> | s        | 0,00      | кокк | U       | 392,95   | j –      |

4. Kinnita Kreeditarve, kui oled kindel, et kõik on õige. Nagu ka tavaliste Arvete puhul, peavad Kreeditarved olema kinnitatud, et need Müügireskontrosse kantaks ja et neist Finantsi kanded koostataks, kui oled programmi vastavalt seadistanud Finantsi seadistuses 'Allsüsteemid'.

#### Arve osaline krediteerimine

Tihti on vaja krediteerida vaid osa Arvest. Enamuse programmide puhul tuleb selleks esmalt tühistada kogu Arve ning seejärel teha uus Arve õigete Artiklitega.

Kuna enamuses programmides puudub Arve kopeerimise võimalus, võib osaline krediteerimine võtta väga palju aega. Hansas on selleks väga lihtne võimalus

Arve osaliseks krediteerimiseks tee sellest kõigepealt koopia ja sisesta Tasumistingimuseks 'K' (Kreedit). Edasi toimi järgnevalt—

- 1. Kustuta Arvelt kõik read, mida Sa ei soovi krediteerida. Osuta reanumbrile kogu rea aktiveerimiseks ning vajuta *Backspace*-klahvi klaviatuuril. Tee nii, kuni Arvel on vaid read, millest soovid vabaneda.
- 2. Kui reasiseselt on vaja muuta Artikli kogust, muuda kogus nii, et Kreeditarvele jääks krediteeritav kogus.
- 3. Kui oled kindel Kreeditarve õigsuses, aseta linnuke ruutu 'Kinnita' ja osuta [OK] dokumendi salvestamiseks.

#### Kreeditarved ja ladu

Kui kasutad FIFO laoarvestust ja/või kuluarvestust (laoväärtuste jälgimine Finantsis), võib Kreeditarve väljastamisega kaasneda kaks probleemi—

- 1. Mõnede Kreeditarvetega kaasneb kaupade Lattu tagasi võtmine, mõnedega mitte; ning
- 2. FIFO arvutamine muutub võimatuks, kuna tagastatavate kaupade tegelikku väärtust on raske tuvastada. Nt kui Sa ostad kolm Artiklit hindadega 10.00, 11.00 ja 12.00, ning müüd neist kaks, oleksid nende FIFO väärtused 10.00 ja 11.00 vastavalt. Kui üks neist tagastatakse, ei ole programmil millegi põhjal otsustada kas see on 10.00 või 11.00 maksev Artikkel.

Neil põhjustel on soovitatav Kreeditarvete väljastamisel järgida alltoodud samme-

- 1. Kui tagastatav Artikkel väljastati Müügitellimusest koostatud Lähetuse kaudu, mine tagasi Müügitellimuse juurde ning sisesta kaart Tagastatud kaupade registrisse kasutades Spetsiaal-menüü funktsiooni 'Tagastatud kaubad'. Kui see on tehtud, võid kas teha uue Lähetuse asenduskaupadega või, kui asenduskaupa ei soovita, koostada uue Arve negatiivsele kogusele (sisuliselt Kreeditarve) kasutades Tellimuse Spetsiaal-menüü funktsiooni 'Arve'. Laoseisud muudetakse Tagastatud kaupade kaardiga. Samuti muudetakse laotoimingud Finantsis, kui kasutad kuluarvestust (Finantsi seadistus 'Allsüsteemid').
- 2. Kui Müügitellimust ei ole, väljastati tagastatav Artikkel algselt Arvega. See Arve tuleb kõigepealt krediteerida, nagu kirjeldatud eespool. Kui Tasumistingimuseks sisestatakse 'K', lülitatakse välja valik 'Muuda ladu' Arve 4. osal. Seda ei tohiks uuesti sisse lülitada, kuna seega läheks laoväärtuste jälgimine Finantsis valeks: kasutatakse valet FIFO väärtust (järgmise Laoartikli väärtust, meie näites 12.00). Kinnita Kreeditarve (et muudetaks Müügireskontro ja Müügivõlgade, KM ning Müügikonto saldod Finantsis). Seejärel võta Artikkel Lattu tagasi kasutades Lao sissetulekute registrit Lao moodulis. Sellega muudetakse laoseisud korrektselt ning,, kui oled teinud vastavad määratlused seadistuses 'Allsüsteemid', ka laoväärtused Finantsis.

Mõlemal juhul on soovitatav sisestada ostuhinnad käsitsi (Lao sissetulekul ja Tagastatud kaupadel), kuna programm ei saa jälgida FIFO väärtusi: esmalt pead leidma tagastatud kauba õige ostuhinna algse Arve C osalt (kui Müügitellimust ei ole) või algse Lähetuse C osalt.

#### Arvete tühistamine

Mõnel juhul on otstarbekas Arve tühistada kasutades Kaart-menüü käsklust 'Tühista'. Sellega kõrvaldatakse Arve Müügireskontrost ning Arve kanne Finantsist. Tühistatud Arve on lihtsalt eristatav, kuna kõiki välju läbivad punased jooned. Neid punaseid jooni näed ka aknas 'Arved: Sirvi'.

See funktsioon on mõeldud kasutamiseks situatsioonides, kus Arvetele on numbrid ette antud (nt blankettidele trükitud) ning kui ei soovita koostada Kreeditarvet. Seda ei ole soovitatav kasutada, kui tahetakse, et Arve tühistamine mõjutaks ka Ladu. Sel juhul tuleb teha Kreeditarve ja võtta kaup lattu tagasi Lao sissetulekuga või koostada Tagastatud kaupade kohta kaart nagu kirjeldatud eespool.

Arvet ei saa tühistada, kui see on tasutud või see ei ole kinnitatud.

#### Spetsiaal-menüü

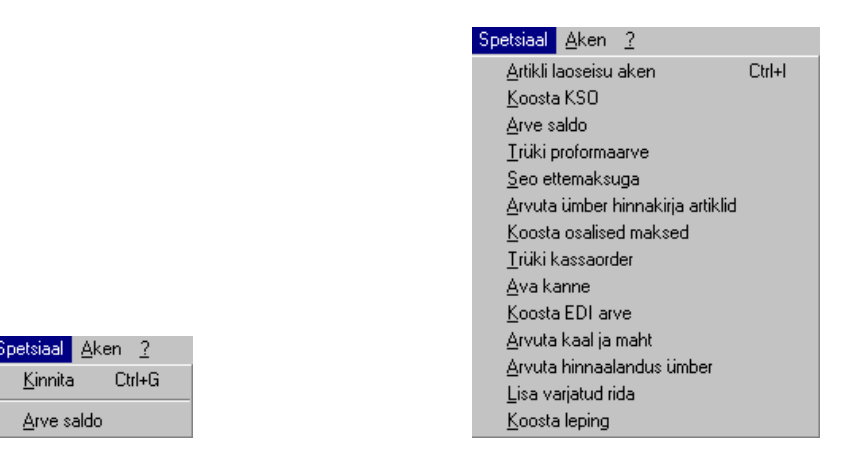

Ülaltoodud piltidel näed Arvete Spetsiaal-menüüsid. Vasakul on akna 'Arved: Sirvi' Spetsiaal-menüü: märgi ära üks või mitu Arvet (hoia *Shift*klahvi all, kui valid vahemikku) enne funktsiooni valimist. Paremal on akende 'Arve: Uus' ja 'Arve: Vaata' Spetsiaal-menüü.

#### Kinnita

See käsklus on ainult akna 'Arved: Sirvi' Spetsiaal-menüüs. Selle käsklusega saad Arve kinnitada ning seega võrdub see linnukese asetamisega Arvel ruutu 'Kinnita'. Saad valida Arvete vahemiku (hoia *Shift*-klahvi all, kui valid vahemikku) ning kinnitada need kõik korraga. Pea meeles, kui oled vastavalt määratlenud Finantsi seadistuses 'Allsüsteemid', koostatakse Arvete kinnitamisel neist kanded Finantsi ning neid Arveid ei saa enam muuta.

#### Arve saldo

Selle käsklusega esitatakse kiire aruanne, mida saad tellida ainult selle menüü kaudu. Aruandes võetakse kokku kogu Arvet puudutav informatsioon, sh Artiklid ja laekumisajalugu. Alltoodud näites on Arve krediteeritud.

| 🖉 Arve h               | etkeseis                           |                                     |                                                                                 |                            |                                 |
|------------------------|------------------------------------|-------------------------------------|---------------------------------------------------------------------------------|----------------------------|---------------------------------|
| Arve hetk<br>Paul & Po | æseis<br>ojad AS                   |                                     |                                                                                 | Hansa, prinditud           | : 23.03.2001 13:58              |
| Arve a                 | ajalugu                            |                                     |                                                                                 |                            |                                 |
|                        | Number<br>ARVE:21003<br>ARVE:21005 | Kuupäev<br>01.03.2001<br>23.03.2001 |                                                                                 | Summa<br>392,95<br>-392,95 | Saldo<br>392,95<br>0,00<br>0,00 |
| Number                 | Kuupäev                            | Klient                              |                                                                                 | Tüüp                       | Kokku                           |
| 21003                  | Arve                               | 01.03.2001                          | 11.03.2001                                                                      | •                          |                                 |
|                        | 1002<br>ESTH                       |                                     | U-Hulgi AS<br>Suurejõe 5a<br>Tallinn, 23658<br>Eesti Vabariik<br>Juhan Santaana |                            |                                 |
| 4001                   | 03 1                               | Kindad                              |                                                                                 | 333,00                     | 333,00 1                        |
|                        | Kaal Kokkuar<br>0,00 1             | tikleid Objekt<br>TLN               | KM summa<br>59,94                                                               |                            | 333,00                          |
| Lähetused              |                                    |                                     |                                                                                 |                            |                                 |
| Numb                   | er                                 | Kuupäev                             | Ladu                                                                            | Kokku                      |                                 |
| Otsi                   |                                    |                                     |                                                                                 |                            |                                 |

Arve ajaloo veerus saad topeltklõpsuga vastava toimingu numbril (Arve numbril, Kreeditarve numbril või Laekumise numbril) avada vastava Arve, Kreeditarve või Laekumise.

#### Artikli laoseisu aken

Selle valikuga saad kohe informatsiooni Arvel oleva Artikli kohta, mille väljal kursor vilgub või mille oled valinud *Ctrl-Enter* valikuaknas. Eraldi aknas näidatakse Artikli kogust Laos, Tellimustel ning võimalikku lähetatavat kogust.

Lähemalt loe selle funktsiooni kohta palun peatükist 'Artiklid ja hinnad' juhendi 1. raamatus.

#### Koosta KSO

Mõnedes maades tuleb sularahatehingud registreerida järjestikuste numbritega. Selle funktsiooniga registreeritakse sellised tehingud Kassa

| ssa sissetu | ilek: Uus        |                        |            |      |
|-------------|------------------|------------------------|------------|------|
| Nr.         |                  | <b>Kp</b> . 23.03.2001 | 🗌 Kinnita  | 1 2  |
| T viis (D)  |                  | Tootaja SAAR           | A          |      |
| K viis (K)  |                  | K v nimi               |            |      |
| Klient      | 1001             | Viide                  |            |      |
| Nimi        | Rae Rattapood AS |                        |            |      |
| Aaddress    | Tehase 5         |                        |            |      |
|             | Viljandi, 56987  |                        |            |      |
|             | Eesti Vabariik   |                        |            |      |
| Alus        |                  |                        |            |      |
| Objektid    |                  |                        |            |      |
| Kokku       | 330,40           | KM-kood                |            |      |
| Neto        | 280,00           | КМ                     | 50,40 Maks | 0,00 |
|             |                  |                        |            |      |

sissetulekute registris Kassa moodulis. Funktsiooni valimisel avaneb järgmine aken, milles näed uut Kassa sissetulekut—

Uus Kassa sissetulek avatakse aknas 'Kassa sissetulek: Uus'. See kaart ei ole veel salvestatud. Tee vajalikud muudatused ja salvesta kaart osutades [OK] ning sule see sulgemisruudust. Enne salvestamist pead sisestama Tasumisviisi ja Korrespondeerumisviisi. Kui Sa ei soovi Kassa sissetulekut salvestada, osuta [Jäta]. Mõlemal juhul viiakse Sind tagasi Arve aknasse.

Kui asetad linnukese ruutu 'Kinnita' enne kardi salvestamist, kinnitatakse Kassa sissetulek. Kui oled seadistanud programmi nii, et Kassa sissetulekutest koostatakse Finantsi kanded, koostatakse kanne (määratakse Allsüsteemide seadistuses Finantsis). Seda Kassa sissetulekut enam muuta ei saa.

Enne Kassa sissetuleku koostamist peab Arve olema salvestatud, kuid ei pea olema kinnitatud

Lähemalt loe palun akna 'Kassa sissetulek: Uus' kohta Kassa moodulit käsitlevast peatükist juhendi 4. raamatus.

Selle funktsiooni kasutamiseks peab olema installeeritud Kassa moodul.

#### Trüki proformaarve

Selle funktsiooniga saad väljastada Proformaarve. Seda on vaja, kui soovid, et Arve eest ette makstaks. Proformaarve erineb tavalisest Arvest väliselt

selle poolest, et Arve numbri ees on sõna 'Proforma' ning ka kinnitamata Arvetele ei trükita teksti 'Proovitrükk'.

Kasutatav dokumendimall määratakse järgmiselt-

- Kujunda Proformaarvele mall Üldise mooduli Dokumendimallide registris ja anna sellele nimeks 'PROF\_ARVE'. Määra dokumenditüüp 'Arve' Spetsiaal-menüü valikus 'Info'. Hansaga on kaasas mõned näidisdokumendimallid, mida saad muuta oma vajadustele vastavalt. Lähemalt loe Dokumendimallide registri kasutamisest Üldist moodulit käsitlevast peatükist juhendi 1. raamatus.
- 2. Mine Müügireskontrosse.
- 3. Ava Dokumentide register Põhiaknast või File-menüüst. Avaneb aken 'Dokumendid': märgi ära 'Proformaarved'.
- 4. Vali Spetsiaal-menüüst käsklus 'Kirjelda dokument'.
- 5. Avanenud aknas sisesta väljale 'Dok.mall' Proformaarvele kujundatud dokumendimalli kood (kasuta *Ctrl-Enter* klahvikombinatsiooni sisestusvigade vältimiseks).
- 6. Akna salvestamiseks osuta [OK]. Nüüd trükitakse Proformaarved alati siin määratud dokumendimallile.

#### Seo ettemaksuga

Lähemalt loe selle funktsiooni kohta palun osast 'Ettemaksud' käesolevas peatükis edaspidi.

| An    | ve: Vaata         |               |                      |                  |                    | _ 🗆 ×         |
|-------|-------------------|---------------|----------------------|------------------|--------------------|---------------|
|       | Nr. 21010         | )             | Nimi Rae Rattapood A | 4S               |                    |               |
|       | Klient 1001       |               | 🗌 Kinnita 🗌 Ir       | nfo kande E osal | e <mark>1</mark> 2 | 3 4 5 6       |
| 1     | Arve kp.          | 23.03.2001    | Meie esindaja        |                  |                    | 🗌 Muuda ladu  |
| Tası  | umistingimus      | 7             | Nende esindaja       | Margus Kaarepera |                    | Ladu          |
| Laek  | umistähtaeg       | 30.03.2001    | Objekt               | TLN              | Müü                | igimees SAARA |
|       | Kande kp.         | 23.03.2001    | Ametlik seerianr.    | 1016961          |                    |               |
| 2     | Artikkel          | Kogus Nime    | tus                  | Ühikuhind        | %                  | Summa         |
| 1     | 400102            | 1 Küüna       | amukikaitsed         |                  | 220,00             | 220,00 🔺 💧    |
| 2     |                   | Ettemaksu nr. | 21002 Etterna        | aksu arve        |                    | 377,60        |
| 3     |                   |               |                      |                  |                    | <u> </u>      |
| 4     |                   |               |                      |                  |                    | <u> </u>      |
| c _   |                   |               |                      |                  |                    | <u>D</u>      |
| 0     | I                 |               |                      | I                |                    | Ē             |
| MK ko | <b>kku</b> 220,00 | Transp.       | . 100,00 <b>KI</b>   | M 57,60          | Summ               | a 320,00      |
| Valu  | Juta EEK          | Lisamaks      | s 0,00 Baa           | <b>is</b> 377    | ,60 <b>кокк</b>    | U 377,60      |

#### Arvuta ümber hinnakirja artiklid

Võib juhtuda, et sisestad pika Arve kogemata vale Valuuta, kursi või Hinnakirjaga, või muutub valuutakurss enne Arve kinnitamist märkimisväärselt. Sellisel juhul ei ole vaja Arvet uuesti sisestada. Muuda Valuuta, kurss või Hinnakiri ning käivita see funktsioon. Kõik hinnad muudetakse vastavalt.

See funktsioon ei toimi kinnitatud Arvete puhul.

#### Koosta osalised maksed

Seda funktsiooni kasutatakse, kui Kliendiga on kokku lepitud, et Arve eest tasutakse osaliste maksetena. Funktsiooni valimisel avaneb järgmine dialoogiaken-

| 🚃 Koosta osalised maksed |            |  | . 🗆 🗙 |
|--------------------------|------------|--|-------|
| Arve number              | 21002      |  |       |
| Tasumisviis              |            |  |       |
| Maksetevahelisi päevi    |            |  |       |
| Maksete arv              |            |  |       |
| Esimese makse kuupäev    | 23.03.2001 |  |       |
| Viide                    |            |  |       |
|                          |            |  |       |
|                          |            |  |       |
|                          |            |  |       |
|                          |            |  |       |
|                          |            |  |       |

Täida väljad nagu näidatud. Osutades [OK], koostatakse vastav arv kinnitamata Laekumisi. Neid saad kinnitada, kui raha laekub. Arvet käsitletakse laekumata Arvena ja see jookseb aruandesse 'Kliendi väljavõte, esitatud arved' kuni kõik laekumised on kinnitatud.

Enne funktsiooni käivitamist peab Arve olema kinnitatud.

#### Trüki KSO-KVO

Käsklust 'Trüki KSO-KVO' kasutatakse tavaliselt Sularahaarvete puhul (st Arvete puhul, mille Tasumistingimus on tüübiga 'Sularaha'). Trükitakse KSO, mille saad panna oma registrisse või anda Kliendile. Balti riikides on seadus, mis nõuab, et kõigist kassadokumentidest oleksid väljatrükid. Selle funktsiooni kasutamiseks peab olema installeeritud Kassa moodul.

Kui soovid välja trükkida suure hulga Kassa sissetulekuordereid korraga, mine Kassa moodulisse. Ava kaust [Dokumendid] Põhiaknas või vali 'Dokumendid' File-menüüst. Vali 'Kassa sissetulekud - arved' ja osuta [OK]. Määra Arve number (või numbrivahemik), mille kohta soovid Kassa sissetulekuordereid trükkida ja osuta [OK].

Ükskõik kas trükid ühekaupa või suurel hulgal, kasutatav dokumendimall määratakse järgmiselt—

1. Kujunda kassadokumendile mall Üldise mooduli Dokumendimallide registris ja anna sellele nimeks 'KSO\_ARVE'. Määra dokumenditüüp 'Kassa sissetulekuorder, arve' Spetsiaal-menüü valikus 'Info'. Hansaga

on kaasas mõned näidisdokumendimallid, mida saad muuta oma vajadustele vastavalt. Lähemalt loe Dokumendimallide registri kasutamisest Üldist moodulit käsitlevast peatükist juhendi 1. raamatus.

- 2. Mine Kassa moodulisse.
- Ava kaust [Dokumendid] Põhiaknas või vali 'Dokumendid' Filemenüüst. Avaneb aken 'Dokumendid': märgi ära 'Kassa sissetulekud arved'.
- 4. Vali Spetsiaal-menüüst käsklus 'Kirjelda dokument'.
- 5. Avanenud aknas sisesta väljale 'Dok.mall' Kassa sissetulekuorderile kujundatud dokumendimalli kood (kasuta *Ctrl-Enter* klahvikombinatsiooni sisestusvigade vältimiseks).
- 6. Akna salvestamiseks osuta [OK]. Nüüd trükitakse Kassa sissetulekuorderid siin määratud dokumendimallile nii Dokumentide funktsiooni kui Arve Spetsiaal-menüüd kasutades

Funktsiooni kasutamiseks peab Arve olema salvestatud, kuid ei pea olema kinnitatud.

#### Ava kanne

Kui Arve on kinnitatud ja salvestatud, koostatakse sellest kanne, kui oled programmi vastavalt seadistanud Finantsi seadistuses 'Allsüsteemid'. Selle käsklusega saad koostatud kannet kohe vaadata.

Funktsiooni valimisel avatakse kanne eraldi aknas.

#### Koosta EDI arve

EDI (*Electronic Data Interchange* e. elektrooniline andmevahetus) moodulit kasutatakse Tellimuste vastuvõtmiseks ja Arvete väljastamiseks teatud formaadis elektroonilisel teel. Kui kasutad seda moodulit, kasuta seda funktsiooni Arve salvestamiseks EDI Arvena. Klient peab olema registreeritud EDI Kliendina (Kliendi kaardi 3. osal). Lähemalt küsi palun oma Hansa esindajalt.

#### Arvuta kaal ja maht

Artiklite lisamisel Arvele näed nende Kogust, Kaalu ja Mahtu kokku Arve 4. Osal. Need summad arvutatakse vastavalt Arvel olevatele kogustele ja Artikli kaartidel toodud infole. Kui mõne Artikli Kaalu või Mahtu muudetakse või on kogusummad valed mõnel muul põhjusel, saad need ümber arvutada kasutades antud funktsiooni.

#### Arvuta allahindlus ümber

Kui Arvele sisestatakse Artikkel ja sellele määratakse Kogus, antakse reale automaatselt allahindlusprotsent, kui selle Artikli kohta kehtib mingi Hinnaalandusmaatriks. Allahindlusprotsenti arvestatakse Summa arvutamisel. Kui Arvele kehtib mingi Hinnaalandusmaatriks näed seda Arve 4. osal.

Hinnaalandusmaatrikseid kasutatakse automaatseks koguselise hinnaalanduse arvutamiseks. Sellised hinnaalandused võivad põhineda rea summal, kogusel, kaalul või mahul. Kui Hinnaalandusmaatriks käib mingi Artikliklassi mitte üksikute Artiklite kohta, ning Arvel on rohkem kui üks Artikkel samast klassist, tuleb hinnaalandust arvestada kõigi sama klassi Artiklite pealt kokku. Selleks vali Spetsiaal-menüüst käsklus 'Arvuta allahindlus ümber', kui Arve on valmis. Seda funktsiooni võid kasutada ka siis, kui Hinnaalandusmaatriksit ennast muudetakse enne Arve kinnitamist.

#### Lisa varjatud rida

Seda funktsiooni kasutatakse, kui soovitakse, et teatud read ei kajastuks Arve väljatrükil.

Sisesta Arve nii, et read, mida soovid välja trükkida jääksid varjatud ridadest ülespoole. Vii kursor esimesele reale, mida Sa ei soovi väljatrükil näha. Selleks ei saa olla Arve esimene rida. Vali Spetsiaal-menüüst käsklus 'Lisa varjatud rida' ja uus rida sisestatakse. Seda rida ja kõiki sellele järgnevaid ridu ei ole Arve väljatrükil näha.

#### Koosta leping

Selle funktsiooniga koostatakse Arvest Leping. See on mugav firmadele, kes müüvad nii tooteid kui teeninduslepinguid: alati kui müüakse mingi toode, saab sellele kohe (või millalgi hiljem) ka teeninduslepingu registreerida. Kogu vajalik informatsioon (Klient, Artiklid ja seerianumbrid) kantakse automaatselt Lepingute registrisse hoides kokku aega ja vähendades võimalust teha sisestusvigu. Et funktsioon toimiks, tuleb Arve salvestada osutades [OK] kuid Arve ei pea olema kinnitatud.

Funktsiooni valimisel koostatakse Lepingute registrisse (Lepingute moodulis) uus kaart. See avatakse eraldi aknas pealkirjaga 'Leping: Vaata'. Leping on koostatud ja salvestatud, kuid vajadusel saad sellel muudatusi sisse viia ning Lepingu kinnitada.

| E | .eping: Vaa | ita       |            |         |             |         |       |   |   |        | _          |     |
|---|-------------|-----------|------------|---------|-------------|---------|-------|---|---|--------|------------|-----|
|   | Nr.         | 21007     |            |         | Klient 1001 |         |       |   |   | Kinnit | a          | Ŋ   |
|   | Nimi        | Rae Ratta | apood AS   |         |             |         |       |   |   |        |            |     |
|   | Osakond     |           |            |         |             | 12      | 3     | 4 | 5 | 6      | <b>z</b> 1 | 8)  |
| 1 | Algusk      | kuupäev   |            | Lõ      | pukuupäev   |         | 1     | ٦ |   |        |            | - 1 |
|   | Lepinguk    | kuupäev   | 23.03.2001 | Viimase | arve kuup.  |         |       |   |   |        |            |     |
|   | Ti          | ihist.kp. |            |         |             |         |       |   |   |        |            |     |
|   | Ko          | efitsient |            |         | Klass       |         |       |   |   |        |            |     |
|   |             | F Perioo  | di tüüp —  |         | Tee ar      | ve —    |       |   |   |        |            |     |
|   |             | 🗌 🔿 Päe   | evi        |         | 🖲 Enr       | ne peri | ioodi |   |   |        |            |     |
|   | Kuid        |           |            | O Pea   | ale per     | ioodi   |       |   |   |        |            |     |
|   |             | Pikk      | kus 1      |         | Pä          | evi O   |       |   |   |        |            |     |
|   |             |           |            |         |             |         |       |   |   |        |            |     |
|   |             |           |            |         |             |         |       |   |   |        |            |     |

Koefitsient, Klass, Perioodi tüüp ja Arve tegemise instruktsioonid võetakse uue Lepingu 1. osale Lepingute mooduli seadistusest 'Kliendi lepingu seadistused' vastava Kliendi kaardilt. Kui selles seadistuses ei ole vastava Kliendi kohta karti, võetakse need sama mooduli seadistusest 'Lepingu seadistused'.

Igale Artiklile on võimalik anda vastav Lepinguartikkel, mis määratakse Artikli kaardi 4. osal. Lepinguartikli kohta peab Artiklite registris eraldi kaart olema, millel on näidatud Artikli hooldustasu. Uuele lepingule võetakse Arvelt vaid need Artiklid, millele on määratud Lepinguartiklid. Selliste Artiklite Lepinguartiklid asetatakse Lepingu 2. osale koos põhiartikli seerianumbriga (Osa E). Lepingule kantakse ka Arve Kogused. Kui Arvel ei ole Artikleid, millele oleks määratud Lepinguartikkel, ei koostata sellest Arvest Lepingut.

Pane tähele, et uus Leping on kinnitamata ja sellel puudub Alguskuupäev, seega ei saa sellest kohe Arveid koostada.

Lähemalt loe akna 'Leping: Vaata' ja Lepingutele Arvete koostamise kohta Lepingute moodulit käsitlevast peatükist juhendi 5. raamatus.

### Laekumiste register

Sama tähtis kui Arvete esitamine on Laekumiste registreerimine. Efektiivseks võlgnevuste jälgimiseks tuleb Arvete ja Laekumiste registrid hoida aktuaalsetena.

#### Laekumise sisestamine

Vali 'Laekumised' Registrid-menüüst või ava kaust [Laekumised].

Avaneb aken 'Laekumised: Sirvi', milles näed varem sisestatud Laekumisi.

| 📃 Laeku    | imised: C | Itsi       |           |           | _ 🗆 🗵 |
|------------|-----------|------------|-----------|-----------|-------|
| <u>Nr.</u> | Kin.      | Op.kp.     | Viite nr. | Summa     | Val   |
| 21001      | ~         | 22.03.2001 |           | 205600,00 |       |
| 21002      | ~         | 22.03.2001 |           | 333620,00 |       |
| 21003      | ~         | 22.03.2001 |           | 16225,00  |       |
| 21004      | ~         | 22.03.2001 |           | 5248,10   |       |
| 21005      | ~         | 23.03.2001 |           | 500,00    |       |
| 21006      | ~         | 23.03.2001 |           | 500,00    | -     |
|            |           |            |           |           |       |
| Ot         | si        |            |           |           |       |

Laekumised on nummerdatud järjest. Kui Laekumine on kinnitatud, järgneb nimekirjas Laekumise numbrile linnuke. Veel näed nimekirjas Laekumise kuupäeva, Viitenumbrit, Laekumise kogusummat ja Valuutat. Kahes viimases tulbas ei ole väärtusi Laekumiste puhul, mis on toimunud erinevates Valuutades.

Uue Laekumise sisestamiseks osuta [Uus] või kasuta klahvikombinatsiooni Ctrl-N (Windows) või  $\bigstar$ -N (Macintosh). Võid ka valida juba sisestatud Laekumise, millesarnast uut soovid koostada ning osutada [Koopia].

Avaneb aken 'Laekumine: Uus', mis on tühi , kui osutasid [Uus] või koopia Laekumisest, mida kopeerisid.

Laekumise sisestamiseks pead teadma vähemalt-

- 1. Kui palju raha laekus; ja
- 2. kas pank lisas mingi teenustasu.

Valuutalaekumiste puhul tuleb võimalik kursivahedest tulenev kasum või kahjum kanda eraldi kontole mitte Müügivõlgade kontole, et Müügireskontro oleks tasakaalus. Kursikasumi ja -kahjumi kontod määratakse seadistuse

| EL | aekumine  | : Vaata  |                          |          |               |       |         | _ 🗆 ×      |
|----|-----------|----------|--------------------------|----------|---------------|-------|---------|------------|
|    | N         | r. 21009 | <b>Op.kp.</b> 23.03.2001 |          |               | Viide |         | Û          |
|    | T vi      | is H Kom | mentaar Arveldusarv      | e Hansaj | pank          |       |         | 1 2        |
| 1  |           | 🗌 Saadud | 🗖 Tagasi lükatud         | : 🗆 Info | kande E osale |       |         |            |
| 2  | Arve nr.  | Klient   | Tasumise kp.             | P val    | P summa       | S val | S summa |            |
| 1  | 3         | 1003     | 23.03.2001               | DEM      | 1984,50       | USD   | 1134,00 | <u>▲</u> ▲ |
| 2  |           |          |                          |          |               |       |         |            |
| 3  |           |          |                          |          |               |       |         |            |
| 4  |           |          |                          |          |               |       |         |            |
| 5  |           |          |                          |          |               |       |         | D          |
| 6  |           |          |                          |          |               |       |         | E          |
| 7  |           |          |                          |          |               |       |         | 극          |
| 8  |           |          |                          |          |               |       |         | F          |
| 9  |           |          |                          |          |               |       |         | -          |
| l  | 🗹 Kinnita |          |                          | Valuu    | ita DEM       | Kokk  | .u      | 1984,50    |

'Lausendamine M/R' 2. osal. Tasakaalustamine toimub vastavalt kursimuutustele—panga teenustasusid ja saadud summat ei muudeta.

Päis

Nr.

Viide

#### Ctrl-Enter Vali numbriseeriatest

Laekumise number: Hansa annab Laekumisele numbri Kasutaja kaardi 3. osal määratud numbriseeriast või seadistusest 'Numbriseeriad - Laekumised'. Seda numbrit saad muuta, aga mitte juba kasutatud numbri vastu.

Kui oled erinevatele Tasumisviisidele määranud erinevad numbriseeriad, antakse Laekumisele number vastavalt valitud Tasumisviisile. Tasumisviiside seadistuses kirjeldatud Numbriseeriaid ei näidata *Ctrl-Enter* valikuaknas.

#### **Op. kp.** *Ctrl-Enter* Hetke kuupäev

Laekumise Operatsioonikuupäev: Kuupäev, millega Laekumisest Finantsi kanne koostatakse.

Seda välja võid kasutada, kui soovid eristada Laekumisi muul alusel kui Laekumise number (nt panga viitenumber automaatsete ülekannete (BACS) puhul).

Viitenumbrit näed ka aknas 'Laekumised: Sirvi', mis võimaldab Sul otsida Laekumisi tema Viitenumbri järgi. Samuti saad tellida aruannet 'Laekumiste nimekiri'

|                                                 | vastavalt Viitenumbr<br>Laekumisest koostatud                                                                                                    | ile. Viitenumber kantakse ka<br>kandele.                                                                                                  |  |  |  |  |  |
|-------------------------------------------------|----------------------------------------------------------------------------------------------------|----------------------------------------------------------------------------------------------------|--|--|--|--|--|
| Tasumisviis                                     | Ctrl-Enter                                                                                                    | Tasumisviiside seadistus,<br>Müügi/Ostureskontro                                                                                          |  |  |  |  |  |
|                                                 | Tasumisviis määrab, m<br>debiteeritakse.                                                                                                    | illist kontot Laekumise summas                                                                                                    |  |  |  |  |  |
|                                                 | Ühele Laekumise kaa<br>Klientide makseid, erin<br>ka kasutada erinevaid 7<br>saad määrata oma Ta<br>päises olevast.                                                                                                    | ardile võid sisestada erinevate<br>nevate Arvete eest. Võimalik on<br>Fasumisviise: üksikutele ridadele<br>sumisviisid, kui need erinevad |  |  |  |  |  |
|                                                 | Kui oled erinevatele Tasumisviisidele määranud<br>erinevad numbriseeriad, antakse Laekumisele number<br>vastavalt valitud Tasumisviisile.                                                                                                    |                                                                                                    |  |  |  |  |  |
| Kommentaar                                      | Sisestub vaikimisi Tasumisviisilt                                                                                                    |                                                                                                    |  |  |  |  |  |
| Tasumisviisi kirjeldus. Seda teksti saad muuta. |                                                                                                    |                                                                                                    |  |  |  |  |  |
| Osa 1                                           |                                                                                                    |                                                                                                    |  |  |  |  |  |
| Saadud                                          | Seda linnukest kasutatakse ainult juhul kui Laekumisel<br>kasutatavale Tasumisviisile on määratud 'Vahekonto<br>sisse' (Tasumisviisi D osal). See on vajalik Laekumiste<br>puhul, millel on Tasumisviisiks 'Tshekk', kus tekib<br>ajaline vahe Laekumise registreerimise ja raha tegeliku<br>jõudmiseni Sinu pangakontole.                                                                                                    |                                                                                                    |  |  |  |  |  |
|                                                 | Kui tshekk saadakse, sisestad Laekumise nagu tavaliselt<br>ja asetad linnukese sellesse ruutu, kuid ei kinnita<br>Laekumist. Osutades [OK], debiteritakse Tasumisviisil<br>määratud 'Vahekontot sisse' (mis on konto selliste ootel<br>olevate summad jaoks) ja krediteeritakse Müügivõlgade<br>kontot. Järgmiseks sammuks on Laekumise kinnitamine.<br>Seejärel osuta [OK], et raha kantaks Sinu pangakontole.<br>Kui tshekk panga poolt tagasi lükatakse, aseta linnuke<br>ruutu 'Tagasi lükatud' |                                                                                                    |  |  |  |  |  |
|                                                 | Kui Laekumisel on märgitud linnuke ruutu 'Saadud', ei<br>käsitleta vastavat Arvet enam tasumata Arvena ehkki<br>Laekumine ei ole kinnitatud.                                                                                                    |                                                                                                    |  |  |  |  |  |
| Tagasi lükatud                                  | Seda valikut saad kasu<br>kasutatud Tasumsviisil<br>(Tasumisviisi Osal D)                                                                                                    | itada vaid juhul kui Laekumisel<br>on märgitud 'Vahekonto sisse'<br>ja kui Laekumine on kinnitatud.                                       |  |  |  |  |  |

Seda kasutatakse, kui Sinu firmale tasutud raha ei jõua mingil põhjusel Su pangaarvele. Üheks võimaluseks on tagasi lükatud tshekk.

Sellisel juhul märgi see valik ja osuta [OK]. Koostatakse kanne, millega krediteeritakse Tasumisviisil määratud Pangakontot ja debiteeritakse vastava Arve Müügivõla kontot.

#### Info kande E osale

Kui Laekumisest koostatakse automaatselt kanne, kasuta seda valikut, kui soovid, et Laekumise number, Operatsioonikuupäev ja Klient esitataks kande E osal. See kehtib ainult Müügivõlgade kontole tehtavale konteeringule.

See linnuke sisestub vaikimisi, kui valik 'Info kande E osale' seadistuse 'Lausendamine M/R' 1. osal on aktiivne.

#### Osa 2

Osal 2 näed andmeid Arvete kohta, mida selle Laekumisega tasutakse. Ühe Laekumisega võid tasuda mitu Arvet erinevates Valuutades ja erinevate Tasumisviisidega. Tasumisviis ei näita ainult tasumise meetodit (st tshekk, sularaha või krediitkaart) vaid ka debiteeritavat pangakontot. Seega võid kõik samal päeval toimunud laekumised registreerida ühe Laekumise kaardina olenemata Valuutast ja Tasumisviisist. Pangavõrdluse lihtsustamiseks on soovitatav esitada samal Laekumisel summad, mis makstakse panka sama maksekorraldusega.

Igast Laekumisest koostatakse kanne Finantsi, millel debiteeritakse pangakontot vm kontot vastavalt Tasumisviisile.

Ctrl-Enter

#### Osa A

Arve nr.

Tasumata kinnitatud Arved, Arvete register

Tasutava Arve number. Arve numbri sisestamisel sisestub Valuuta, kui Arvele on määratud Valuuta ning kui Arvele kehtib kassa-ale soodustus, sisestub allahindluse rida koos summaga Laekumisele automaatselt. See arvutatakse kasutades vastavale Tasumistingimusele määratud valemit.

Pane tähele, et *Ctrl-Enter* valikuaknasse tulevad ainult tasumata Arved. Arveid, millele on registreeritud

|              | kinnitamata Laekumine, käsitletakse samuti tasumata<br>Arvetena (va Laekumised, millel on märgitud ruut<br>'Saadud') ning need jooksevad ka sellesse nimekirja.<br>Reastades nimekirja Kliendi järgi, leiad kiiresti vajaliku<br>Arve.                                                                                                  |                                                                                                    |  |  |  |
|--------------|----------------------------------------------------------------------------------------------------|----------------------------------------------------------------------------------------------------|--|--|--|
|              | Kui ei ole teada, milli<br>täitmata ja sisesta järg<br>Kui summa on sisesta<br>vanimate tasumata Arv<br>käsklust 'Jaga laekumin                                                                                                    | st Arvet tasutakse, jäta see väli<br>gmisele väljale Kliendi number.<br>atud, saad selle siduda Kliendi<br>etega kasutades Spetsiaal-menüü<br>e'. |  |  |  |
|              | Kui tegemist on Ettemaksu Laekumisega Kliendilt,<br>(kellele on Kliendi kaardi 3. osal antud Ettemaksu<br>võimalus), tuleb see väli tühjaks jätta. Laekumise C<br>osale võid sisestada Ettemaksu numbri. Seda on lähemalt<br>kirjeldatud juhendi osas 'Ettemaksud' edaspidi.                                                            |                                                                                                    |  |  |  |
| Klient       | Ctrl-Enter                                                                                                    | Klientide register                                                                                                    |  |  |  |
|              | Sisestub vaikimisi                                                                                                    | Arvelt või Müügitellimuselt                                                                                                    |  |  |  |
|              | Kliendi sisestab Hansa, kui oled valinud Arve numbri<br>(või kui C osale sisestatakse Ettemaksu number, mis on<br>ühtlasi Tellimuse number).                                                                                                    |                                                                                                    |  |  |  |
|              | Kui Sa ei tea, millist A<br>number ja summa<br>funktsiooni 'Jaga laek<br>tasud.                                                                                                    | rve Klient tasub, sisesta Kliendi<br>ning kasuta Spetsiaal-menüü<br>umine' ning vali, millist Arvet                                               |  |  |  |
| Tasumise kp. | Tasumise kuupäev. So<br>Operatsioonikuupäev.                                                                                                    | ee kuupäev on alati sama mis                                                                                                    |  |  |  |
| P val        | Ctrl-Enter                                                                                                    | Valuutade register, Üldine<br>moodul                                                                                                    |  |  |  |
|              | Sisestub vaikimisi                                                                                                    | Laekumise Valuuta                                                                                                    |  |  |  |
|              | Panga Valuuta: Sisest<br>tasuti.                                                                                                    | ta Valuuta kood, milles panka                                                                                                    |  |  |  |
|              | Mis puutub Panga summa arvutamisse, ei ole tähtis, kas<br>siia sisestatakse Laekumise valuuta, kohalik Valuuta või<br>Pangakontole määratud valuuta (konto kaardil Üldises<br>moodulis), kuna Finantsi koostataval kandel tuuakse<br>summad kõigis vastavates Valuutades. Siiski on<br>soovitatav, et samal Laekumisel olevad tasumised |                                                                                                    |  |  |  |

oleksid samas Panga Valuutas nii et kogusumma oleks

96

näha väljal 'Kokku' ja aknas 'Laekumised: Sirvi'. Väiksemates firmades võimaldab see saada ülevaadet raha liikumistest.

Kui Laekumisega kaasnevad panga teenustasud, tuleb need sisestada väljale 'Teenusasu' kaardi F osal siin näidatud Valuutas.

#### Panga summaSisestub vaikimisiSaadud summa

Tasutud summa Panga Valuutas. Kui Valuutat muudetakse, konverteeritakse Panga summa vastavalt hetke kursile: seda ei saa muuta üksikutel tasumistel. Ära kasuta seda välja panga teenustasude jaoks: selle jaoks on Teenustasu väli kaardi F osal.

Tavaliselt Panga summat ja Valuutat ei tohiks muuta. Kui tasutakse vähem või rohkem Arve summast, muuda Saadud summat (kirjeldatud edaspidi) ja Panga summa muutub automaatselt võttes vajadusel arvesse ka valuutakursse. Kui Panga summat muudetakse, ei muutu Saadud summa automaatselt, seega tuleks selliseid muudatusi teha ainult erandjuhtudel. Näiteks, kui Sa tead, et Panga kurss on viimasest Hansas registreeritud kursist erinev või kui Sa tead täpselt kui suur summa Sinu pangakontole laekus. Pangasumma muutmine on sisuliselt valuutakursi muutmine üksikul Laekumisel.

### Ctrl-Enter Valuutade register, Üldine moodul

#### Sisestub vaikimisi Arvelt

S val

Laekumise Valuuta: Sisesta Valuuta, milles Klient tasus (nt. tshekil kasutatud Valuuta). Vaikimisi sisestub Arvel kasutatud Valuuta, kuid seda võib muuta. Kui Valuutat muudetakse, konverteeritakse Saadud summa vastavalt hetke kursile: seda ei saa muuta üksikutel tasumistel.

# Saadud summa Sisestub vaikimisi Arve või Müügitellimuse summa

Tasutud summa Laekumise Valuutas. Seda saad muuta kui tasutakse vähem või rohkem Arve summast. Kui muudetakse Valuutat, konverteeritakse Saadud summa vastavalt hetke kursile: seda ei saa muuta üksikutel tasumistel. Kui summat muudetakse enne Valuutat, konverteeritakse muudetud summa.

|            | Kui Laekumise C osale on sisestatud Ettemaksu number,<br>mis on ühtlasi Tellimuse number, sisestub siia Tellimuse<br>summa.                                                                                                    |                                                                                           |  |  |  |  |  |
|------------|----------------------------------------------------------------------------------------------------|-------------------------------------------------------------------------------------------|--|--|--|--|--|
| Osa B      |                                                                                                    |                                                                                           |  |  |  |  |  |
| A val      | Arve Valuuta on Valuuta, milles väljastati Arve. Seda välja muuta ei saa.                                                                                                    |                                                                                           |  |  |  |  |  |
| Lta summa  | Summa, mis Arvest v<br>Seda välja muuta ei saa                                                                                                    | Summa, mis Arvest veel laekumata on Arve Valuutas.<br>Seda välja muuta ei saa.            |  |  |  |  |  |
| A summa    | Tasutav summa Arve V                                                                                                    | <sup>7</sup> aluut <b>as</b> .                                                            |  |  |  |  |  |
| Osa C      |                                                                                                    |                                                                                           |  |  |  |  |  |
| T viis     | Ctrl-Enter                                                                                                    | Tasumisviiside seadistus,<br>Müügi/Ostureskontro                                          |  |  |  |  |  |
|            | Sisesta Tasumisviis,<br>Tasumisviisist. See<br>registreerida erino<br>Pangakontodele.                                                                                                    | kui see erineb päises olevast<br>võimaldab samal Laekumisel<br>evaid tasumisi erinevatele |  |  |  |  |  |
| Tsheki nr. | Sisesta siia tsheki number, millega tasuti.                                                                                                    |                                                                                           |  |  |  |  |  |
| Ettem. nr. | Ctrl-Enter                                                                                                    | Müügitellimuste register                                                                  |  |  |  |  |  |
|            | Kui tegemist on Ettemaksu Laekumisega (st et ei ole<br>võimalik määrata Arve numbrit Osal A), võib sellele<br>väljale sisestada Ettemaksu numbri. See võib olla<br>suvaliselt valitud number, Kliendi poolt ettemaksule<br>antud number või eelistatult Müügitellimuse number,<br>mille alusel ettemaks tehti. Kui soovid, et siin kasutataks<br>ainult Müügitellimuste numbreid, lülita sisse valik<br>'Kasuta ettemaksude juures müügitellimuse numbrit'<br>Müügitellimuste mooduli seadistuses 'Ettemaksud'. Kui<br>kasutatakse Müügitellimuse numbrit, muudetakse Klient<br>Osal A Müügitellimusel kasutatud Kliendiks ja Panga<br>summa ning Saadud summa asendatakse Tellimuse<br>kogusummaga |                                                                                           |  |  |  |  |  |
|            | Kui hiljem koostatakse Arve, saab selle Ettemaksuga<br>siduda kasutades Arve Spetsiaal-menüü funktsiooni 'Seo<br>ettemaksuga'. Sellest funktsioonist on lähemalt juttu<br>juhendi osas 'Ettemaksud' edaspidi. Kui ettemaks<br>registreeritakse ilma Ettemaksu numbrita, ei saa seda<br>Arvega siduda antud funktsiooni kasutades. Ettemaksu                                                                                                    |                                                                                           |  |  |  |  |  |

numbrita ettemakse ei näidata ka Ettemaksude ajaloo aruandes.

Ettemaksu numbri kasutamine ei ole kohustuslik. Kui soovid, et see nii oleks, lülita sisse valik 'Kasuta ainult nummerdatud ettemakse' seadistuse 'Lausendamine M/R' 1. osal. See kehtib ka sama välja kohta Tasumise kaardi D osal Ostureskontros.

Ettemaksuga sidumiseks saad kohe ka Arve koostada. Lähemalt loe palun juhendi osast, kus kirjeldatakse Laekumise Spetsiaal-menüü funktsiooni 'Koosta ettemaksuarve'.

Hansa sisestab siia Kliendi nime Kliendi kaardilt. Kui

soovid, võid seda muuta.

Osa D

#### Nimi

L

#### KM-k, KM summa

Need väljad on kassapõhise KM arvestuse kasutajate jaoks Inglismaal. Kui valik 'Konteeri laekumise KM' seadistuses 'Lausendamine M/R' on aktiivne, sisestuvad KM kood ja KM summa (Panga Valuutas) Arvelt automaatselt (KM kood võetakse Arve esimeselt realt). Kui Laekumine kinnitatakse, kantakse KM summa Müügi KM kontolt lõplikule Laekumise KM kontole, mis määratakse KM koodide seadistuses Finantsis.

Ettemaksu Laekumise puhul, milles arvestatakse ka käibemaksu, krediteeritakse KM koodile määratud Laekumise KM kontot (või Müügi KM kontot, kui seda ei ole määratud) ning debiteeritakse seadistuse 'Lausendamine M/R' 2. osal määratud Ettemaksu KM kontot.

Neid välju kasutatakse ka Venemaal, kus müügi KM arvestatakse Laekumistelt. Kui toodete või teenuste eest on raha saadud, kuid neid ei lähetata enne järgmist kuud ning ei ole tehtud ka Arvet, saab kasutada Spetsiaalmenüü funktsiooni 'Koosta ettemaksuarve' Ettemaksuarve koostamiseks ja väljatrükiks.

Ole nende väljadega ettevaatlik, kui sisestad Ettemaksu Laekumisi. Ettemaksu Laekumiste puhul, millel ei ole Arve numbrit ega Ettemaksu numbrit, pead KM koodi sisestama käsitsi, kui kasutad kassapõhist KM arvestust. KM summa arvutatakse siis vastavalt Saadud summale. Laekumisest koostataval kandel ei näidata käibemaksu, kui KM koodi või KM summa väli on tühi. Sama kehtib ka Ettemaksude puhul, mille Ettemaksu number ei ole Tellimuse number. Ettemaksude puhul, mille Ettemaksu numbriks on Tellimuse number, sisestuvad KM kood ja KM summa Tellimuselt automaatselt (KM kood võetakse Tellimuse esimeselt realt). See toimub alati nii olenemata sellest kas valik 'Konteeri laekumise KM' seadistuses 'Lausendamine M/R' on sisse lülitatud või mitte. Kustuta KM kood, kui Sa ei soovi, et kandel käibemaksu näidatakse. Et see Sul meeles püsiks, ära määra seadistuses 'Lausendamine M/R' Ettemaksu KM kontot. Nii ei saa Sa Ettemaksu salvestada enne kui oled KM koodi kustutanud.

#### Osa E

#### Ümardamise konto, Ümardamine

Need väljad täidab Hansa automaatselt, kui Laekumine kinnitatakse. See toimub juhtudel, kus Arvet tuleb käsitleda täielikult tasutuna, kui laekunud summa erineb pisut Arve summast, eeldusel, et see erinevus jääb teatud piiridesse. Erinevus kantakse maha. Piirid saad määrata igale Valuutale eraldi.

Väljal 'Ümardamine' näed mahakantavat summat (Arve Valuutas), väljal 'Ümardamise konto' näed kasutatavat kontot, mis võetakse seadistuse 'Lausendamine M/R' 2. osalt järgmiselt—

Mahakandmised kui Saadud Valuuta erineb Arve Valuutast ja see ei ole EMU liige;

#### Kursi ümardamine

kui Saadud Valuuta on sama mis Arve Valuuta ja see ei ole EMU liige;

#### EMU kursi ümardamine

kui Saadud Valuuta on sama mis Arve Valuuta ja see on EMU liige;

#### EMU Kursi mahakandmine

kui Saadud Valuuta erineb Arve Valuutast ja see on EMU liige.

Ehkki see funktsioon on mõeldud kasutamiseks peamiselt topeltvaluutade süsteemi puhul, saavad ka teised kasutajad seda rakendada väikeste laekumata summade automaatseks mahakandmiseks. Nii ei ole vaja alati kasutada hooldusfunktsiooni 'Lootusetud arved (mahakandmine). Selleks määra kohaliku Valuuta kaardi 3. osal lubatud piir.

Lähemalt loe selle funktsiooni kohta peatüki "Erinevate valuutade kasutamine" osast, milles kirjeldatakse Valuuta kaardi 2. ja 3. osa.

 Objektid
 Ctrl-Enter
 Objektide register, Üldine moodul

 Igale Laekumise reale saab anda kuni 20 komadega

eraldatud Objekti. Finantskandel kantakse need Objektid Müügivõlgade konto kreeditkonteeringule. See võimaldab teostada detailset analüüsi osakondade või kulukohtade lõikes.

#### Osa F

#### Teenustasu

Sisesta panga teenustasu summa. See summa peab olema Panga Valuutas. Teenustasu ulatuses krediteeritakse Panga teenustasu kontot, mille määrad seadistuse 'Lausendamine M/R' 2. osal. Tasumisviisil määratud Pangakontole deebetkonteeringu summa arvutamisel lahutatakse Teenustasu Saadud summast. Saadud summa ulatuses krediteeritakse Müügivõlgade kontot. Pane tähele, et Teenustasu saad määrata igale reale eraldi (või ainult ühele teatud reale). Igal real võib olla erinev Tasumisviis ja seega ka erinev (Panga)konto. Kui tahad kogu Laekumisele anda ühe ühise Teenustasu summa, kasuta Spetsiaal-menüü funktsiooni 'Uus teenustasu'.

#### Kokkuvõtvad väljad

Kinnita

Enamuse Tasumisviisidega Laekumisi kinnitatakse asetades linnukese siia ruutu. Osutades [OK] Laekumise salvestamiseks, debiteeritakse Tasumisviisil määratud Pangakontot ja krediteeritakse Arve Müügivõlgade kontot. Välja arvatud teatud juhtudel (kui Tasumisviisile on määratud Vahekonto sisse), ei saa Laekumist peale kinnitamist enam muuta.

|         | konto ootel olevate summade jaoks), tuleb Laekumine<br>siiski kinnitada. 'Vahekontot sisse' krediteeritakse. Kui<br>nüüd tshekk tagasi lükatakse, tuleb asetada linnuke ruutu<br>'Tagasi lükatud'. |
|---------|----------------------------------------------------------------------------------------------------|
| Valuuta | Kui kõigi Laekumise ridade Panga Valuuta on sama, näed seda ka siin ja aknas 'Laekumised: Sirvi'.                                                                                                  |
| Kokku   | Laekumise summa kokku. Sellel väljal näed summat<br>ainult siis, kui kõigil Laekumise ridadel on sama Panga<br>Valuuta.                                                                            |

Kui Tasumisviisile on määratud 'Vahekonto sisse' (st

#### Laekumised valuutas

Kui oled väljastanud Arveid välisvaluutas, võib olla vajalik arvutada kursimuutustest tulenev kasum või kahjum. Selleks ajaks kui valuutalaekumine Sinuni jõuab, võib selle summa Sinu kohalikus vääringus Arvesummaga võrreldes muutunud olla. Et kreeditkonteering Müügivõlgade kontole ja deebetkonteering Pangakontole tasakaalus oleksid, tuleb krediteerida Kursikasumi või debiteerida Kursikahjumi kontot. Need kontod määratakse seadistuse 'Lausendamine M/R' 2. osal. Tasakaalustamine toimub tavaliselt kursi suhtes—Teenustasu ja Saadud summat tavaliselt ei muudeta.

Valuutalaekumisest koostatud kandel näidatakse nii Valuuta kui kurss Seletuse väljal.

Veel saad valuutalaekumiste kohta lugeda Erinevate valuutade kasutamist käsitlevast peatükist juhendi lõpus.

#### Laekumiste kontrollimine ja kinnitamine

Enne laekumise kinnitamist tuleb kontrollida, kas sisestamisel ei tehtud vigu.

Kui Laekumine on kontrollitud, on kaks võimalust selle kinnitamiseks-

- 1. Kui Laekumine on ekraanil avatud, aseta linnuke ruutu 'Kinnita' ja salvesta kaart osutades [OK].
- 2. Vali Laekumine aknas 'Laekumised: Sirvi' ja vali käsklus 'Kinnita' Spetsiaal-menüüst. Hoides *Shift*-klahvi all, saad korraga valida hulga Laekumisi ning võid need kõik korraga kinnitada.

Kinnitamisel kantakse Laekumine Müügireskontrosse. Aruannetesse kaasatakse automaatselt ainult kinnitatud Laekumised, kui aruande tellimisel ei määrata teisiti. Nagu Arvete puhul, koostatakse ka Laekumistest kinnitamisel Finantsi kanded, kui oled vastavalt määranud Finantsi seadistuses 'Allsüsteemid'.

Peale kinnitamist ei saa Laekumist enam muuta.

#### Kanded laekumistest

Kui Laekumine on kinnitatud ja salvestatud, koostatakse sellest automaatselt kanne, kui oled vastavalt määranud Finantsi seadistuses 'Allsüsteemid'. Lähemalt loe palun peatükist 'Hansa ja sinu ettevõte' juhendi 1. raamatus.

Kui kanne on koostatud, saad seda kohe vaadata kasutades Spetsiaalmenüü käsklust 'Ava kanne'.

#### Spetsiaal-menüü

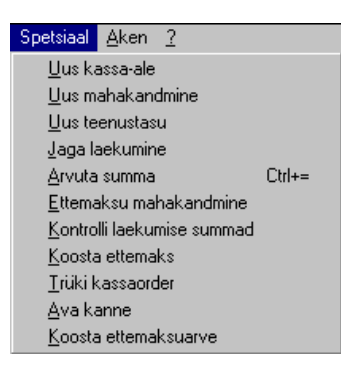

Spetsiaal <u>Aken ?</u> <u>K</u>innita Ctrl+G

Piltidel näed Laekumiste Spetsiaal-menüüsid. Vasakul on akna 'Laekumised: Sirvi' Spetsiaal-menüü: märgi ära üks või mitu Laekumist (hoia *Shift*-klahvi all, kui valid vahemikku) enne funktsiooni valimist. Paremal on akende 'Laekumine: Uus' ja 'Laekumine: Vaata' Spetsiaal-menüü.

#### Kinnita

See käsklus on ainult akna 'Laekumised: Sirvi' Spetsiaal-menüüs. Selle käsklusega saad Laekumise kinnitada ning seega võrdub see linnukese asetamisega Laekumisel ruutu 'Kinnita'. Saad valida Laekumiste vahemiku (hoia *Shift*-klahvi all, kui valid vahemikku) ning kinnitada need kõik korraga. Pea meeles, kui oled vastavalt määratlenud Finantsi seadistuses 'Allsüsteemid', koostatakse Laekumiste kinnitamisel neist kanded Finantsi ning neid Laekumisi ei saa enam muuta.

Selle reegli erandiks on Laekumised, mille Tasumisviisil on määratud Vahekonto sisse. Kui sellised Laekumised on kinnitatud, saad siiski vajadusel asetada linnukese ruutu 'Tagasi lükatud'.

#### Uus kassa-ale

Tavaliselt, kui Arve laekub, arvutatakse kassa-ale Laekumise sisestamisel. Selle allahindluse määrab Hansa vastavalt Arve Tasumistingimusele ja Laekumise kuupäevale. See funktsioon on mõeldud kasutamiseks erandjuhtudel. Kui oled Laekumisele sisestanud Arve numbri, muuda Saadud summa vastavalt kassa-alele (st Arve summa miinus kassa-ale) ja vali antud funktsioon. Luuakse uus rida, millel näed teksti 'Kassa-ale'. Selle rea Saadud summa väljale sisestub vaikimisi summa, mis jääb Arve summast veel üle: seda saad vajadusel muuta. Laekumisest koostataval kandel debiteeritakse seadistuse 'Lausendamine M/R' 1. osal määratud Kassa-ale kontot.

#### Uus mahakandmine

Seda funktsiooni saab kasutada Arve mahakandmiseks. Määra Arve, mis tuleb maha kanda ja muuda Saadud summa nulliks. Kui soovid registreerida osalist tasumist ja ülejäänu maha kanda, sisesta Saadud summaks osalise makse summa. Seejärel vali antud funktsioon. Luuakse uus rida, millel näed teksti 'Mahakandmine'. Saadud summa väljale sisestub ülejäänud tasumata summa (st summa, mis tuleb maha kanda). Seda saad muuta, kui Sa ei soovi kogu ülejäänus summat maha kanda. Kinnita ja salvesta Laekumine nagu tavaliselt. Kui Laekumisest kootatakse kanne, debiteeritakse sellel seadistuse 'Lausendamine M/R' 2. osal määratud Mahakandmiste kontot. Kui soovid maha kanda mitmeid Arveid, kasuta hooldusfunktsiooni 'Lootusetud arved (mahakandmine), millest tuleb juttu osas 'Hooldused' käesolevas peatükis edaspidi.

#### Uus teenustasu

Seda funktsiooni kasutatakse, kui kogu Laekumisel on ühine Teenustasu. Kui soovid igale Laekumise reale registreerida eraldi Teenustasu, kasuta välja 'Teenustasu' kaardi F osal.

Sisesta Arve number. Vali Spetsiaal-menüüst 'Uus teenustasu'. Luuakse uus rida, millel näed teksti 'Teenustasu'. Sisesta Teenustasu summa parempoolsele väljale. Laekumisest koostatud kandel debiteeritakse seadistuse 'Lausendamine M/R' 2. osal määratud Pangakulu kontot. Tasumisviisil näidatud Pangakontot debiteeritakse summas, mis saadakse lahutades Saadud summast Teenustasu, kogu Saadud summa ulatuses krediteeritakse aga Müügivõla kontot.

#### Jaga laekumine

Vahest võib Klient maksta mingi summa määratlemata, millise Arve eest ta maksab. Sellisel juhul sisesta Laekumisele Kliendi number ja Saadud summa ning vali antud käsklus. Hansa jaotab summa ühele või mitmele laekumata Arvele alustades vanimast.

#### Arvuta summa

Seda funktsiooni kasutatakse Laekumiste puhul, kus Saadud summa ja Panga summa on erinevates Valuutades ning Panga summa ei vasta mingil põhjusel Saadud summale. Oled selle näiteks kogemata üle kirjutanud või on kurss muutunud Laekumise sisestamise ja kinnitamise vahepeal.

Kindlustamaks, et Panga summa vastaks Saadud summale aseta kursor Panga summa väljale ja käivita antud funktsioon. Panga summa arvutatakse ümber kasutades hetke kurssi.

Pane tähele, et Saadud summa muutmine, muudab alati ka Panga summat, seega tuleb seda funktsiooni kasutada ainult siis, kui on vaja muuta Panga summat Saadud summat muutmata.

#### Ettemaksu mahakandmine

Seda funktsiooni kasutatakse ettemaksu mahakandmiseks. Sisesta Klient. Mine kaardi C osale ja määra esimesel real 'Ettemaksu number', mis tuleb maha kanda. Vajuta *Enterit* või Tabulaatorit (jälgi, et kursor oleks samal real) ja vali antud funktsioon. Sisestub Ettemaksu summa miinusega.

Kui Laekumine kinnitatakse ja salvestatakse, koostatakse sellest kanne, mis on vastupidine esialgsele Ettemaksu Laekumise kandele.

#### Kontrolli laekumise summad

Selle käsklusega esitatakse kiire aruanne, mida saad tellida ainult siit. Aruandes näidatakse iga Laekumise rea kohta, Arve numbrit, tasutud summat ja veel tasumata summat.

Enne selle funktsiooni kasutamist peab Laekumine olema salvestatud osutades [OK].

#### Koosta ettemaks

Laekumisest saad koheselt koostada Arve, kui laekub ettemaks Tellimusele.

Kliendi Ettemaks registreeritakse Laekumisena, kuid Arve numbrit ei määrata. Laekumise C osale sisestatakse Ettemaksu number. Funktsiooni 'Koosta ettemaks' kasutamiseks peab selleks olema Tellimuse number, mille alusel Ettemaks tasuti. Kasuta *Ctrl-Enter* klahvikombinatsiooni Tellimuste nimekirja vaatamiseks ja õige Tellimuse valimiseks. Klient Laekumise A osal muudetakse vastavalt Tellimuse Kliendile ning Panga summa ja Saadud summa väljadele sisestub Tellimuse summa. Muuda Saadud summa ette makstud summaks, kui see on erinev. Kliendi kaardi 3. osal peab olema märgitud valik 'Ettemaks'.

| ≣L         | aekumine: | : Vaata  |                    |                  |             |       | _ 🗆 ×      |
|------------|-----------|----------|--------------------|------------------|-------------|-------|------------|
|            | N         | r. 21013 | Op.kp. 26.03.2     | 001              | L.          | Viide | 0          |
|            | 1 41      |          | ilientaal (Alveiuu | saive narisapari | <u>к</u>    |       | 1   2      |
|            |           | 🗆 Saadud | 🗌 Tagasi lüka      | atuc 🗌 Info ka   | nde E osale |       |            |
| 2          | Arve nr.  | Klient   | T viis             | Tsheki nr.       | Ettem nr.   | S val | S summa    |
| 1          |           | 1001     |                    |                  | 21004       |       | 100,00 🔺 🗚 |
| 2          |           |          |                    |                  |             |       |            |
| 3          |           |          |                    |                  |             |       |            |
| 4          |           |          |                    |                  |             |       |            |
| - 0<br>- 0 |           |          |                    |                  |             | -     |            |
| 7          |           |          |                    |                  |             |       | <u>E</u>   |
| 8          |           |          |                    |                  |             |       | F          |
| 9          |           |          |                    |                  |             |       | <b>•</b>   |
|            | 🗌 Kinnita |          |                    | Valuuta          |             | Kokk  | u 100,00   |

Jälgi, et kursor oleks real, kuhu sisestasid Ettemaksu, et Saadud summa oleks suurem nullist ning et Arve numbri väli sellel real oleks tühi. Seejärel vali Spetsiaal-menüüst käsklus 'Koosta ettemaks'. Ettemaksu kohta koostatakse Arve. See avatakse eraldi aknas pealkirjaga 'Arve: Vaata'. Vajadusel saad seda muuta ning võid seejärel kinnitada. Tekst (pildil 'Ettemaks tellimusele')võetakse Müügitellimuste mooduli seadistusest 'Ettemaksud', KM kood (st KM arvutamine) ja Müügikonto võetakse samas seadistuses määratud Ettemaksu Artiklilt.

106

| 📻 Arve: Vaata   |                 |                        |                   |                | _ 🗆 🗙    |
|-----------------|-----------------|------------------------|-------------------|----------------|----------|
| Nr. 21012       | 2 N             | limi Rae Rattapood A   | ٨S                |                |          |
| Klient 1001     |                 | 🗌 Kinnita 🗌 Ir         | nfo kande E osale | 1 2 3 4        | 5 6      |
| 1 Arve kp.      | 26.03.2001      | Meie esindaja          |                   | - Muu          | uda ladu |
| Tasumistingimus | 10              | Nende esindaja         | Margus Kaarepera  | Ladu           |          |
| Laekumistähtaeg | 05.04.2001      | Objekt                 | TLN               | Müügimees SAAR | A        |
| Kande kp.       | 26.03.2001      | Ametlik seerianr.      | 1016961           |                |          |
| 2 Artikkel      | Kogus Nimetu    | \$                     | Ühikuhind         | % Summa        |          |
| 1               | Ettem, tasumise | Ettemaks tellimusele 2 | 21004             | 100,00 2610    | 2        |
| 2               |                 |                        |                   |                |          |
| 3               |                 |                        |                   |                |          |
| 4               |                 |                        |                   |                |          |
| 6               |                 |                        |                   |                |          |
|                 | I               |                        |                   |                | E        |
| MK kokku 0,00   | Transp.         | 0,00 KM                | 4 0,00            | Summa          | 100,00   |
| Valuuta         | Lisamaks        | 0,00 <b>Baa</b>        | \$                | КОККИ          | 100,00   |

Kinnita Arve ja trüki see välja vastavalt eespool toodud juhistele. Sule kaart sulgemisruudust. Pöördudes tagasi Laekumise juurde, näed, et sellele on sisestunud uue Arve number—

| 🖀 Laekumine: Muuda 📃 🔲 🗙 |           |          |            |                  |                 |       |            |
|--------------------------|-----------|----------|------------|------------------|-----------------|-------|------------|
|                          | N         | r. 21013 | Op.kp.     | 26.03.2001       |                 | Viide | Q          |
|                          | T viis H  |          | Kommentaar | Arveldusarve Har | arve Hansapank  |       | 1 2        |
| 2                        | Arve nr.  | Klient   | T viis     | Tshek            | kinn. Etteminn. | S val | S summa    |
| 1                        | 21012     | 1001     |            |                  | 21004           |       | 100,00 🔺 🗚 |
| 2                        |           |          |            |                  |                 |       |            |
| 3                        |           |          |            |                  |                 |       |            |
| 4                        |           |          |            |                  |                 |       | C          |
| 5                        |           |          |            |                  |                 |       | D          |
| 6                        |           |          |            |                  |                 |       | E          |
| 7                        |           |          |            |                  |                 |       |            |
| 8                        |           |          |            |                  |                 |       | <u> </u>   |
| 9                        |           |          |            |                  |                 |       |            |
| 10                       |           |          |            |                  |                 |       | -          |
|                          | 🗌 Kinnita |          |            | Va               | luuta           | Kokk  | u 100,00   |

Kinnita Laekumine (või märgi sellele linnuke ruutu 'Saadud') ja salvesta kaart osutades [OK].

### Ära unusta Laekumist salvestada enne Ettemaksuarve koostamist

Igale Laekumise reale saab koostada ainult ühe Ettemaksuarve. Järgnevad Ettemaksuarved tehakse nullsummadega.

Selle funktsiooniga koostatakse Arve, kui toimub laekumine, kuid ei ole Arvet. Kui Sa ei soovi Ettemaksuarvet kohe koostada, vaata palun lõiku 'Ettemaksud', milles kirjeldatakse, kuidas Ettemaksu hiljem koostatud Arvega siduda.

Kui soovid koostada Ettemaksuarvet, mis oleks nõue maksmiseks (st enne Ettemaksu Laekumist), kasuta Müügitellimuse Spetsiaal-menüü funktsiooni 'Ettemaksuarve'. Sellise Arve Laekumine registreeritakse tavalise Laekumisena.

#### Trüki kassaorder

Seda käsklust kasutatakse Laekumiste puhul, millel on Sularaha Tasumisviis. Trükitakse Kassaorder, mille saad panna oma registrisse või anda Kliendile. Balti riikides on seadus, mis nõuab, et kõigist kassadokumentidest oleksid väljatrükid. Selle funktsiooni kasutamiseks peab olema installeeritud Kassa moodul.

Kassaorderite välja trükkimiseks suuremal hulgal mine Kassa moodulisse. Ava kaust [Dokumendid] Põhiaknas või vali 'Dokumendid' File-menüüst. Vali 'Kassa sissetulekud-laekumised' ja osuta [OK]. Määra Laekumise number (või numbrivahemik), mida soovid välja trükkida ja osuta [OK].

Ükskõik kas trükid dokumente ühekaupa või suuremal hulgal, kasutatav dokumendimall määratakse ikka ühtviisi—

- Kujunda Kassa sissetulekuorderile mall Üldise mooduli Dokumendimallide registris ja anna sellele nimeks 'KSO\_LAEK'. Määra dokumenditüüp 'Kassa sissetulekuorder, laekumine' Spetsiaal-menüü valikus 'Info'. Hansaga on kaasas mõned näidisdokumendimallid, mida saad muuta oma vajadustele vastavalt. Lähemalt loe Dokumendimallide registri kasutamisest Üldist moodulit käsitlevast peatükist juhendi 1. raamatus.
- 2. Mine Kassa moodulisse.
- 3. Ava Dokumentide register Põhiaknast või File-menüüst. Avaneb aken 'Dokumendid': märgi ära 'Kassa sissetulekud - laekumised'.
- 4. Vali Spetsiaal-menüüst käsklus 'Kirjelda dokument'.
- 5. Avanenud aknas sisesta väljale 'Dok.mall' Kassa sissetulekuorderile kujundatud dokumendimalli kood (kasuta *Ctrl-Enter* klahvikombinatsiooni sisestusvigade vältimiseks).
- 6. Akna salvestamiseks osuta [OK]. Nüüd trükitakse Kassa sissetulekuorderid siin määratud dokumendimallile nii Dokumentide funktsiooni kui Laekumise Spetsiaal-menüüd kasutades

Funktsiooni kasutamiseks peab Laekumine olema salvestatud, kuid ei pea olema kinnitatud.

#### Ava kanne

Kui Laekumine on kinnitatud ja salvestatud, koostatakse sellest kanne, kui oled programmi vastavalt seadistanud Finantsi seadistuses 'Allsüsteemid'. Selle käsklusega saad koostatud kannet kohe vaadata.

Kanne avatakse eraldi aknas.

Pane tähele: see käsklus avab ainult lõpliku kande mitte võimalikke vahekandeid (nt. kui Laekumine on Saadud, kuid ei ole kinnitatud).

#### Koosta ettemaksuarve

See funktsioon on kasutamiseks Venemaal, kus Müügi KM arvestatakse Laekumistelt. Kui toodete või teenuste eest on raha saadud, kuid neid ei lähetata enne järgmist kuud ning ei ole tehtud ka Arvet, saab kasutada Spetsiaal-menüü funktsiooni 'Koosta ettemaksuarve' Ettemaksuarve koostamiseks ja väljatrükiks.

Ettemaks sisestatakse Laekumisena, kuid jäta Arve numbri väli tühjaks. Selle asemel sisesta Ettemaksu number kaardi C osale: see võib olla suvaliselt valitud number, Kliendi poolt ettemaksule antud number või eelistatult Müügitellimuse number, mille alusel ettemaks tehti. Kahel esimesel juhul sisesta Kliendi number ja Saadud summa. Kolmandal juhul kasuta *Ctrl-Enter* klahvikombinatsiooni Tellimuste nimekirja vaatamiseks. Kui kasutatakse Müügitellimuse numbrit, muudetakse Klient Laekumise A osal vastavalt Tellimuse Kliendile ning Panga summa ja Saadud summa väljadele sisestub Tellimuse summa. Muuda Saadud summa ette makstud summaks, kui see on erinev. Kliendi kaardi 3. osal peab olema märgitud valik 'Ettemaks'.

| ≣L | aekumine  | Muuda    |                       |                 |             |       |             |
|----|-----------|----------|-----------------------|-----------------|-------------|-------|-------------|
|    | N         | r. 21014 | <b>Op.kp.</b> 26.03.2 | 2001            |             | Viide | l III       |
|    | T vi      | is H     | Kommentaar Arveldu    | usarve Hansapan | k           |       | 1 2         |
| 1  |           | 🗖 Saadud | 🗖 Tagasi lük          | atuc 🗌 Info ka  | nde E osale |       |             |
| 2  | Arve nr.  | Klient   | T viis                | Tsheki nr.      | Ettem nr.   | S val | S summa     |
| 1  |           | 1006     |                       |                 | 21005       |       | 1000,00 🔺 🔥 |
| 2  |           |          |                       |                 |             |       |             |
| 3  |           |          |                       |                 |             |       |             |
| 4  |           |          |                       |                 |             |       | <u> </u>    |
| 5  |           |          |                       |                 |             |       | D           |
| 6  |           |          |                       |                 |             |       | E           |
| 7  |           |          |                       |                 |             |       |             |
| 8  |           |          |                       |                 |             |       | F           |
| 9  |           |          |                       |                 |             |       | •           |
|    | 🗆 Kinnita |          |                       | Valuuta         |             | Kokk  | u 1000,00   |

Sisesta KM kood D osale ning KM summa arvutatakse automaatselt. Kontrolli kas see on õige. Salvesta Laekumine ning vali käsklus 'Koosta ettemaksuarve' Spetsiaal-menüüst. Koheselt koostatakse Arve, mis avatakse eraldi aknas pealkirjaga 'Arve: Vaata'. Seda saad vajadusel muuta ning võid seejärel kinnitada. Pane tähele, kui seadistuse 'Lausendamine M/R' 2. osal ei ole Ettemaksu KM kontot määratud, ei koostata Ettemaksuarvet.

| Arv   | ve: Va | ata    |          |         |                       |                  |        |              |      |         |       | _ 🗆 ×  |
|-------|--------|--------|----------|---------|-----------------------|------------------|--------|--------------|------|---------|-------|--------|
|       | Nr.    | 21013  |          | N       | <b>limi</b> Estinvest | AS               |        |              |      |         |       |        |
|       | Klient | 1006   |          |         | 🗌 Kinnit              | a 🗌 Ir           | nfo ka | ande E osale | 1    | 2 3     | 4 5   | 6      |
| 1     | An     | ve kp. | 26.03.20 | )01     | Meie esi              | ndaja            |        |              |      |         | Muuda | ladu   |
| Tasu  | mistin | gimus  | 7        |         | Nende esi             | ndaja            | Maik   | en Investor  |      | Ladu    |       |        |
| Laeku | umistä | htaeg  | 02.04.20 | )01     | C                     | )bjekt           | TLN    |              | Müi  | igimees |       |        |
|       | Kano   | le kp. | 26.03.20 | )01     | Ametlik see           | eria <b>n</b> r. | 1-316  | 514          |      |         |       |        |
| 2     | Artik  | cel I  | Kogus    | Nimetu  | IS                    |                  |        | Ühikuhind    | %    | Summa   |       |        |
| 1     |        |        |          | Ettemak | su arve               |                  |        |              |      | 847,46  |       |        |
| 2     |        |        |          |         |                       |                  |        |              |      |         |       | <br>BÌ |
| 4     |        |        |          |         |                       |                  |        |              |      |         |       |        |
| 5     |        |        |          |         |                       |                  |        |              |      |         |       |        |
| 6     |        |        |          |         |                       |                  |        |              |      |         |       | J FI   |
|       |        |        |          |         |                       |                  |        |              |      |         |       |        |
| MK ko | kku (  | 1,00   | T        | ansp.   |                       | K                | 4      | 152,54       | Sumn | na      | 847,  | 46     |
| Valu  | iuta   |        | Lisa     | amaks   | 0,00                  | Baa              | s      |              | КОКК | ເບ      | 1000, | 00     |

Kinnita Arve ja trüki see välja vastavalt eespool toodud juhistele. Sule kaart sulgemisruudust.

Arve kinnitamisel ei koostata sellest kannet ning seda näidatakse ainult Müügiraamatu aruandes. Laekumine kinnitamisel koostatakse sellest kanne, millel krediteeritakse KM koodile määratud Müügikontot KM summas vastavalt Laekumise D osal näidatud väärtusele ja debiteeritakse Ettemaksu KM kontot, mis määratakse seadistuse 'Lausendamine M/R' 2. osal.

### Ettemaksud

Ettemaksu kasutatakse, kui Klient tasub mingi summa konkreetsele Arvele viitamata. Sellised Laekumised sisestatakse Laekumiste registrisse ilma Arve numbrita osal A. Ettemaksul võib kasutada Ettemaksu numbrit, mis märgitakse Laekumise C osale. Ettemaksu võib registreerida ka ilma Ettemaksu numbrita. Järgnevalt kirjeldatakse neid kahte Ettemaksu tüüpi lähemalt.

#### Ettemaksu numbriga ettemaksud

Ettemaksu numbrit kasutatakse tavaliselt, kui Klient tasub Ettemaksu Müügitellimuse alusel, enne Arve väljastamist.

Klientide puhul, kellele soovid registreerida Ettemakse, märgi Kliendi kaardi 3. osal valik 'Ettemaks'. Määra kontrollkonto seadistuse 'Lausendamine M/R' 2. osal väljal Ettemaks. Igale Kliendiklassile saad anda erineva kontrollkonto.

Kliendi Ettemaks registreeritakse Laekumisena, kuid Arve numbrit ei määrata. Selle asemel sisestatakse Ettemaksu number osale C. See võib olla suvaliselt valitud number, Kliendi poolt ettemaksule antud number või eelistatult Müügitellimuse number, mille alusel ettemaks tehti. Kui soovid, et siin kasutataks ainult Müügitellimuse numbrid, lülita sisse valik 'Kasuta ettemaksude juures müügitellimuse numbrit' Müügitellimuste mooduli seadistuses 'Ettemaksud'. Kui kasutatakse Müügitellimuse numbrit, muudetakse Klient Osal A Müügitellimusel kasutatud Kliendiks ja Panga summa ning Saadud summa asendatakse Tellimuse summaga. Muuda see ette makstud summaks, kui see on erinev—

| ≣L | aekumine: | : Vaata  |                           |          |               |       |            |
|----|-----------|----------|---------------------------|----------|---------------|-------|------------|
|    | N         | r. 21015 | <b>Op.kp</b> . 26.03.2001 |          |               | Viide | Û          |
|    | T vi      | is H Kom | mentaar Arveldusarv       | e Hansa  | pank          |       | 1 2        |
| 1  |           | 🗌 Saadud | 🗌 Tagasi lükatud          | : 🗆 Info | kande E osale |       |            |
| 2  | Arve nr.  | Klient   | Tasumise kp.              | P val    | P summa       | S val | S summa    |
| 1  |           | 1001     | 26.03.2001                |          | 100,00        |       | 100,00 🔺 🔥 |
| 2  |           |          |                           |          |               |       |            |
| 3  |           |          |                           |          |               |       |            |
| 4  |           |          |                           |          |               |       | <u>C</u>   |
| 5  |           |          |                           |          |               |       | D          |
| 6  |           |          |                           |          |               |       | F          |
| 7  |           |          |                           |          |               |       |            |
| 8  |           |          |                           |          |               |       | <u>F</u>   |
| 9  |           |          |                           |          |               |       | -          |
|    | 🗹 Kinnita |          |                           | Valu     | uta 👘         | Kokk  | u 100,00   |

Spetsiaalne Ettemaksu konto on 2610, kuna Ettemaksu Laekumine tekitab kohustuse. Laekumise kinnitamisel koostataval kandel krediteeritakse seda kontot Saadud summa ulatuses. Deebetkonto võetakse Tasumisviisilt nagu tavaliselt—

| Ka | nne: Va | aata        |             |                |          |              |          |         | _ [     | ] ×      |
|----|---------|-------------|-------------|----------------|----------|--------------|----------|---------|---------|----------|
|    | Nr.     | 21015       | Op.kp.      | 26.03.2001     |          | Viide        |          |         |         | Q        |
| S  | eletus  | Arveldusarv | e Hansapank |                |          |              |          |         |         |          |
|    | Konto   | Objek       | ktid        | Sisu           | 1        | Baas 1 Deebe | Baas 1 I | Kreedit | KM-koo  | d        |
| 1  | 2610    | TLN         |             | Ostjate ettema | ksud     |              |          | 100,00  | <b></b> | AL       |
| 2  | 1021    |             |             | Arveldusarve ł | Hansapa≯ | 100,         | 00       |         | -       |          |
| 3  | 2610    |             |             | Ostjate ettema | ksud     | 15,          | 25       |         | -       | 믝        |
| 4  | 2410    |             |             | Arvestatud käi | bemaks   |              |          | 15,25   |         | <u> </u> |
| 5  |         |             |             |                |          |              |          |         |         | D        |
| 6  |         |             |             |                |          |              |          |         |         | E        |
| 7  |         |             |             |                |          |              |          |         |         | F        |
| 8  |         |             |             |                |          |              |          |         |         | ы<br>Га  |
| 9  |         |             |             |                |          |              |          |         |         | <u> </u> |
| 10 |         |             |             |                |          |              |          |         |         |          |
| 11 |         |             |             |                |          |              |          |         | -       |          |
|    | Vahe    | •           | 0,00        |                | Kä       | iive         | 115,25   | 1       | 15,25   |          |

Kui toimub müük, võid koostada Arve. Kui see on tehtud, võib Ettemaksu Arvega siduda millega loetakse Arve tasutuks.

Kui kasutasid Ettemaksu numbrina Tellimuse numbrit, koostad Arve kasutades Tellimuse Spetsiaal-menüü funktsiooni 'Arve' (lähemalt kirjeldatud Müügitellimuste peatükis 3 juhendi. raamatus). Kui avaneb aken 'Arve: Vaata', saad hoiatuse, et selle Kliendi nimel on üleval lahtine Ettemaks (st Ettemaks, mis ei ole ühegi Arvega seotud). See meenutab Sulle,

et Ettemaks tuleb Arvega siduda. Kui sisestad Arve otse Arvete registrisse, ilmub sama hoiatus, kui valid Arvele Kliendi. Sel juhul sisesta müüdud Artiklid Arvele nagu tavaliselt.

Kui Arve on valmis, vali Spetsiaal-menüüst läsklus 'Seo ettemaksuga. Esimesele tühjale reale sisestub viide Ettemaksule. Sisesta Ettemaksu number Laekumise realt, millega soovid antud Arvet siduda. Kasuta *Ctrl-Enter* klahvikombinatsiooni võimalike sidumata Ettemaksude vaatamiseks. Selles nimekirjas näed Laekumiseridu, millel on märgitud Ettemaksu number, ning puudub Arve number. Sellised Laekumiseread, millel puuduvad nii Ettemaksu kui Arve number, siia nimekirja ei jookse: palun loe selliste Ettemaksude sidumisest Arvetega osast 'Ettemaksu numbrita ettemaksud' edaspidi.

Vali Ettemaks tehes soovitud real hiirega topeltklõpsu. Ettemaksu number sisestub Ettemaksu reale. Samuti sisestub Ettemaksu summa. See summa on kogu Ettemaksu sidumata summa või Artiklite hindade summa koos KM-ga (st Arve summa) olenevalt sellest, kumb on väiksem. Selles summas krediteeritakse Müügivõlgade kontot, kui Arve kinnitatakse ja salvestatakse ning Arve loetakse selle summa ulatuses tasutuks.

| Ar    | ve: Muuda    |         |        |                |          |        |              |        |       |         |       | _        |          |
|-------|--------------|---------|--------|----------------|----------|--------|--------------|--------|-------|---------|-------|----------|----------|
|       | Nr. 21016    | 6       | N      | limi Rae Ratta | apood A  | S      |              |        |       |         |       |          | Ŋ        |
|       | Klient 1001  |         |        | 🗆 Kinnita      | a 🗖 In   | fo ka  | nde E osalo  | e 1    | 2     | 2 3     | 4     | 5        | 6 ]      |
| 1     | Arve kp.     | 26.03.2 | 001    | Meie esi       | ndaja    |        |              |        |       | I       | Muu   | da la    | du       |
| Tas   | umistingimus | 7       |        | Nende esi      | ndaja    | Marg   | us Kaarepera |        |       | Ladu    |       |          |          |
| Laek  | umistähtaeg  | 02.04.2 | 001    | 0              | bjekt    | TLN    |              |        | Müi   | igimees | SAARA | ۱.       |          |
|       | Kande kp.    | 26.03.2 | 001    | Ametlik see    | rianr. [ | 1016   | 961          |        |       |         |       |          |          |
| 2     | Artikkel     | Kogus   | Nimetu | \$             |          |        | Ühikuhind    | :      | \$    | Summa   | 1     |          |          |
| 1     | 400103       | 1       | Kindad |                |          |        |              | 370,00 |       |         | 370   | .00 🔺    |          |
| 2     |              | Ettemak | su nr. | 21006          | Ettemal  | ksu ar | ve           |        | 15,25 |         | 100   | .00 📃    | 읅        |
| 3     |              |         |        |                |          |        |              |        |       |         |       | _        | 믝        |
| 4     |              |         |        |                |          |        |              |        |       |         |       |          | <u> </u> |
|       |              |         |        |                |          |        |              |        |       |         |       |          | D        |
| - 0   | I            |         |        |                |          |        |              |        |       |         |       | <u> </u> | Ē        |
| MK ko | <b></b>      | Т       | ransp. |                | KM       | 1      | 66,60        |        | 5umn  | na      | 3     | 70,00    |          |
| Val   | uuta         | Lis     | amaks  | 0,00           | Baas     | s 🗌    |              | E F    | юкк   | .U      | 2     | 36,60    | 1        |

Arve kinnitamisel koostatakse sellest kanne, millel näed nii tavalisi Arve konteeringuid kui ka neid, mis näitavad Arve sidumist Ettemaksuga. Sellega tagatakse Kliendi korrektne Müügireskontro järjepidevus—

| 📰 Ka | nne: Va | aata       |              |                |          |             |             |       | _ 🗆 ×      |
|------|---------|------------|--------------|----------------|----------|-------------|-------------|-------|------------|
|      | Nr.     | 21016      | Op.kp.       | 26.03.2001     | Vii      | ide         |             |       |            |
| S    | eletus  | 1001 Rae F | Rattapood AS |                |          |             |             |       |            |
|      | Konto   | Objel      | ktid         | Sisu           | Baa      | as 1 Deebet | Baas 1 Kree | edit  | KM-kood    |
| 1    | 1210    | TLN        |              | Ostjate tasuma | ta arved | 436,60      |             |       |            |
| 2    | 3011    | MÜÜK       | (2,SAARA,TLN | Müük           |          |             | 33          | 70,00 |            |
| 3    | 2410    |            |              | Arvestatud käi | bemaks   |             | 6           | 66,60 |            |
| 4    | 1210    | MÜÜK       | (2,SAARA,TLN | Ostjate tasuma | ta arved |             | 10          | 00,00 |            |
| 5    | 2610    | MÜÜK       | (2,SAARA,TLN | Ostjate ettema | ksud     | 100,00      |             |       | 1 <b>D</b> |
| 6    | 2610    |            |              | Ostjate ettema | ksud     |             | -           | 15,25 | E          |
| 7    | 2410    |            |              | Arvestatud käi | bemaks   | 15,25       |             |       | F          |
| 8    |         |            |              |                |          |             |             |       | G          |
| 9    |         |            |              |                |          |             |             |       | -          |
| 10   |         |            |              |                |          |             |             |       |            |
| 11   |         |            |              |                |          |             |             |       | -          |
|      | Vah     | •          | 0,00         |                | Käive    | • 5         | 51,85       | 55    | 1,85       |

Arve ja Ettemaksu seisud on nüüd järgmised-

- kui Arve summa võrdub Ettemaksu kogu sidumata summaga, käsitletakse Arvet nüüd laekunud Arvena ja see ei jookse enam aruandesse 'Kliendi väljavõte, esitatud arved'. Ettemaks on kogu ulatuses kasutatud;
- kui Arve summa on väiksem kui Ettemaksu kogu sidumata summa, käsitletakse Arvet nüüd laekunud Arvena ja see ei jookse enam aruandesse 'Kliendi väljavõte, esitatud arved'. Ettemaks ei ole kogu ulatuses kasutatud ning selle ülejäänud osa on võimalik siduda teiste Arvetega; või
- 3. kui Arve summa on suurem kui Ettemaksu kogu sidumata summa, käsitletakse Arvet osaliselt laekununa. Ettemaks on kogu ulatuses kasutatud.

Pea meeles, et Arve peab olema täielikult valmis enne kui valid Spetsiaalmenüüst käskluse 'Seo ettemaksuga'. Selle funktsiooniga arvutatakse Ettemaksu reale summa: selles summas krediteeritakse Müügivõlgade kontot, seega tasutakse selles summas antud Arvet. Kui Arve ei ole funktsiooni käivitamisel valmis ja selle summa on väiksem kui vaba Ettemaksu summa, sisestub Ettemaksu reale Arve summa. Kui nüüd lisatakse Arvele veel Artikleid või Transpordikulu ning Arve kinnitatakse ja salvestatakse, krediteeritakse Müügivõlgade kontot ikka vaid selles summas. Seega ei saa Arve täielikult tasutud ning samas jääb osa Ettemaksu kasutamata.

Kui valid käskluse 'Seo ettemaksuga' enne kui Arve on valmis, (võimalik, et pead viimasel hetkel veel parandusi tegema) võid kas muuta summat

Ettemaksu real või kustutada terve Ettemaksu rea ning valida käskluse 'Seo ettemaksuga' uuesti. Kui valid esimese võimaluse, ei ole Sul võimalik sisestada suuremat summat, kui on vaba Ettemaksu summa või Arve summa kokku.

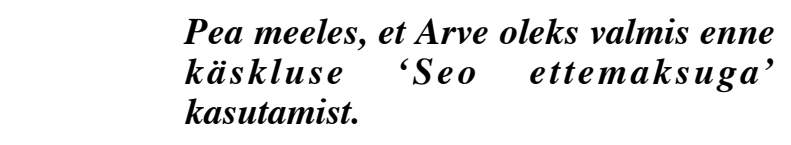

#### Ettemaksu numbrita ettemaksud

Ettemakse saab registreerida ka ilma Ettemaksu numbrita. Ka selliseid Ettemakse on võimalik Arvetega siduda, kuid siin ei saa kasutada Arve Spetsiaal-menüü funktsiooni 'Seo ettemaksuga'. Arve sisestatakse ja kinnitatakse ühegi viiteta Ettemaksule. Seejärel tuleb see Ettemaksuga siduda. Seda tehakse Laekumise kaardil kaheastmelise protseduurina—

| ≣L | aekumine: | Vaata     |                          |          |               |       |            |
|----|-----------|-----------|--------------------------|----------|---------------|-------|------------|
|    | N         | r. 21019  | <b>Op.kp.</b> 10.04.2001 |          |               | Viide | Ũ          |
|    | T vi      | is H Komi | mentaar Arveldusarv      | e Hansaj | pank          |       | 1 2        |
| 1  |           | 🗖 Saadud  | 🗌 Tagasi lükatud         | 🗆 Info   | kande E osale |       |            |
| 2  | Arve nr.  | Klient    | Tasumise kp.             | P val    | P summa       | S val | S summa    |
| 1  | 21018     | 1005      | 10.04.2001               |          | 500,00        |       | 500,00 🔺 🛕 |
| 2  |           | 1005      | 10.04.2001               |          | -500,00       |       | -500,00    |
| 3  |           |           |                          |          |               |       |            |
| 4  |           |           |                          |          |               |       | <u> </u>   |
| 5  |           |           |                          |          |               |       | D          |
| 6  |           |           |                          |          |               |       | E          |
| 7  |           |           |                          |          |               |       | Ē          |
| 8  |           |           |                          |          |               |       | <u>'</u>   |
| 9  |           |           |                          |          |               |       | <b>•</b>   |
|    | 🗹 Kinnita |           |                          | Valuu    | ıta           | Kokk  | u 0,00     |

Et Müügireskontro muudetaks õigesti, pead Laekumisele sisestama kaks rida nagu näidatud ülaltoodud pildil: kõigepealt tavaline Laekumise rida ning seejärel samasugune rida miinusmärgiga.

| 📕 Kliendi väljavõte - perioodiline 📃 🗖 🗙 |                               |                                             |                                                                         |          |          |  |  |  |
|------------------------------------------|-------------------------------|---------------------------------------------|-------------------------------------------------------------------------|----------|----------|--|--|--|
| Kliendi välj<br>Paul & Poja<br>Detailne  | javõte - perioodilin<br>1d AS | Hansa, prinditud: 2<br>Periood 01.04.2<br>S | 26.03.2001 11:43<br>001 : 30.04.2001<br>Kliendid 1005<br>Summa valuutas |          |          |  |  |  |
| 1005                                     | Olev Kannus                   |                                             |                                                                         |          |          |  |  |  |
| Op.kp.                                   | Tüüp                          | Number                                      | Deebet                                                                  | Kreedit  |          |  |  |  |
|                                          |                               | Algsaldo                                    |                                                                         |          | -618,00  |  |  |  |
| 10.04.2001                               | ARVE                          | 21018                                       | 1 298,00                                                                |          | 680,00   |  |  |  |
| 10.04.2001                               | Ettem                         | 21019 ()                                    |                                                                         | -500,00  | 1 180,00 |  |  |  |
| 10.04.2001                               | LAEK                          | 21019 (21018)                               |                                                                         | 500,00   | 680,00   |  |  |  |
|                                          |                               | Kokku                                       | 1 298,00                                                                | 0,00     |          |  |  |  |
|                                          |                               | Muutus                                      | 1 298,00                                                                |          |          |  |  |  |
|                                          |                               | Lõppsaldo                                   |                                                                         |          | 680,00   |  |  |  |
|                                          |                               | Kokku                                       | Algsaldo                                                                | Muutus   | Saldo    |  |  |  |
|                                          |                               | Kokku                                       | -618,00                                                                 | 1 298,00 | 680,00   |  |  |  |
|                                          |                               |                                             |                                                                         |          |          |  |  |  |
|                                          |                               |                                             |                                                                         |          |          |  |  |  |
|                                          |                               |                                             |                                                                         |          |          |  |  |  |
| Otsi                                     |                               |                                             |                                                                         |          |          |  |  |  |

## Vigade parandamine Laekumistel

Ka kõige tähelepanelikumal kontrollimisel võib ikka juhtuda, et Laekumise sisestamisel tehakse mingi viga. Kui Laekumine on kinnitatud, ei saa seda enam muuta, kuid vigu saab sellegipoolest parandada kasutades järgmist protseduuri. On oluline, et seda töökäiku järgitaks täpselt ning Kliendi Laekumiste ajalugu säiliks korrektsena.

- 1. Vali Laekumine, mida on vaja parandada.
- 2. Tee sellest koopia osutades [Koopia]. Luuakse uus Laekumise kaart, mis on koopia vigasest kaardist.
- 3. Aseta miinusmärk Saadud summa ette ja jälgi, et summa ise säiliks muutumatuna.
- 4. Kinnita ja salvesta Laekumine.
- 5. Sisesta uus, õige Laekumine.

# Klientide register

Selle registri kohta loe palun peatükist 'Kliendid' juhendi 1. raamatus.

# Artiklite register

Selle registri kohta loe palun peatükist 'Artiklid ja hinnad' juhendi 1. raamatus.

# Artikliklasside register

Selle registri kohta loe palun peatükist 'Artiklid ja hinnad' juhendi 1. raamatus.

# Hindade register

Selle registri kohta loe palun peatükist 'Artiklid ja hinnad' juhendi 1. raamatus.

# Hooldused

Hooldusfunktsioonid on enamasti mõeldud mingite andmete uuendamiseks ning tavaliselt haaratakse mingi registri kõik või paljud kaardid. Müügireskontros on viis sellist funktsiooni. Nende kasutamiseks vali 'Hooldused' Fail-menüüst. Avaneb järgmine aken —

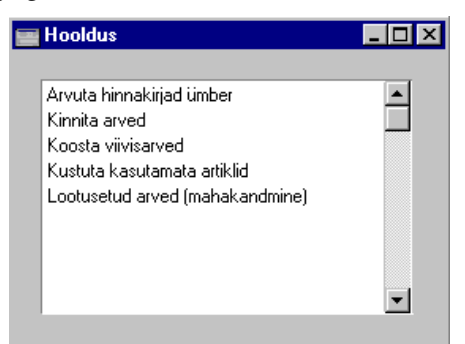

Tee soovitud valikul hiirega topeltklõps. Avaneb aken, milles saad määrata, kuidas antud funktsioon toimima peab. Osuta [OK] funktsiooni käivitamiseks.

## Arvuta hinnakirjad ümber

Selle funktsiooni kohta loe palun peatükist'Artiklid ja hinnad' juhendi 1. raamatus.

## Kinnita arved

Selle käsklusega saad kinnitada hulga Arveid korraga.

| 📰 Kinnita arved |  |
|-----------------|--|
| Arved           |  |
|                 |  |
|                 |  |
|                 |  |

Sisesta Arve number või kooloniga eraldatud numbrivahemik ja osuta [OK]. Arved kinnitatakse ja koostatakse kanded Finantsi. Kui oled seda funktsiooni kasutanud, ei saa Sa enam neid Arveid muuta ega kustutada.

## Koosta viivisarved

Selle funktsiooniga koostatakse Arvete registrisse Viivisarved Arvetele, mille tasumisega on üle tähtaja viivitatud. Need Arved ei ole kinnitatud ning neid on võimalik muuta või kustutada.

Viivisarvetele saad kirjeldada omaette numbriseeria. Kui soovid seda võimalust kasutada, määra see numbriseeria Viivisarvetele Üldise mooduli seadistuses 'Numbriseeriad vaikimisi'. Muul juhul kasutatakse Viivisarvete puhul esimest Numbriseeriat Arvete numbriseeriate seadistusest.

Viivisarvete koostamiseks peab olema täidetud rida eeltingimusi-

- Viivise seadistuses peavad olema määratud õiged viivisetingimused.
- Artiklite registris peab olema Viivise Artikkel ja vajadusel ka Viivise lisatasu Artikkel. Kui soovid kasutada Viivise ja Viivise lisatasude jaoks spetsiaalseid Müügikontosid, määra need Artikli kaartidel.
- Klientidel, kellele soovid Viivisarveid koostada märgi Kliendi kaardi 3. Osal valik 'Viivis'. Kui sellistel Klientidel on Arveid, mille eest Sa ei soovi viivist arvestada, saad selle ära keelata asetades konkreetsel Arvel linnukese ruutu 'Ei arvesta viivist' (Arve 4. osa).

|        | 🔤 Koosta viivisarved                        |                    |
|--------|---------------------------------------------|--------------------|
|        | Klient                                      |                    |
|        | Klass                                       |                    |
|        | Müügimees                                   |                    |
|        | Periood: Alates                             | 01.02.2001         |
|        | Kuni                                        | 28.02.2001         |
|        | Viivisarve kp.                              |                    |
|        | 🔽 Näita viivisarvetel peri                  | oodi               |
|        |                                             |                    |
|        |                                             |                    |
|        |                                             |                    |
|        |                                             |                    |
|        |                                             |                    |
| Klient | Ctrl-Enter                                  | Klientide register |
|        | <b>X</b> 7 <b>1 1 1</b>                     |                    |
|        | Vahemik                                     | Alfabeetiline      |
|        | <b>C</b> <sup>1</sup> <b>T</b> <sup>1</sup> |                    |

Sisesta Kliendi number (või numbrivahemik eraldatuna kooloniga), kellele soovid Viivisarveid koostada.

| Klass               | Ctrl-Enter                                                                 | Kliendiklasside seadistus,<br>Müügireskontro                                        |
|---------------------|----------------------------------------------------------------------------|-------------------------------------------------------------------------------------|
|                     | Kui soovid koostada<br>kuuluvatele Klientidele,                            | a Viivisarveid teatud Klassi<br>sisesta Kliendiklassi kood.                         |
| Müügimees           | Ctrl-Enter                                                                 | Kasutajate register, Üldine moodul                                                  |
|                     | Kui soovid koostada V<br>Arvetele, sisesta siia sell                       | Viivisarveid teatud Müügimehe<br>le Müügimehe initsiaalid.                          |
| Periood: Alates /K  | uni                                                                        |                                                                                     |
|                     | Ctrl-Enter                                                                 | Hetke kuupäev                                                                       |
|                     | Periood, mille kohta Vi<br>sisestub eelmine kuu.<br>vajadusel muuta.       | ivisarved koostatakse. Vaikimisi<br>Kuupäevade vahemikku võid                       |
| Viivisarve kp.      | Ctrl-Enter                                                                 | Hetke kuupäev                                                                       |
|                     | Kuupäev, mida kasu<br>Tavaliselt on selleks V<br>kuid see võib olla ka mit | itatakse viivise arvutamisel.<br>Viivisarve koostamise kuupäev,<br>ngi muu kuupäev. |
| Näita viivisarvetel | perioodi                                                                   |                                                                                     |

Lülita sisse see valik, kui soovid, et valitud periood väljadel (Alates - Kuni) sisestuks ka Viivisarvetele.

# Kustuta kasutamata artiklid

Selle funktsiooniga kustutatakse Artiklid, mida ei ole kasutatud. St Artiklid, mida ei ole kasutatud toiminguregistrites nagu Arved, Tellimused või Tooted. Artiklid, mida on kasutatud baasregistrites nagu Retseptid, kustutatakse.

Funktsiooni valimisel avaneb järgmine dialoogiaken-

| 🚃 Kustuta kasutamata artiklid |  |
|-------------------------------|--|
| Artikkel                      |  |
|                               |  |
|                               |  |
|                               |  |

Jäta väli tühjaks, kui soovid kustutada kõik kasutamata Artiklid või sisesta Artikli number (või numbrivahemik) kasutades vajadusel *Ctrl-Enter* klahvikombinatsiooni teatud Artiklite kustutamiseks. Osuta [OK]. Kõik kasutamata Artiklid valitud vahemikus kustutatakse.

## Lootusetud arved (mahakandmine)

Selle funktsiooniga saad maha kanda ühe või mitu Arvet. Seda võib olla vaja, kui tead kindlalt, et Klient ei tasu ühtegi oma Arvetest nt. pankrotistumise tõttu. Seda funktsiooni võid kasutada ka Müügireskontro väikeste erinevuste mahakandmiseks. Selle funktsiooniga koostatakse Laekumiste registrisse kaart, mis 'mõistab', et üleval olev summa tuleb maha kanda.

Niimoodi koostatud laekumised ei ole kinnitatud ning neid on võimalik muuta või kustutada. Laekumise kinnitamisel koostatakse Finantsi kanne, millel debiteritakse maha kantud summas seadistuse 'Lausendamine M/R' 2. osal määratud Mahakandmiste kontot.

Pea meeles, et pead täitma määramisaknas vähemalt ühe välja. Kui kõik väljad on tühjad, kantakse kõik laekumata Arved maha.

|            | 📟 Lootusetud arved (mahakandmi                             | ne) 💶 🔀                                                                                                    |
|------------|------------------------------------------------------------|----------------------------------------------------------------------------------------------------|
|            | Arved Klient                                               |                                                                                                    |
|            | Viivitatud päevi üle                                       |                                                                                                    |
|            | Maksimaalne arve summa                                     |                                                                                                    |
|            |                                                            |                                                                                                    |
|            |                                                            |                                                                                                    |
|            |                                                            |                                                                                                    |
| Arved      | Vahemik                                                    | Numbriline                                                                                                    |
|            | Sisesta Arve numb                                          | er või numbrivahemik.                                                                                             |
| Klient     | Ctrl-Enter                                                 | Klientide register                                                                                                |
|            | Sisesta Kliendi nu<br>maha kanda.                          | mber, kelle tasumata Arveid soovid                                                                                |
| Viivitatuo | l päevi üle                                                |                                                                                                    |
|            | Kui Sinu Müügires<br>saad maha kanda<br>üle teatud päevade | kontros on mõned väga vanad Arved,<br>need, mille tasumisega on viivitatud<br>arvu. Sisesta siia see päevade arv. |
| Maksima    | alne arve summa                                            | _                                                                                                    |
|            | Saad piiritleda prot<br>kogusumma on väi                   | sessi Arvetega, mille tasumata<br>ksem, kui siia sisestatud summa.                                                |

# Dokumendid

Funktsioon 'Dokumendid' võimaldab dokumente või dokumendimalle korraga suurel hulgal välja trükkida. Selleks vali 'Dokumendid' File-menüüst või ava kaust [Dokumendid] Põhiaknas.

Funktsiooni valimisel avaneb alltoodud aken, milles näed dokumente, mida on võimalik Müügireskontrost välja trükkida. Iga dokument trükitakse oma dokumendimallile.

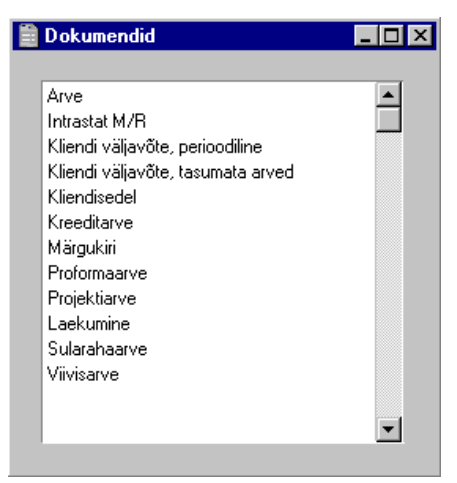

Dokumendi välja trükkimiseks toimi järgnevalt-

- 1. Tee valitud rida aknas 'Dokumendid' aktiivseks.
- Kasutades Spetsiaal-menüüd, määra, kuhu dokument saadetakse. Vaikimisi saadetakse dokument välja trükkimiseks valitud printerile. Teised valikud on Printeri järjekord (selle valiku kohta loe peatükist 'Menüüd ja alammenüüd' juhendi 1. raamatus) või Faks (kui kasutatav riistvara seda võimaldab).
- 3. Osuta [OK]. Avaneb aken, milles saad määrata välja trükitavad dokumendid (nt. millised Arved või Laekumised trükitakse). Sellest määramisaknast tuleb edaspidi eraldi juttu.
- 4. Osuta [OK] dokumendi trükkimiseks.
- 5. Sule aken 'Dokumendid' sulgemisruudust.

Dokumendimalli määramiseks igale dokumendile toimi järgnevalt (Hansaga on kaasas näidisdokumendimallid)--

- 1. Kujunda igale dokumendile dokumendimallid (või muuda näidisdokumendimalle vastavalt oma vajadustele) kasutades Üldise mooduli registrit [Dokumendimallid]. Dokumendimallide kujundamisest on lähemalt juttu Üldist moodulit käsitlevas peatükis juhendi 1. raamatus.
- 2. Mine Müügireskontrosse ja vali 'Dokumendid' Fail-menüüst või ava kaust [Dokumendid] Põhiaknas.
- 3. Tee iga rida aktiivseks ja vali Spetsiaal-menüüst käsklus 'Kirjelda dokument'. Avanenud aknas saad dokumendile määrata malli (või mitu malli). Dokumendi sidumisest malliga loe peatüki 'Menüüd ja alammenüüd' osast 'Dokumendid' juhendi 1. raamatus. Näiteks saad siduda dokumendi mitme erikeelse malliga keelekoodide abil või siduda erinevad mallid erinevate numbriseeriatega.
- 4. Dokumendile pead vastava dokumendimalli määrama vaid ühe korra. Edaspidi kasutatakse seda dokumendi trükkimisel automaatselt.

Trükitava dokumendi määramisest tuleb juttu edaspidi. Alati, kui soovid välja trükkida kõik registris olevad dokumendid, jäta määramisaknas väljad täitmata. Kui soovid välja trükkida vaid teatud dokumente, täida väljad nagu kirjeldatud edaspidi.

Tihti on võimalik välja trükkida dokumentide vahemik. Selleks sisesta vahemiku esimene ja viimane number ning eralda need kooloniga. Näiteks Klientide 001 kuni 010 puhul sisestad vastavale väljale '001:010'. Sõltuvalt väljast võib nummerdamine toimuda alfabeetiliselt või numbriliselt. Alfabeetilisse vahemikku 1:2 haaratakse ka numbrid 100, 10109, jne.

### Arved

Arve trükkimiseks võib olla väga erinevaid põhjusi: proovitrükk Arve kontrollimiseks enne selle kinnitamist, koopia oma registri jaoks või Arve originaal Kliendile saatmiseks.

Proovitrüki väljastamiseks osuta Printeri ikoonile, kui töötad Arvega enne selle kinnitamist. Hansa väljastab Arve tekstiga 'Proovitrükk' diagonaalselt üle lehe. Kuna Arve on veel kinnitamata, saad seda vajadusel muuta. Sama kehtib ka Sularahaarvete, Viivisarvete ja Kreeditarvete kohta. Kui soovid näha väljatrüki näidist ekraanil, hoia *Shift*-klahvi all ja osuta Printeri ikoonile.

Lõplike Arvete trükkimiseks toimi järgnevalt. Kõigile koopiatele trükitakse tekst 'Koopia' diagonaalselt üle lehe.

1. Vali 'Dokumendid' File-menüüst või ava kaust [Dokumendid] Põhiaknas. Tee topeltklõps real 'Arved'.

Avaneb aken 'Määra arved'.

| Määra arved                                                    | _ 🗆 > |
|----------------------------------------------------------------|-------|
| Nr.<br>Language                                                |       |
| Vali<br>Ainult trükkimata<br>Kõik<br>O Originaaltrükk          |       |
| Arve tüüp<br>Arve<br>Sularahaarve<br>Kreeditarve<br>Viivisarve |       |

2. Sisesta Arve number või kooloniga eraldatud numbrivahemik. Vali millised Arved trükitakse. Sisesta Keel, kui soovid välja trükkida vaid teatud Keelekoodiga (Osa 4) Arved. Märgi valikud määramaks, millised arved trükitakse—

#### Ainult trükkimata

Selle valikuga jäetakse välja Arved, mida on juba kord välja trükitud. Välja trükitakse ainult määratud vahemiku kinnitatud Arved.

- **Kõik** Trükitakse kõik valitud vahemikku kuuluvad Arved. Eelnevalt välja trükitud Arvetele trükitakse tekst 'Koopia'. Välja trükitakse ka määratud vahemiku kinnitamata Arved
- Originaal Selle valikuga trükitakse samuti kõik valitud vahemikku kuuluvad Arved. Eelnevalt välja trükitud Arved trükitakse uuesti välja originaalarvetena ning neile ei trükita teksti 'Koopia'. Välja trükitakse ka määratud vahemiku kinnitamata Arved.

Kasuta Arve tüüpide valikuid, kui soovid välja trükkida teatud tüüpi Arveid. Need trükitakse erinevatele dokumendimallidele, mille määramiseks märgi iga dokument nimekirjaaknas ja vali Spetsiaal-menüüst käsklus 'Kirjelda dokument'.

| Arve         | Standardarve kasutab arve dokumenti.                                                                                                    |  |
|--------------|----------------------------------------------------------------------------------------------------|--|
|              | Märgi sama valik, kui soovid välja trükkida<br>Projektiarveid (mille 4. Osal on märgitud Projekt).<br>Sellised Arved trükitakse kasutades Projektiarve<br>dokumenti, mitte Arve dokumenti. |  |
| Sularahaarve | Kui Arvel on Sularaha Tasumistingimus, kasutatakse<br>Arve dokumendi asemel alati Sularahaarve dokumenti.                                                                                  |  |
| Kreeditarve  | Kui Arvel on Kreedit Tasumistingimus, kasutatakse Arve dokumendi asemel alati Kreeditarve dokumenti.                                                                                       |  |
| Viivisarve   | Kui Arve koostati kasutades Hooldusfunktsiooni 'Koosta viivisarved', (kirjeldatud käesolevas peatükis edaspidi), kasutatakse Arve dokumendi asemel alati Viivisarve dokumenti.             |  |

 Osuta [OK] trükkimise alustamiseks või tühista valikud sulgedes akna sulgemisruudust.

Arvele dokumendimalli kujundamisel on Koguste jaoks kaks võimalikku välja. Väljal 'Kogus' trükitakse Arve kogusele alati nii palju kohti peale koma, kui Arvele sisestati. Väljal 'Kogus sisse' trükitakse alati kaks kohta peale koma ning summa ümardatakse vastavalt üles- või allapoole.

# Intrastat M/R

Seda süsteemi kasutatakse statistika kogumiseks kaupade tegeliku liikumise kohta erinevate EÜ liikmesmaade vahel. Kui Sinu firma asub mõnes EÜ riigis ning selle kaubavahetus firmadega teistes EÜ maades ületab lubatud väärtuse, tuleb saata see aruanne vastavatele instantsidele.

Sellel dokumendil näed perioodil müüdud Artikleid koos koguste ja väärtustega. Dokumendimall tuleb kujundada vastavalt ametlikele nõuetele.

| 🚃 Määra intrastat M/R |                          |  |
|-----------------------|--------------------------|--|
| Periood               | 01.01.2001:31.12.2001    |  |
| Artiklid              |                          |  |
| Artikliklassid        |                          |  |
| Arved                 |                          |  |
| Kasutaja              | Lihtne Siseneda kasutaja |  |
|                       |                          |  |
|                       |                          |  |

| Periood                                                                                                    | Ctrl-Enter                                                   | Aruannete perioodide seadistus,<br>Üldine moodul                                                                                  |
|----------------------------------------------------------------------------------------------------|--------------------------------------------------------------|----------------------------------------------------------------------------------------------------|
|                                                                                                    | Määra periood, mille ko                                      | ohta aruannet soovid.                                                                                                    |
| Artiklid                                                                                                    | Ctrl-Enter                                                   | Artiklite register                                                                                                    |
|                                                                                                    | Vahemik                                                      | Alfabeetiline                                                                                                    |
|                                                                                                    | Sisesta Artikli number<br>vahemik, mida soovid a             | või kooloniga eraldatud numbrite<br>ruandes näha.                                                                                 |
| Artikliklassid                                                                                                    | Ctrl-Enter Artikliklasside regi<br>Müügireskontro            |                                                                                                    |
|                                                                                                    | Vahemik                                                      | Alfabeetiline                                                                                                    |
|                                                                                                    | Sisesta Artikliklass vo<br>soovid Aruandes näh<br>Artikleid. | õi Artikliklasside vahemik, kui<br>a teatud Klassidesse kuuluvaid                                                                 |
| Arved                                                                                                    | Vahemik                                                      | Numbriline                                                                                                    |
| Kui soovid koguda statistikat teatud Arvetelt<br>soovitud Arvete vahemiku esimene ja viimane<br>eraldades need kooloniga. See on abiks, kui kas<br>Klientide Arvete jaoks eraldi numbriseeriat. |                                                              | atistikat teatud Arvetelt, sisesta<br>niku esimene ja viimane number<br>ga. See on abiks, kui kasutad EÜ<br>eraldi numbriseeriat. |

# Kliendisedelid

Siit saad väljastada sedeleid Kliendi nime ja aadressiga. Aadressina kasutatakse Arve aadressi Kliendi kaardi 1. osalt. Lähemalt loe palun peatükist 'Kliendid' juhendi 1. raamatus.

# Kliendi väljavõte, tasumata arved

Kliendi väljavõtte dokumendil näed kokkuvõtet Kliendile saadetud tasumata Arvetest. See dokument on sarnane samanimelisele aruandele, kuid dokumendi kujundus on erinev ning seda saab iga kasutaja vastavalt oma vajadustele ümber kujundada Üldise mooduli Dokumendimallide registris. Aruanne on mõeldud firmasiseseks kasutamiseks, dokument Kliendile saatmiseks.

|            | 📰 Määra kliendi väljavõte, tasuma                                                                                                    | ata arved                                                                                                    |  |
|------------|----------------------------------------------------------------------------------------------------|----------------------------------------------------------------------------------------------------|--|
|            | Klient<br>Klass<br>Klassifikaator<br>Viivitatud päevi üle<br>☑ Muuda märgukirja<br>☐ K.a. saldoga kree<br>Vali<br>ⓒ Kõik<br>ⓒ Aegunud | 0<br>taset<br>ditarved                                                                                                    |  |
| Klient     | Ctrl-Enter                                                                                                    | Klientide register                                                                                                    |  |
|            | Vahemik                                                                                                    | Alfabeetiline                                                                                                    |  |
|            | Sisesta siia Kliend<br>kohta soovid väljav                                                                                            | li number või numbrivahemik, kelle<br>õtteid.                                                                                                    |  |
| Klass      | Ctrl-Enter                                                                                                    | Kliendiklasside seadistus,<br>Müügireskontro                                                                                                    |  |
|            | Kui soovid trükkid<br>Klientide kohta, mä                                                                                             | Kui soovid trükkida väljavõtteid teatud Klassi kuuluvate<br>Klientide kohta, määra see Klass siin.                                                             |  |
| Viivitatuo | l päevi üle                                                                                                    |                                                                                                    |  |
|            | Kui soovid väljavõ<br>on viivitatud üle t<br>sisesta see päevade                                                                      | ttesse ainult Arveid, mille tasumisega<br>ähtaja rohkem, kui teatud arv päevi,<br>arv siia.                                                                    |  |
| Muuda m    | ärgukirja taset                                                                                                    |                                                                                                    |  |
|            | Igal Arvel on teatu<br>mitu korda on sel<br>väljavõtteid koosta<br>soovid, et Märguk<br>Kliendi väljavõte.                            | d kood (Märgukirja tase), mis näitab,<br>lele Arvele Märgukirju või Kliendi<br>tud. Aseta linnuke sellesse ruutu, kui<br>tirja taset muudetaks, kui trükitakse |  |
|            | Märgukirjade saatn<br>tase, milline tekst N                                                                                           | nisel (vt edaspidi) määrab Märgukirja<br>Järgukirjale trükitakse.                                                                                              |  |
|            | Iga Arve Märguk<br>väljavõttel ning sed                                                                                               | irja tase tuuakse välja ka Kliendi<br>la näed samuti Arve 4. osal.                                                                                             |  |
| Vali arvee | Määra siis, millised                                                                                                    | Arved väljavõttesse kaasatakse.                                                                                                    |  |

| Kõik    | Selle valikuga võetakse väljavõttesse kõik<br>tasumata Arved.                                 |
|---------|-----------------------------------------------------------------------------------------------|
| Aegunud | Selle valikuga võetakse väljavõttesse ainult need<br>Arved, mille tasumistähtaeg on ületatud. |

# Kliendi väljavõte, perioodiline

Sellel dokumendil näed kõiki müügitehinguid Klientidega valitud perioodil. See erineb dokumendist 'Kliendi väljavõte, tasumata arved' selle poolest, et siin tuuakse lisaks välja ka tasutud Arved ja Laekumised. See dokument on sarnane samanimelisele aruandele, kuid dokumendi kujundus on erinev.

|            | Määra kliendi väl   | javõte, perioodiline                 |                                           |               |
|------------|---------------------|--------------------------------------|-------------------------------------------|---------------|
|            | Klient              |                                      |                                           |               |
|            | Klass               |                                      |                                           |               |
|            | Periood             | 01.01.2001:31.12.200                 | 1                                         |               |
|            | Objekt              |                                      |                                           |               |
|            | ☐ Ainult saldoga    | kliendid                             |                                           |               |
| <br>Klient | Ctrl-En             | ter                                  | Klientide register                        |               |
|            | Vahem               | ik Alfabeetilin                      | e                                         |               |
|            | Sisesta<br>kohta so | siia Kliendi nu<br>oovid väljavõttei | ımber või numbrival<br>id.                | nemik, kelle  |
| Klass      | Ctrl-En             | ter                                  | Kliendiklasside<br>Müügireskontro         | seadistus,    |
|            | Kui soo<br>Klientio | ovid trükkida vä<br>le kohta, määra  | ljavõtteid teatud Klas<br>see Klass siin. | si kuuluvate  |
| Periood    | Ctrl-En             | ter                                  | Aruannete perioodio<br>Üldine moodul      | de seadistus, |
|            | Määra a             | aruandele perioo                     | d.                                        |               |

Objekt Ctrl-Enter Ob

Objektide register, Finants/Üldine moodul

Saad aruandesse tellida vaid teatud Objektide kombinatsiooni kandvad Arved.

#### Ainult saldoga kliendid

Märgi see valik, kui soovid jätta välja saldota Kliendid.

### Kreeditarved, Sularahaarved, Projektiarved, Viivisarved

Need valikud toimivad samuti nagu 'Arved', mida kirjeldasime. Erinevad valikud on selleks, et saaksid neile dokumentidele määrata erinevad dokumendimallid. Selleks märgi iga rida 'Dokumentide' nimekirjas ning vali käsklus 'Kirjelda dokument' Spetsiaal-menüüst. See tuleb teha iga dokumendi puhul, mida kasutad. Kui dokumendimall on määramata, annab Hansa selle dokumendi trükkimisel veateate 'Ei leia dokumenti'. Kui saad sellise teate, kontrolli Arve tüüpi ja vaata, kas vastav dokumendimall on olemas ning dokumendiga seotud. Proformaarved

Proformaarve trükitakse tavaliselt, kui soovitakse saada ettemaksu. Proformaarve erineb tavalisest Arvest väliselt selle poolest, et Arve numbri ees on sõna 'Proforma' ning ka kinnitamata Arvetele ei trükita teksti 'Proovitrükk'.

| 🚃 Määra proformaarved | _ 🗆 × |
|-----------------------|-------|
| Arve nr.              |       |
|                       |       |
|                       |       |
|                       |       |
|                       |       |
|                       |       |

Sisesta Arve number või numbrivahemik ja osuta [OK]. Proformaarved trükitakse kõigi valitud vahemikku kuuluvate Arvete kohta. Arved võivad olla kinnitatud või kinnitamata ning ükskõik millist tüüpi (Arved, Sularahaarved, Kreeditarved, Viivisarved või Projektiarved).

Üksiku Proformaarve saad välja trükkida, kui Arve on ekraanil avatud kasutades Spetsiaal-menüü funktsiooni 'Trüki proformaarve'.

# Laekumised

Seda dokumenti võid kasutada, kui pead kõik Laekumised välja trükkima. Kui Laekumisel on rohkem kui üks rida, trükitakse need samale dokumendile, kui tegemist on sama Kliendi maksetega.

|            | Määra laekumised                                                                                                    |
|------------|----------------------------------------------------------------------------------------------------|
| Nr.        | Vahemik Numbriline<br>Sisesta laekumise number või numbrivahemik.                                                                                |
| Tsheki nr. | Kasuta seda välja, kui soovid välja trükkida Laekumist,<br>mis kannab teatud Tsheki numbrit, nt et kontrollida, kas<br>selline tshekk on saadud. |
| Vali, Kõik | Võid valida, kas valitud vahemikust trükitakse välja vaid seni trükkimata Laekumised või kõik.                                                   |

# Märgukirjad

Kui Kliendi väljavõtted näitavad, Kliendi hetkeseisu võimaluse korral ühel lehel, trükitakse Märgukirjad iga Arve kohta eraldi lehele. See on vajalik, kui Kliendil on mitmeid üle aja tasumata Arveid, mille kohta on vaja väljastada erineva tekstiga meeldetuletusi.

Pane tähele, selleks, et Kliendile saaks Märgukirju väljastada, peab Kliendi kaardi 3. osal olema märgitud valik 'Märgukirjad'. Kui sellistel Klientidel on Arveid, mille kohta Sa ei soovi Märgukirju saata, saad selle ära keelata asetades konkreetsel Arvel linnukese ruutu 'Ei tee märgukirju' (Arve 4. osa).

| 🧱 Määra            | märgukirjad                                                                                                    |                                                                                                    |
|--------------------|----------------------------------------------------------------------------------------------------|----------------------------------------------------------------------------------------------------|
|                    | Arved<br>Klient<br>Klass                                                                                           |                                                                                                    |
|                    | uda margukırlataset<br>Viivitatud päevi üle<br>Hetke märgukirjatase                                                |                                                                                                    |
| Arved              | Vahemik                                                                                                    | Numbriline                                                                                                    |
|                    | Ctrl-Enter                                                                                                    | Tasumata kinnitatud Arved,<br>Arvete register                                                                                               |
|                    | Sisesta Arve numbe<br>koostada.                                                                                    | er, millele soovid Märgukirja                                                                                                    |
| Klient             | Ctrl-Enter                                                                                                    | Klientide register                                                                                                    |
|                    | Sisesta siia Kliendi number, kellele soovid Märgukirju koostada.                                                   |                                                                                                    |
| Klass              | Ctrl-Enter                                                                                                    | Kliendiklasside seadistus,<br>Müügireskontro                                                                                                |
|                    | Kui soovid väljasta<br>kuuluvatele Klientidele                                                                     | da Märgukirju teatud Klassi<br>, määra see Klass siin.                                                                                      |
| Muuda märgukir     | ja taset                                                                                                    |                                                                                                    |
|                    | Igal Arvel on teatud ko<br>mitu korda on sellele<br>väljavõtteid koostatud.<br>soovid, et Märgukirja<br>Märgukiri. | ood (Märgukirja tase), mis näitab,<br>Arvele Märgukirju või Kliendi<br>Aseta linnuke sellesse ruutu, kui<br>taset muudetaks, kui trükitakse |
|                    | Märgukirjade saatmise<br>tekst seadistusest 'M<br>trükitakse.                                                      | l määrab Märgukirja tase, milline<br>lärgukirjatekstid' Märgukirjale                                                                        |
|                    | Iga Arve Märgukirja ta                                                                                             | set näed Arve 4. osal.                                                                                                    |
| Viivitatud päevi i | ile                                                                                                    |                                                                                                    |
|                    | Sisestades siia mingi<br>Märgukirjad ainult An<br>tähtaja viivitatud rohke                                         | i päevade arvu, saad koostada<br>vetele, mille tasumisega on üle<br>m päevi, kui siin näidatud.                                             |

# Hetke märgukirjatase

Kasuta seda välja, kui soovid, et Märgukirjad koostataks ainult mingi teatud märgukirjatasemega Arvetele.

# Aruanded

Nagu teisteski moodulites, vali aruande trükkimiseks 'Aruanded' Failmenüüst või ava kaust [Aruanded] Põhiaknas. Samuti võid kasutada klahvilühendeid *Ctrl-R* või **\$**-*R*. Tee soovitud rida aktiivseks.

Müügireskontros on järgmised aruanded-

| Aruanded                          | _ 🗆      |
|-----------------------------------|----------|
|                                   |          |
| Artiklite müügistatistika         |          |
| Artiklite statistika              |          |
| Artikkel/Müügimees statistika     |          |
| Artikkel/Kogus statistika         |          |
| Artiklite käibe ajalugu           |          |
| Arvete kanded                     |          |
| Arvete nimekiri                   |          |
| Arvete müügikate                  |          |
| Ettemaksude ajalugu               |          |
| EÜ KM müük                        |          |
| Hinnaalanduste statistika         |          |
| Hinnaalandusmaatriksite nimekiri  |          |
| Hinnakirjad                       |          |
| Kliendi väljavõte, tasumata arved |          |
| Kliendi väljavõte, perioodiline   |          |
| Klient/Artikkel statistika        |          |
| Klientide hetkeseis               |          |
| Klientide nimekiri                |          |
| Klientide statistika              |          |
| Klientide müügistatistika         |          |
| KM erinevused                     |          |
| KM klientide müük                 |          |
| KM-koodi statistika               |          |
| KM numbri ajalugu Klient/Hankija  |          |
| Ladu muutvad kreeditarved         |          |
| Laekumisajalugu                   |          |
| Laekumisennustus                  |          |
| Laekumise/Müügiagendi ajalugu     |          |
| Laekumiste nimekiri               |          |
| M/R osaliste maksete ülevaade     |          |
| Müügimehe preemia                 |          |
| Müügiraamat                       |          |
| Müügireskontro                    |          |
| Saldoteatis                       | <b>_</b> |

Kasutades Spetsiaal-menüüd, määra, kuhu aruanne saadetakse (vaikimisi esitatakse aruanne ekraanil). Võid aruande kõigepealt ekraanile tellida ja

seejärel selle välja trükkida osutades Printeri ikoonile. Kui oled valinud, kuhu aruanne saadetakse, osuta [OK].

Avaneb määramisaken, kus saad määrata, millised andmed aruandesse kaasatakse. Osuta [OK] ja aruanne trükitakse välja.

Kui soovid aruannet kõigi registris olevate dokumentide kohta, jäta määramisaknas väljad täitmata. Kui soovid aruannet piiritleda, täida väljad nagu näidatud edaspidi iga aruannet käsitlevas juhendi osas.

Tihti on võimalik aruannet tellida teatud vahemiku kohta. Selleks sisesta vahemiku esimene ja viimane number ning eralda need kooloniga. Näiteks Klientide 001 kuni 010 puhul sisestad vastavale väljale '001:010'. Sõltuvalt väljast võib nummerdamine toimuda alfabeetiliselt või numbriliselt. Alfabeetilisse vahemikku 1:2 haaratakse ka numbrid 100, 10109, jne.

Kui aruanne on ekraanile tellitud ning algandmetes tehakse muudatusi, on võimalik lasta aruanne ümber arvutada kasutades Spetsiaal-menüü käsklust 'Arvuta ümber'.

## Artikkel/kogus statistika

Selle aruande kohta loe palun peatükist 'Artiklid ja hinnad' juhendi 1. raamatus.

## Arikkel/müügimees statistika

Seda aruannet saab näha kahel kujul. Võttes aluseks kinnitatud Arved, näidatakse aruandes iga Artikli müüdud kogused Müügimeeste kaupa või iga Müügimehe kohta Artiklid, mis ta on müünud.

|              | 💼 Määra artikkel/M           | üügimees statistika 📃 🗖 🗙                                      |
|--------------|------------------------------|----------------------------------------------------------------|
|              | Periood                      | 01.01.2001:31.12.2001                                          |
|              | Arved                        |                                                                |
|              | Müügimees                    |                                                                |
|              | Artiklid                     |                                                                |
|              | Art. Klass<br>Kliendid       |                                                                |
|              | Kliendi klass                |                                                                |
|              | Esitus —                     |                                                                |
|              | Artikkel/Müüg                | jimees                                                         |
|              | O Müügimees/A                | rtikkel                                                        |
|              |                              |                                                                |
|              |                              |                                                                |
|              |                              |                                                                |
|              |                              |                                                                |
|              |                              |                                                                |
| Periood      | Ctrl-Enter                   | Aruannete perioodide seadistus,                                |
|              |                              | Üldine moodul                                                  |
|              | Sisesta aru:                 | ande periood. Vaikimisi sisestub esimene                       |
|              | periood sead                 | listusest 'Aruannete perioodid'.                               |
| Arved        | Vahemik                      | Numbriline                                                     |
|              | Sisesta Arve                 | number või numbrivahemik.                                      |
| Müügimees    | Vahemik                      | Alfabeetiline                                                  |
|              | Ctrl-Enter                   | Kasutajate register. Üldine                                    |
|              |                              | moodul                                                         |
|              | Sisesta Müü                  | gimees või Müügimeeste vahemik.                                |
| Artiklid     | Vahemik                      | Alfabeetiline                                                  |
|              | Ctrl-Enter                   | Artiklite register                                             |
|              | Kasuta seda<br>Artiklite vał | välja, kui soovid aruannet teatud Artikli või<br>nemiku kohta. |
| Artikliklass | Vahemik                      | Alfabeetiline                                                  |
|              | Ctrl-Enter                   | Artikliklasside register,                                      |
|              |                              | Müügireskontro                                                 |
|              | Kasuta seda                  | välja, kui soovid aruannet Artiklite kohta,                    |
|              | mis kuuluv                   | ad teatud Artikliklassi või Artikliklasside                    |
|              | vahemikku.                   |                                                                |

| Klient                                                                                                    | Vahemik                                                                | Alfabeetiline                                                                                  |  |
|----------------------------------------------------------------------------------------------------|------------------------------------------------------------------------|------------------------------------------------------------------------------------------------|--|
|                                                                                                    | Ctrl-Enter                                                             | Klientide register                                                                             |  |
|                                                                                                    | Kasuta seda välja, kui<br>teatud Kliendile müüdu                       | soovid aruannet valitud perioodil<br>d Artiklite kohta.                                        |  |
| Kliendiklass                                                                                                    | Ctrl-Enter                                                             | Kliendiklasside seadistus,<br>Müügireskontro                                                   |  |
|                                                                                                    | Kasuta seda välja, kui t<br>teatud Kliendiklassi k<br>Artiklite kohta. | soovid aruannet valitud perioodil<br>ruuluvatele Klientidele müüdud                            |  |
| Esitus                                                                                                    | Määra, kumba aruande kuju kasutatakse.                                 |                                                                                                |  |
| Artikkel/M                                                                                                    | /Müügimees                                                             |                                                                                                |  |
| Selle valikuga näidatakse iga Artikli kohta<br>müüginumbrid Müügimeeste lõikes. Pane tähele<br>et näidatakse ka Artiklid, mida ei ole valitud<br>perioodil müüdud. |                                                                        |                                                                                                |  |
| Müügimees/Artikkel                                                                                                    |                                                                        |                                                                                                |  |
|                                                                                                    | Selle valikuga r<br>Artiklid, mida<br>need Müügimeho                   | äidatakse iga Müügimehe kohta<br>nad on müünud. Näidatakse ka<br>ed, kes ei ole midagi müünud. |  |

# Artiklite käibe ajalugu

Selle aruande kohta loe palun peatükist 'Artiklid ja hinnad' juhendi 1. raamatus.

# Artiklite müügistatistika

Selle aruande kohta loe palun peatükist 'Artiklid ja hinnad' juhendi 1. raamatus.

# Artiklite nimekiri

Selle aruande kohta loe palun peatükist 'Artiklid ja hinnad' juhendi 1. raamatus.

# Artiklite statistika

Selle aruande kohta loe palun peatükist 'Artiklid ja hinnad' juhendi 1. raamatus.

## Arvete kanded

Selles aruandes esitatakse valitud perioodil sisestatud Arved ning võetakse kokku kontode ja Objektide kasutus. Seda on vaja, kui Arvetest ei koostata automaatselt kandeid Finantsi: selle aruande detailset varianti saab kasutada kannete käsitsi sisestamisel ning kokkuvõtte põhjal saab sisestada finantsi ühe kokkuvõtva kande iga konto/Objekti kombinatsiooni liikumiste kohta.

Aruande Detailne esitus annab täieliku ülevaate kõigist kannetest ning iga Arve kohta näidatakse kasutatud Konto/Objekti kombinatsioonid. Kokkuvõttes näidatakse perioodi Arvete summad, millele järgneb kokkuvõte igale Konto/Objekti kombinatsioonile kantud summadest valitud perioodil.

Sarnase aruande Laekumiste kohta saad kasutades aruannet 'Allsüsteemide kanded' Finantsis.

| 💼 Määra arvete ka | 🔚 Määra arvete kanded                           |  |  |
|-------------------|-------------------------------------------------|--|--|
| Periood           | 01.01.2001:31.12.2001                           |  |  |
| Arved             |                                                 |  |  |
|                   | C.a. kogused<br>Esitus<br>Kokkuvõte<br>Detailne |  |  |

# Arvete müügikate

Selles aruandes esitatakse Arvete müügikate. Müügikate arvutatakse arveridade põhjal.

| 📰 Määra arvet                       | e müügikate                                                                                            |                                                                                                   |
|-------------------------------------|----------------------------------------------------------------------------------------------------|---------------------------------------------------------------------------------------------------|
|                                     | Periood 01.01.2001:31.12.200                                                                           | 01                                                                                                |
|                                     | Arve nr.                                                                                               |                                                                                                   |
|                                     | Klient                                                                                                 |                                                                                                   |
| м                                   | üügimees                                                                                               |                                                                                                   |
|                                     | Artikkel                                                                                               |                                                                                                   |
| A                                   | rtikliklass<br>Objects                                                                                 |                                                                                                   |
| Objekt                              |                                                                                                    |                                                                                                   |
| ODJEKU                              | Tas ting                                                                                               |                                                                                                   |
| Esitus                              | Vali<br>♥ Kinnitamata<br>♥ Kinnitatud                                                                  | Vali<br>✓ Tavalised<br>✓ Sularaha<br>Kreeditarved<br>✓ Viivisarved<br>✓ Ettemaksud                |
|                                     |                                                                                                    | Ainult teen.tell. arved                                                                           |
| Periood                             | Ctrl-Enter                                                                                             | Aruannete perioodide seadistus,<br>Üldine moodul                                                  |
|                                     | Sisesta aruande perioo                                                                                 | d.                                                                                                |
| Arve nr.                            | Vahemik                                                                                                | Numbriline                                                                                        |
|                                     | Sisesta Arve number v                                                                                  | õi numbrivahemik                                                                                  |
| Klient, Müügimee<br>Tasumistingimus | es, Artikkel, Artiklikl                                                                                | ass, Objekt, Objekt arve realt,                                                                   |
|                                     | Määra sobiv kombina<br>kasutada <i>Ctrl-Enter</i> kla                                                  | atsioon. Kõigil neil väljadel saad<br>ahvikombinatsiooni.                                         |
| Esitus                              | Määra aruandes esitata                                                                                 | va informatsiooni detailsus.                                                                      |
| Kokkuvõte                           | Selle valikuga e<br>üks rida.                                                                          | esitatakse aruandes iga Arve kohta                                                                |
|                                     |                                                                                                    |                                                                                                   |
| Detailne                            | Selle valikuga<br>müügikate.                                                                           | a näidatakse iga Arve iga rea                                                                     |
| Detailne<br>Vali                    | Selle valikuga<br>müügikate.<br>Vali, kas aruandes<br>kinnitamata Arved või                            | a näidatakse 1ga Arve 1ga rea<br>se kaasatakse kinnitatud või<br>mõlemad.                         |
| Detailne<br>Vali<br>Vali            | Selle valikuga<br>müügikate.<br>Vali, kas aruandes<br>kinnitamata Arved või<br>Vali, mis tüüpi Arved a | a näidatakse 1ga Arve 1ga ro<br>se kaasatakse kinnitatud vo<br>mõlemad.<br>aruandesse kaasatakse. |

#### Ainult Teenindustellimuste arved

Need on arved, mis on koostatud Teenindustellimustest (Arve 4. osal on Teenindustellimuse number). Märgi see valik, kui soovid aruannet ainult selliste Arvete kohta. Valima pead ka vähemalt ühe ülaltoodud arvetüüpidest.

### Arvete nimekiri

Selles aruandes esitatakse kronoloogiline nimekiri valitud perioodil koostatud Arvetest. Valikut saad piiritleda teatud numbrivahemikku kuuluvate või kindlale Kliendile tehtud Arvetega. Samuti saad valida Arve tüübi.

| 📻 Määra arvete nimekiri                              |                                                                                   |                                                                                                    |
|------------------------------------------------------|-----------------------------------------------------------------------------------|----------------------------------------------------------------------------------------------------|
| Arve nr.                                             |                                                                                   |                                                                                                    |
| Periood                                              | 01.01.2001:31.12.2001                                                             |                                                                                                    |
| Klient                                               |                                                                                   |                                                                                                    |
| Kliendiklass                                         |                                                                                   |                                                                                                    |
| KI. klassif.                                         |                                                                                   |                                                                                                    |
| Müügimees                                            |                                                                                   |                                                                                                    |
| Objekt                                               |                                                                                   |                                                                                                    |
| Objektitüüp                                          |                                                                                   |                                                                                                    |
| Projekt                                              |                                                                                   |                                                                                                    |
| Ladu                                                 |                                                                                   |                                                                                                    |
| Tas.ting.                                            |                                                                                   |                                                                                                    |
| Esitus<br>Kokkuvõte<br>Detailne<br>Kokkuv. valuutaga | Vali<br>☐ Kinnitamata<br>☑ Kinnitatud<br>Järjestus<br>⑥ Op.kp.<br>○ Nr.<br>○ Ladu | Arve tüüp<br>✓ Arved<br>✓ Sularahaarved<br>✓ Kreeditarved<br>✓ Viivisarved<br>Näita kommentaare<br>Näita kokku baasvaluutas 1 ja 2 |
| Arve nr.                                             | Vahemik                                                                           | Numbriline                                                                                                    |
|                                                      | Sisesta Arvete num                                                                | brivahemik.                                                                                                    |
| Periood                                              | Ctrl-Enter                                                                        | Aruannete perioodide seadistus,                                                                                                    |

Sisesta aruande periood. Vaikimisi sisestub esimene periood seadistusest 'Aruannete perioodid'.

Üldine moodul

| Klient         | Ctrl-Enter                                                                                                    | Klientide register                                                                                                    |  |
|----------------|----------------------------------------------------------------------------------------------------|----------------------------------------------------------------------------------------------------|--|
|                | Kui soovid aruannet teatud Kliendi kohta, sisesta selle<br>Hankija number.                                                                                  |                                                                                                    |  |
| Kliendiklass   | Ctrl-Enter                                                                                                    | Kliendiklasside seadistus,<br>Müügireskontro                                                                                                    |  |
|                | Kui soovid aruannet te<br>kohta, sisesta Kliendikla                                                                                                    | eatud Klassi kuuluvate Klientide<br>assi kood.                                                                                                    |  |
| Klassifikaator | Ctrl-Enter                                                                                                    | Klientide klassifikaatorite<br>seadistus, Müügiteeninduse<br>moodul (kui on installeeritud)                                                                             |  |
|                | Kui soovid aruandesse<br>kandvate Klientide Arv<br>Kui sisestad mitu K<br>komadega, kaasatakse<br>mille on sama Klassifik                                   | e kaasata teatud Klassifikaatorit<br>ed, sisesta see Klassifikaator siia.<br>lassifikaatorit eraldades need<br>aruandesse ainult need Arved,<br>aatorite kombinatsioon. |  |
| Müügimees      | Ctrl-Enter                                                                                                    | Kasutajate register, Üldine<br>moodul                                                                                                    |  |
|                | Vali Müügimees.                                                                                                    |                                                                                                    |  |
| Objekt         | Ctrl-Enter                                                                                                    | Objektide register, Üldine<br>moodul                                                                                                    |  |
|                | Kui soovid aruandesse<br>Arved, sisesta see Obj<br>Arve 1. osalt, mitte arve                                                                                | kaasata teatud Objekti kandvad<br>ekt siia. Siia sisestatakse Objekt<br>rridade Objektid.                                                                               |  |
| Objektitüüp    | Ctrl-Enter                                                                                                    | Objektitüüpide seadistus,<br>Finants                                                                                                    |  |
|                | Kui soovid aruandesse kaasata teatud Objektitüübiga<br>Objekti kandvad Arved, sisesta see Objektitüüp siia.                                                 |                                                                                                    |  |
| Projekt        | Ctrl-Enter                                                                                                    | Projektide register,<br>Projektiarvestuse moodul (kui<br>on installeeritud)                                                                                             |  |
|                | Kaasatakse ainult teatud Projekti Arved. Sellised Arved<br>on koostatud projektiarvestuse moodulist kasutades<br>hooldusfunktsiooni 'Koosta projektiarved'. |                                                                                                    |  |
| Ladu           | Ctrl-Enter                                                                                                    | Ladude register, Lao moodul                                                                                                    |  |
|                | Saad aruandesse kaasa<br>Arved (Arve 4. osa).                                                                                                    | ata vaid teatud Ladu kasutanud                                                                                                    |  |

| Tasumistingimus     | Ctrl-Enter                                                                                                    | Tasumistingimuste seadistus,<br>Müügi/Ostureskontro                                                                                                    |  |
|---------------------|----------------------------------------------------------------------------------------------------|----------------------------------------------------------------------------------------------------|--|
|                     | Saad aruandesse<br>Tasumistingimusega A                                                                                       | e kaasata vaid teatud<br>rved.                                                                                                    |  |
| Esitus              | Määra aruandes esitata                                                                                                    | va informatsiooni detailsus.                                                                                                    |  |
| Kokkuvõte           | Selle valikuga e<br>üks rida, millel<br>Kogusummat ja                                                                         | sitatakse aruandes iga Arve kohta<br>näed Kuupäeva, Klienti, Tüüpi,<br>Valuutat.                                                                                                    |  |
| Detailne            | Lisaks ülaltood<br>selle valikuga<br>Tasumistähtad<br>Kontaktisik. Iga<br>Artikli kood, N<br>Seda aruannet<br>üksikute Arvete | Lisaks ülaltoodud informatsioonile näidatakse<br>selle valikuga aruandes ka Arveaadress,<br>Tasumistähtaeg, Tellimuse number ja<br>Kontaktisik. Iga Arve iga rea kohta tuuakse välja<br>Artikli kood, Nimetus, KM kood, ja Summa.<br>Seda aruannet saad kasutada ka arhiveerimisel<br>üksikute Arvete asemel. |  |
| Kokkuvõte valuutaga |                                                                                                    |                                                                                                    |  |
|                     | See valik on sa<br>näidatakse ka va                                                                                           | masugune nagu Kokkuvõte, kuid<br>ıluutakursse.                                                                                                    |  |
| Vali                | Vali, kas aruandess<br>kinnitamata Arved või                                                                                  | se kaasatakse kinnitatud või<br>mõlemad.                                                                                                    |  |
| Järjestus           | Aruande saad tellida A<br>numbrite või Ladude jä                                                                              | rve operatsioonikuupäevade, Arve<br>rgi järjestatuna.                                                                                                    |  |
| Arve tüüp           | Märgi, millist tüüpi Arveid aruandesse soovid.                                                                                |                                                                                                    |  |
| Näita kommentaa     | re                                                                                                    |                                                                                                    |  |
|                     | Seda valikut kasutatakse ainult Detailse aruande puhul.<br>Aruandes näidatakse siis ka kommentaar Arve 4. osalt.              |                                                                                                    |  |
| Näita Baasvaluuta   | ta 1 & 2 summasid                                                                                                    |                                                                                                    |  |
|                     | Vaikimisi esitatakse a<br>käibemaksuta) Arvetel<br>aruande kogusummat n                                                       | aruandes summad (koos ja ilma<br>kasutatud Valuutades. Kui soovid<br>äha ka Baasvaluutas 1 & 2, märgi                                                                                                    |  |

# Ettemaksude ajalugu

See on nimekiri Ettemaksudest, milles näed Laekumise kuupäeva ja numbrit, Klienti, Ettemaksu numbrit, Valuutat ja Summat. Sõltuvalt aruande tellimisel tehtud valikust näidatakse Arvega seotud Ettemaksude juures ka Arve

see valik.

kuupäeva, numbrit ja summat. Aruande lõppu trükitakse Arvetega sidumata Ettemaksude kogusumma.

|                              | 📰 Määra M/R ettemaksude ajalugu |                                   |                                                                                                    |                                                                  |                                                                          |
|------------------------------|---------------------------------|-----------------------------------|----------------------------------------------------------------------------------------------------|------------------------------------------------------------------|--------------------------------------------------------------------------|
|                              | Etter                           | Periood 01<br>Klient<br>naksu nr. | 1.01.2001:31.12.2001<br>Näita väärtused<br>ali<br>Järjesta ettemak:<br>Järjesta kliendi jä<br>Näita ettemaksuo<br>Näita klientide sa | baasvaluutas<br>su nr. järgi<br>ärgi<br>de saldosid<br>aldosid   |                                                                          |
| Periood                      |                                 | Ctrl-Ente                         | er                                                                                                    | Aruannete per<br>Üldine moodu                                    | rioodide seadistus,<br>Il                                                |
|                              |                                 | Aruande<br>seadistus              | periood: vaik<br>est 'Aruannete                                                                                                    | imisi sisestub<br>perioodid'.                                    | esimene periood                                                          |
| Klient                       |                                 | Ctrl-Ente                         | er                                                                                                    | Klientide regi                                                   | ster                                                                     |
|                              |                                 | Kui soov<br>sisesta se            | rid aruannet tea<br>lle Kliendi num                                                                                                  | itud Kliendi E<br>iber siia.                                     | ttemaksude kohta,                                                        |
| Ettemaks                     | u nr.                           | Ctrl-Ente                         | er                                                                                                    | Sidumata Ette                                                    | maksud                                                                   |
|                              |                                 | Kui soov<br>selle Et<br>Ettemaks  | id mingi kindla<br>temaksu num<br>u Laekumise C                                                                                      | Ettemaksu aj<br>ber siia. Se<br>osalt.                           | alugu näha, sisesta<br>lle numbri leiad                                  |
| Näita valu                   | iutat                           | Märgi see                         | e valik, kui soo                                                                                                    | vid aruandes V                                                   | aluutasid näha.                                                          |
| Vali                         |                                 | Kasuta ne                         | eid valikuid aru                                                                                                    | ande esituse n                                                   | nääramiseks.                                                             |
| Järjesta ettemaksu nr. järgi |                                 |                                   |                                                                                                    |                                                                  |                                                                          |
|                              |                                 | Se<br>Et<br>se<br>se              | elle valikuteg<br>temaksu num<br>otud Arvega,<br>otud summa ja<br>mma.                                                               | ga järjestata<br>brite järgi. I<br>näidatakse l<br>ülejäänud sio | kse Ettemaksud<br>Kui Ettemaks on<br>ka Arve number,<br>dumata Ettemaksu |

# Järjesta kliendi järgi

Selle valikuga järjestatakse Ettemaksud Kliendinumbrite järgi. Kui Ettemaks on seotud

Arvega, näidatakse ka Arve number, seotud summa ja ülejäänud sidumata Ettemaksu summa.

### Näita ettemaksude saldosid

Selle valikuga näidatakse iga Ettemaks eraldi real Kliendi nime ja sidumata summaga.

#### Näita Klientide saldosid

Selle valikuga näidatakse sidumata ettemaksude kogusumma iga Kliendi kohta.

# EÜ KM müük

Selle aruandega saad ülevaate kogu mitte-kohalikust müügist EÜ maadesse. See on vajalik EÜ KM aruandluse jaoks. Iga Kliendi kohta näidatakse Maa, KM number ja valitud perioodi käive koos käibemaksuga.

| 💼 Määra EÜ KM mi                            | iük                                            |                                                  |
|---------------------------------------------|------------------------------------------------|--------------------------------------------------|
| Periood<br>Klient<br>Klassifikaator<br>Päis | 01.01.2001:31.12.2001                          |                                                  |
|                                             | K.a. kliendid<br>□ Eesti<br>☑ EÜ<br>□ Mitte EÜ |                                                  |
|                                             | 🗖 Ainult saldoga kliendid                      |                                                  |
| Periood                                     | Ctrl-Enter                                     | Aruannete perioodide seadistus,<br>Üldine moodul |
|                                             | Sisesta aruande periood                        | l.                                               |
| Klient                                      | Vahemik                                        | Alfabeetiline                                    |
|                                             | Ctrl-Enter                                     | Klientide register                               |
|                                             | Sisesta Kliendi number<br>aruandesse kaasata.  | või numbrivahemik, keda soovid                   |

| Klassifikaator     | Ctrl-Enter                                                                                         | Klientide<br>seadistus,<br>moodul (kui | klassifikaatorite<br>Müügiteeninduse<br>i on installeeritud) |
|--------------------|----------------------------------------------------------------------------------------------------|----------------------------------------|--------------------------------------------------------------|
|                    | Kui soovid aruanne<br>kandvate Klientide koh                                                       | t vaid teatu<br>ta, sisesta see        | ud Klassifikaatorit<br>Klassifikaator siia.                  |
| Päis               | Sisesta aruandele pealkiri. Kui see väli on tühi, antakse<br>aruandele pealkirjaks 'EU VAT Sales'. |                                        |                                                              |
| K. a. Kliendid     |                                                                                                    |                                        |                                                              |
|                    | Kasuta neid valikuid,<br>jätta mingi piirkonna K                                                   | et aruandess<br>lientidele teht        | se kaasata või välja<br>tud Arved.                           |
| Ainult saldoga kli | iendid                                                                                             |                                        |                                                              |
|                    | Märgi see valik, kui so<br>välja jätta.                                                            | oovid saldota                          | a Kliendid aruandest                                         |

## Hinnaalandusmaatriksite nimekiri

Selle aruande kohta loe palun peatükist 'Artiklid ja hinnad' juhendi 1. raamatus.

# Hinnaalanduste statistika

Selles aruandes näidatakse iga Kliendi tasumata summasid nii koos kui ilma võimaliku kassa-alega. Eraldi näidatakse ka kassa-ale summa.

| 🧱 Määra hinnaalanduste s   | tatistika             |  |
|----------------------------|-----------------------|--|
| Klient                     |                       |  |
| Artikkel                   |                       |  |
| Kliendiklass               |                       |  |
| Müügiag. (kliendikaardilt) |                       |  |
| Periood                    | 01.01.2001:31.12.2001 |  |
| Min. käive                 |                       |  |
| Min. MK                    |                       |  |
| Järjestus                  | Esitus —              |  |
| Klient                     | Kokkuvõte             |  |
| ○ Käive                    | O Detailne            |  |
|                            |                       |  |
|                            |                       |  |
|                            |                       |  |
|                            |                       |  |
| Klient       | Vahemik                                                                                                    | Alfabeetiline                                             |
|--------------|----------------------------------------------------------------------------------------------------|-----------------------------------------------------------|
|              | Ctrl-Enter                                                                                                    | Klientide register                                        |
|              | Sisesta siia Kliendi number või numbrivahemik, keda soovid aruandesse kaasata.                                                         |                                                           |
| Artikkel     | Ctrl-Enter                                                                                                    | Artiklite register                                        |
|              | Kui soovid aruandess<br>tasumata Arveid, sisest                                                                                        | se vaid teatud Artiklit kandvaid<br>ta see Artikkel siia. |
| Kliendiklass | Ctrl-Enter                                                                                                    | Kliendiklasside seadistus,<br>Müügireskontro              |
|              | Kui soovid aruannet<br>Klientide kohta, sisesta                                                                                        | t vaid teatud Klassi kuuluvate<br>a Kliendiklass.         |
| Müügimees    | Ctrl-Enter                                                                                                    | Kasutajate register, Üldine<br>moodul                     |
|              | Vali Müügimees.                                                                                                    |                                                           |
| Periood      | Ctrl-Enter                                                                                                    | Aruannete perioodide seadistus,<br>Üldine moodul          |
|              | Sisesta aruande perioo                                                                                                    | d.                                                        |
| Min. käive   | Kui soovid aruandes näha vaid Kliente, kelle tasumata<br>summad ületavad, mingit teatud summat, sisesta see<br>summa siia.             |                                                           |
| Min. MK      | Kui soovid aruandes näha vaid Kliente, kelle tasumata<br>Arvete müügikate on suurem kui mingi teatud summa,<br>sisesta see summa siia. |                                                           |
| Esitus       | Määra siin aruandes esitatava informatsiooni detailsus.                                                                                |                                                           |
| Järjestus    | Aruande saad tellida Klientide või tasumata summade järgi järjestatuna.                                                                |                                                           |

# Hinnakirjad

Selle aruande kohta loe palun peatükist 'Artiklid ja hinnad' juhendi 1. raamatus.

# Kliendi väljavõte, tasumata arved

See aruanne võtab kokku iga Kliendi tasumata Arved ning on seega kasutatav Kliendi võlgnevuste jälgimisel. Iga Arve kohta näidatakse Arve number,

Tasumistähtaeg, Märgukirjatase, tasuna olev summa ja päevade arv, mis on läinud üle maksetähtaja. Pane tähele, et kõigis Hansa aruannetes näidatakse üle tähtaja läinud päevade arv negatiivsena.

| E Ma       | äära kliendi väljavõte, tasum                                                                                                  | ata arved 📃 🗆 🗙                                                                                                    |  |
|------------|----------------------------------------------------------------------------------------------------|----------------------------------------------------------------------------------------------------|--|
|            | Klient Klass Klass Objekt Klassifikaator Klassifikaator Kõik Aegunud mmad Kirjendatud, baasvaluutas Valuutas Ainult ettemaksud |                                                                                                    |  |
| Klient     | Vahemik                                                                                                    | Alfabeetiline                                                                                                    |  |
|            | Ctrl-Enter                                                                                                    | Klientide register                                                                                                    |  |
|            | Sisesta Kliendi nu<br>aruannet soovid.                                                                                         | mber või numbrivahemik, kelle kohta                                                                                                    |  |
| Klass      | Ctrl-Enter                                                                                                    | Kliendiklasside seadistus,<br>Müügireskontro                                                                                                    |  |
|            | Kui soovid aruanı<br>see Klass siia.                                                                                           | Kui soovid aruannet teatud Kliendiklassi kohta, sisesta<br>see Klass siia.                                                                                                    |  |
| Objekt     | Ctrl-Enter                                                                                                    | Objektide register, Üldine<br>moodul                                                                                                    |  |
|            | Kui soovid aruano<br>Arved, sisesta see<br>Arve 1. osalt, mi<br>tähistada osakonda                                             | Kui soovid aruandesse kaasata teatud Objekti kandvad<br>Arved, sisesta see Objekt siia. Siia sisestatakse Objekt<br>Arve 1. osalt, mitte arveridade Objektid. Objekt võib<br>tähistada osakonda, kulukohta vms. |  |
| Vali arved | Vali, kas aruandes<br>tähtaja ületanud Ar                                                                                      | Vali, kas aruandesse kaasatakse kõik tasumata Arved või<br>tähtaja ületanud Arved.                                                                                                    |  |
| Summad     | Tasumata summa<br>(konverteeritakse v<br>või Arve Valuutas                                                                     | sid võid näha nii kohaliku Valuutas<br>vastavalt Arvel toodud vahetuskursile)                                                                                                    |  |

#### Ainult Ettemaksu Laekumised

Kasuta seda valikut, kui soovid aruandes näha ka ettemakse (st Laekumisi, millel ei ole märgitud Arve numbrit osal A).

# Kliendi väljavõte, perioodiline

See aruanne on sarnane aruandele 'Kliendi väljavõte, tasumata arved'. Kui viimases esitati ainult tasumata Arved, siis siin näidatakse ka tasutud Arved ja Laekumised. Seega saad selle aruandega Müügireskontro toimingute ajaloost valitud perioodil täieliku ülevaate.

Kui aruanne on ekraanil avatud, saad selles kasutada Hansa *drill-down* funktsiooni. Tee valitud Arve või Laekumise numbril topeltklõps vastava Arve või Laekumise kaardi avamiseks.

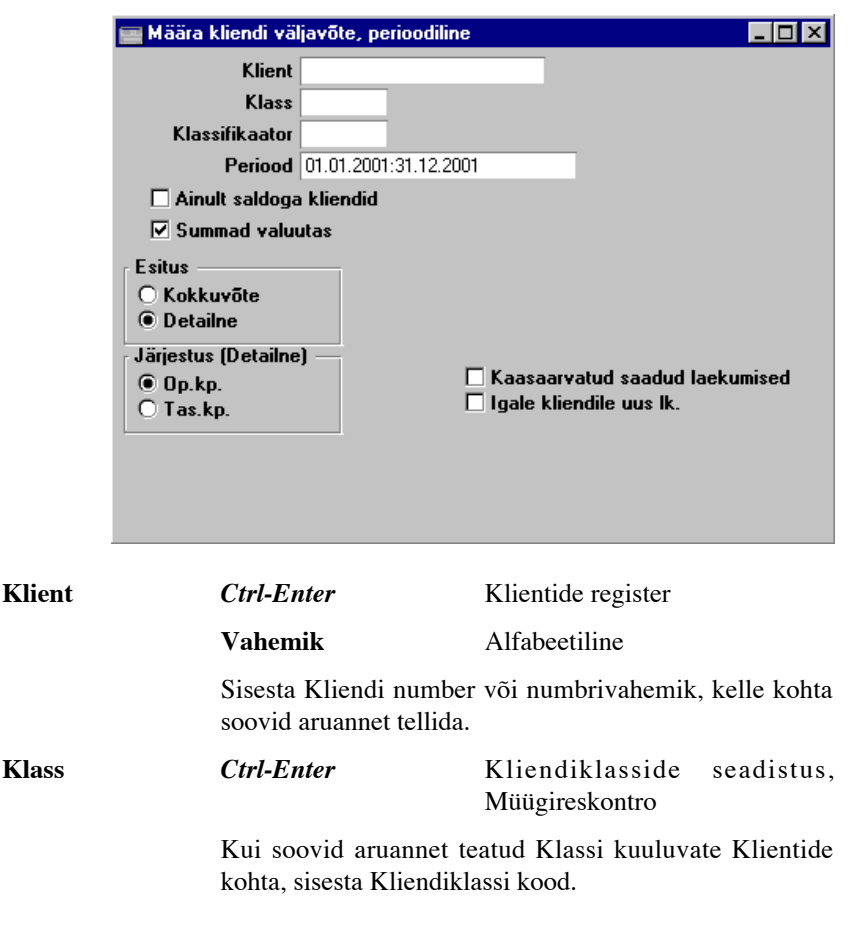

| Klassifikaator      | Ctrl-Enter                                                                                                    | Klientide klassifikaatorite<br>seadistus, Müügiteeninduse<br>moodul (kui on installeeritud) |  |
|---------------------|----------------------------------------------------------------------------------------------------|---------------------------------------------------------------------------------------------|--|
|                     | Kui soovid aruannet teatud klassifikaatorit kandvate<br>Klientide kohta, sisesta Klassifikaatori kood. Kui<br>sisestad mitu komadega eraldatud Klassifikaatorit,<br>kaasatakse aruandesse ainult need Kliendid, kes<br>kannavad märgitud Klassifikaatorite kombinatsiooni. |                                                                                             |  |
| Periood             | Ctrl-Enter                                                                                                    | Aruannete perioodide seadistus,<br>Üldine moodul                                            |  |
|                     | Sisesta aruande period<br>period seadistusest 'Ar                                                                                                    | od. Vaikimisi sisestub esimene<br>ruannete perioodid'.                                      |  |
| Ainult saldoga klie | endid                                                                                                    |                                                                                             |  |
|                     | Märgi see valik, kui soovid saldota Kliendid aruandest välja jätta.                                                                                                    |                                                                                             |  |
| Summad valuutas     | Ülevalolevaid summasid võid aruandesse tellida kas<br>kohalikus Valuutas (konverteeritakse vastavalt Arvel<br>olevale valuutakursile) või Arve Valuutas, kui oled<br>märkinud antud valiku.                                                                                |                                                                                             |  |
| Esitus              | Määra aruandes esitatav                                                                                                    | va informatsiooni detailsus.                                                                |  |
| Kokkuvõte           | Selle valikuga esitatakse iga Kliendi hetkeseisu<br>kohta kokkuvõte.                                                                                                    |                                                                                             |  |
| Detailne            | Selle valikuga näidatakse valitud perioodi iga<br>Müügireskontro toimingut Arvete ja<br>Laekumistega.                                                                                                    |                                                                                             |  |
| Järjestus (Detailne | 2)                                                                                                    |                                                                                             |  |
|                     | Kasuta neid valikuid aruande Detailse esituse järjestuse<br>seadistamiseks. Mõnedes riikides Laekumise on<br>Operatsioonikuupäev ja Tasumiskuupäev alati sama, sel<br>juhul ei oma need valiku tähtsust.                                                                   |                                                                                             |  |

- **Operatsioonikp.** Laekumised järjestatakse nende Operatsioonikuupäevade järgi (Laekumise päises).
- Tasumise kp.Laekumised järjestatakse nende Tasumise<br/>kuupäevade järgi (Laekumise A osal).

#### Kaasaarvatud saadud laekumised

Märgi see valik, kui soovid aruandesse kaasata kinnitamata Laekumised, millel on märgitud valik 'Saadud' (st tshekid ei ole veel panga poolt heaks kiidetud).

#### Igale kliendile uus lk.

Märgi see valik, kui soovid, et iga Kliendi kohta väljastataks eraldi lehekülg. See valik toimib, kui aruanne saadetakse printerile.

# Klient/artikkel statistika

Selle aruande kohta loe palun peatükist 'Kliendid' juhendi 1. raamatus.

## Klientide hetkeseis

Selle aruande kohta loe palun peatükist 'Kliendid' juhendi 1. raamatus.

# Klientide müügistatistika

Selle aruande kohta loe palun peatükist 'Kliendid' juhendi 1. raamatus.

## Klientide nimekiri

Selle aruande kohta loe palun peatükist 'Kliendid' juhendi 1. raamatus.

# Klientide statistika

Selle aruande kohta loe palun peatükist 'Kliendid' juhendi 1. raamatus.

# **KM** erinevused

See aruanne on kasutusel Argentiinas. Lähemalt küsi palun oma Hansa esindajalt.

# KM klientide müük

See aruanne on lihtne Klientide nimekiri käibemaksuga müügiga valitud perioodil. Kliendid järjestatakse KM numbrite järjekorras. Informatsioon

| E M            | äära KM kliendi müük                                                                                                    |                                                                                                    |
|----------------|----------------------------------------------------------------------------------------------------|----------------------------------------------------------------------------------------------------|
|                | Periood 01.01.20<br>Klient<br>Klass<br>Müügimees<br>Klassifikaator<br>Min. summa<br>Esitus<br>Skokkuvõte<br>Detailne<br>Detailne arvetega | 01:31.12.2001<br>Ümardamine<br>I Tuhandetes<br>I Täpne                                                                                                    |
| Periood        | Ctrl-Enter                                                                                                    | Aruannete perioodide seadistus,<br>Üldine moodul                                                                                                    |
|                | Sisesta aruande perio                                                                                                    | od.                                                                                                    |
| Klient         | Ctrl-Enter                                                                                                    | Klientide register                                                                                                    |
|                | Vahemik                                                                                                    | Alfabeetiline                                                                                                    |
|                | Sisesta vajadusel Kl<br>kelle kohta aruannet s                                                                                            | iendi number või numbrivahemik,<br>soovid.                                                                                                    |
| Klass          | Ctrl-Enter                                                                                                    | Kliendiklasside seadistus,<br>Müügireskontro                                                                                                    |
|                | Kui soovid aruannet<br>kohta, sisesta Kliendi                                                                                             | teatud Klassi kuuluvate Klientide iklassi kood.                                                                                                    |
| Müügimees      | Ctrl-Enter                                                                                                    | Kasutajate register, Üldine<br>moodul                                                                                                    |
|                | Kui soovid aruandes<br>Arved, sisesta siia sel                                                                                            | sse kaasata vaid teatud Müügimehe<br>Ile Müügimehe initsiaalid.                                                                                                    |
| Klassifikaator | Ctrl-Enter                                                                                                    | Klientide klassifikaatorite<br>seadistus, Müügiteeninduse<br>moodul (kui on installeeritud)                                                                                         |
|                | Kui soovid aruanne<br>Klientide kohta, si<br>sisestad mitu kom<br>kaasatakse aruande<br>kannavad märgitud K                               | et teatud klassifikaatorit kandvate<br>isesta Klassifikaatori kood. Kui<br>adega eraldatud Klassifikaatorit,<br>esse ainult need Kliendid, kes<br>Glassifikaatorite kombinatsiooni. |

võetakse kinnitatud Arvetelt. Kliendikaardil peab olema korrektne KM number.

| Min. summa   | Kui soovid aruannet vaid Klientide kohta, kelle müük<br>koos käibemaksuga valitud perioodil ületab teatud<br>summa, sisesta siia see summa. Kui soovid aruannet<br>täpsete summadega (vt. allpool), peab ka siia sisestatud<br>summa olema täpne. Kui tellid aruande tuhandetes (vt.<br>allpool), sisesta siia täpne summa jagatud tuhandega.<br>Näiteks, kui soovid aruandesse Kliente, kelle KM-ga<br>müügi kogusumma ületab valitud perioodil 10,000,<br>sisesta siia Täpse valiku puhul '10,000' ning Tuhandete<br>valiku puhul '10'. |  |
|--------------|----------------------------------------------------------------------------------------------------|--|
| Esitus       | Määra nende valikutega aruandes esitatava informatsiooni detailsus.                                                                                                    |  |
| Kokkuvõte    | Selle valikuga esitatakse lihtne Klientide nimekiri<br>koos KM numbri ning käibemaksuga müügi<br>kogusummaga valitud perioodil.                                                                                                    |  |
| Detailne     | Lisaks Kokkuvõttes esitatavale informatsioonile<br>esitatakse selle valikuga iga Kliendi kohta<br>kogumüük ilma KM-ta ja KM summa.                                                                                                    |  |
| Detailne arv | vetega                                                                                                    |  |
|              | See on sarnane eelmisele valikule, kuid lisaks<br>tuuakse ära ka Arvete numbrid ja kuupäevad,<br>millest kogusumma moodustub.                                                                                                    |  |
| Ümardamiı    | Aruandesse saad tellida täpsed summad või<br>tuhandega jagatud summad. Kui märgid viimase<br>valiku ning Min. summa väli (ülal) on tühi,<br>loetakse minimaalseks summaks '1,000', kuna<br>väiksema müügiga Kliente ei kaasata.                                                                                                    |  |

# KM koodi statistika

Mõnedes maades nõuavad maksuametid väga detailset aruandlust firma käibemaksu kohta. See aruanne ongi selleks mõeldud.

| Määra KM koodi<br>Periood<br>Päis<br>Arve nr.                          | statistika<br>01.01.2001:31.12.2001 |                                                                               |
|------------------------------------------------------------------------|-------------------------------------|-------------------------------------------------------------------------------|
| Vali<br>✓ Kinnitatud<br>C Kinnitamata<br>Arve tüüp<br>✓ Ilma<br>✓ Koos |                                     | Arve tüüp<br>✓ Tavaline<br>✓ Kreeditarve<br>Järjestus<br>● Nr.<br>● Op. kuup. |
| Periood                                                                | Ctrl-Enter                          | Aruannete perioodide seadistus,<br>Üldine moodul                              |

|                      | Sisesta aruande perioodi algus- ja lõpukuupäev.                                                                                                    |  |
|----------------------|----------------------------------------------------------------------------------------------------|--|
| Päis                 | Anna aruandele pealkiri. Kui see väli on tühi, antakse aruandele pealkirjaks 'Müügi KM koodi statistika'.                                                                                                    |  |
| Arve nr.             | Vahemik Numbriline                                                                                                    |  |
|                      | Sisesta Arve number või numbrivahemik, mida soovid aruandesse kaasata.                                                                                                    |  |
| Kõik KM koodid       | Vaikimisi näidatakse aruandes iga Arve kohta kasutatud<br>KM kood, KM protsent ning Arve käibemaksuga ja<br>käibemaksuta summa. Kui soovid kõigi Arvete puhul<br>näha kõiki KM koode, ka neid, mida Arvel ei ole<br>kasutatud, märgi see valik. |  |
| Vali                 | Märgi, kas aruandesse kaasatakse kinnitatud ja/või kinnitamata Arved.                                                                                                    |  |
| Arve tüüp: Ilma/Koos |                                                                                                    |  |
|                      | Arvetel on võimalik KM arvutust kas sisse või välja<br>lülitada kasutades valikut 'Baashind koos KM-ga'<br>seadistuses 'Lausendamine M/R'. Märgi valik 'Ilma',<br>kui soovid aruandess vaid käibemaksuta Arveid ning                            |  |

käibemaksu arvestatud.

'Koos', kui soovid aruandesse Arveid, millel on ka

#### Arve tüüp: Tavaline/Kreeditarve

|           | Määra siin, kas aruandesse kaasatakse tavalised Arved                                |
|-----------|--------------------------------------------------------------------------------------|
|           | ja/või Kreeditarved. Ettemaksuarved, Sularahaarved ja                                |
|           | Viivisarved loetakse tavalisteks Arveteks.                                           |
| Järjestus | Aruande saad tellida järjestatuna Arve numbrite või<br>Operatsioonikuupäevade järgi. |

# KM numbri ajalugu

Selles aruandes esitatakse kõik Müügi- ja Ostureskontro toimingud iga Kliendi ja Hankija kohta. Aruanne järjestatakse firmade KM numbrite järgi. Müügi- ja Ostureskontro toimingud järjestatakse Operatsioonikuupäevade järgi eraldi sektsioonidena.

| 📟 Määra KM nr. ajalugu 📃 🗆 🗙 |                                                                       |                                                                            |
|------------------------------|-----------------------------------------------------------------------|----------------------------------------------------------------------------|
|                              | Periood<br>KM nr.                                                     | 01.01.2001:31.12.2001                                                      |
|                              |                                                                       | ☑ K.a. kliendid<br>☑ K.a. hankijad                                         |
| Periood                      | Ctrl-Enter                                                            | Aruannete perioodide seadistus,<br>Üldine moodul                           |
|                              | Sisesta arua<br>periood sead                                          | nde periood. Vaikimisi sisestub esimene<br>istusest 'Aruannete perioodid'. |
| KM nr.                       | Sisesta KM number, kui soovid aruannet teatud firma toimingute kohta. |                                                                            |
| K.a. kliendid                |                                                                       |                                                                            |
|                              | Märgi see<br>Müügireskor                                              | valik, kui soovid aruandesse kaasata<br>tro toimingud.                     |
| K.a. han                     | <b>kijad</b> Märgi<br>Osture                                          | see valik, kui soovid aruandesse kaasata<br>eskontro toimingud.            |

# Ladu muutvad kreeditarved

Selles aruandes näed nimekirja Kreeditarvetest: see on mõeldud abiks laoseisude ja -väärtuste kontrollimisel peale ladu muutvate kreeditarvete koostamist.

Kui tehakse Kreeditarve ning kaup võetakse Lattu tagasi, võivad laoväärtused muutuda valeks. Kui Artiklite Ostuhinnad on erinevad, ei saa Hansa teada tagastatud kaupade tegelikku Ostuhinda.

Et seda probleemi vältida, on soovitav võtta kaubad lattu tagasi kasutades kas Tagastatud kaupade registrit (kui Lähetus koostati Müügitellimusest) või Lao sissetulekute registrit (kui Müügitellimus puudub). Mõlemal juhul on võimalik Artikli tegelik Ostuhind sisestada käsitsi vastavalt Lähetusele ning seega hoida laoväärtused õiged.

Kui Müügitellimust ei koostatud ning asendustoodet ei soovita, tuleb krediteerida Arve. Kreeditarvel tuleb maha võtta linnuke 'Muuda ladu' (Osa 4), sest muidu muudetakse laoväärtused vale Ostuhinnaga (ladu muudetakse Lao sissetulekuga). See linnuke võetakse maha automaatselt, kui sisestad Arvele Kreedit-tasumistingimuse.

Selles aruandes esitatakse kõik kinnitatud Kreeditarved, millel on märgitud valik 'Muuda ladu'. See aitab Sul parandada laoväärtused, mis on valeks läinud seoses ladu muutvate Kreeditarvetega.

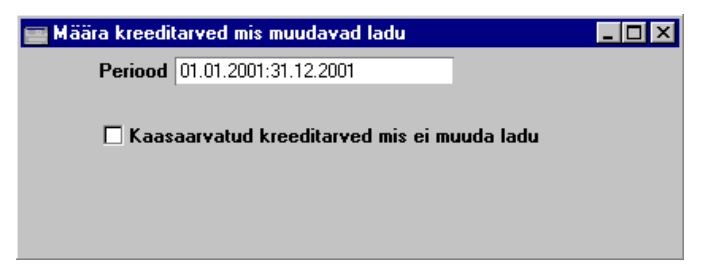

## Laekumisajalugu

Selles aruandes võetakse kokku iga Kliendi Laekumiste ajalugu. Aruandel on kaks kuju: üks rida iga Kliendi kohta, millel näidatakse tasutud Arvete keskmist laekumisaega, keskmist päevade arvu, millega Tasumistähtaega ületati (st vastavalt Tasumistingimustele) ning tasumata ja üle tähtaja läinud Arvete hetke summasid. Aruande Detailses esituses näidatakse iga Laekumise kohta tasutud Arve vanust ja tasumisega hilinetud päevade arvu.

|         | 📰 Määra laekumise ajalugu                                                       |                                                                  |
|---------|---------------------------------------------------------------------------------|------------------------------------------------------------------|
|         | Periood 01.01.2001:31<br>Klient<br>Klass<br>Esitus<br>© Kokkuvõte<br>O Detailne | .12.2001                                                         |
| Periood | Ctrl-Enter                                                                      | Aruannete perioodide seadistus,<br>Üldine moodul                 |
|         | Sisesta aruande periood                                                         | 1.                                                               |
| Klient  | Ctrl-Enter                                                                      | Klientide register                                               |
|         | Sisesta Kliendi number<br>aruandesse kaasata.                                   | r või numbrivahemik, keda soovid                                 |
| Klass   | Ctrl-Enter                                                                      | Kliendiklasside seadistus,<br>Müügireskontro                     |
|         | Kui soovid aruandess<br>teatud Kliendiklassi, si                                | e kaasata Kliente, kes kuuluvad<br>sesta selle Klassi kood siia. |
| Esitus  | Määra aruandes esitata<br>kirjeldatud eespool.                                  | ava informatsiooni detailsus nagu                                |

# Laekumise/müügimehe ajalugu

Laekumise/müügimehe ajalugu on nimekiri Arvetest, mis tasuti valitud perioodi jooksul. Arved on järjestatud Tasumise kuupäevade järgi (Arvete puhul, mida on tasutud erinevate laekumistega, kasutatakse varaseimat Tasumise kuupäeva). Iga Arve kohta näidatakse Arve kuupäeva, Kliendi numbrit ja nime, Müügimeest, Valuutat, Arve summat kokku ja laekunud summat. Laekunud summa jaguneb Laekumiste viisi: näidatakse Laekumiste numbreid, Tasumise kuupäevi, Saadud Valuutasid, Saadud summasid ja Panga summasid. Aruande lõpus näidatakse iga Müügimehe Arvete laekunud summad kokku. Eraldi tuuakse välja Saadud summad igas Valuutas.

|           | 🧱 Määra laekumine                                                                                                    | 📰 Määra laekumine/Müügimees ajalugu 📃 🔲 🗙                                 |  |  |
|-----------|----------------------------------------------------------------------------------------------------|---------------------------------------------------------------------------|--|--|
|           | Periood<br>Müügimees<br>Objekt                                                                                                    | 01.01.2001:31.12.2001                                                     |  |  |
| Periood   | Ctrl-Enter                                                                                                    | Aruannete perioodide seadistus,<br>Üldine moodul                          |  |  |
|           | Aruandes näidatakse<br>Laekumine Tasumis                                                                                                    | e kõik Arved, millel on vähemalt üks<br>e kuupäevaga määratud perioodist. |  |  |
| Müügimees | Ctrl-Enter                                                                                                    | Kasutajate register, Üldine<br>moodul                                     |  |  |
|           | Kui soovid aruan<br>sisesta Müügimehe                                                                                                    | desse teatud Müügimehe Arveid, initsiaalid siia.                          |  |  |
| Objekt    | Ctrl-Enter                                                                                                    | Objektide register, Üldine<br>moodul                                      |  |  |
|           | Kui soovid aruandesse teatud Objekti kandvaid Arve<br>sisesta see Objekt siia. Siia sisestatakse Objekt Arve<br>osalt, mitte arveridade Objektid. Kui sisestad m<br>Objekti eraldades need komadega, võetakse aruandes<br>ainult sellised Arved, mis kannavad märgitud Objekti<br>kombinatsiooni. |                                                                           |  |  |

# Laekumisennustus

See aruanne, mis koos Ostureskontro Tasumisennustusega on mugav abivahend rahavoogude prognoosimisel, annab informatsiooni teatud kuupäevaks oodatavate Laekumiste kohta. Aruandes esitatakse laekumata Arved järjestatuna Tasumistähtaegade järgi.

| 🔤 Määra laekumisennustus |                          | _ 🗆 × |
|--------------------------|--------------------------|-------|
| Klient                   |                          |       |
| Laekumised kuni          |                          |       |
| Esitus                   | Tasumispäev ————         |       |
| Detailne                 | Tasumistähtaeg           |       |
| 🔿 Ajal.jaotatud          | 🔿 Viimane kassa-ale päev |       |
| 🗌 K.a. kinnitamata       |                          |       |

| Klient           | Ctrl-Enter Klientide register                                                                                                    |
|------------------|----------------------------------------------------------------------------------------------------|
|                  | Kasuta seda välja, kui soovid teada, kui palju on oodatavaid Laekumisi teatud Kliendilt.                                                                                        |
| Laekumised kuni  | Ctrl-Enter Hetke kuupäev                                                                                                    |
|                  | Aruandesse ei kaasata Arveid, mille Tasumistähtaeg on<br>siin näidatud kuupäevast hilisem. Seda välja kasutatakse<br>rahavoo ennustamiseks teatud kuupäevaks.                   |
| Esitus           | Määra nendel väljadel aruande kuju.                                                                                                    |
| Detailne         | Aruandesse kaasatakse kõik võimalikud<br>Laekumised.                                                                                                    |
| Ajaliselt jao    | a <b>tud</b> Aruandesse kaasatakse kõik võimalikud<br>laekumised summerituna ning ajaliselt<br>grupeerituna.                                                                    |
| Tasumispäev      | Vali, kas aruandes loetakse laekumistähtajaks Arve<br>Tasumistähtaega või viimast päeva, mil sellele Arvele<br>veel kassa-ale kehtiks.                                          |
| K.a. kinnitamata | Tavaliselt võetakse aruandes arvesse ainult kinnitatud<br>Arved. Kui soovid kaasata ka kinnitamata Arved, märgi<br>see valik. Kinnitamata arved esitatakse aruandes<br>omaette. |

# Laekumiste nimekiri

See aruanne on kronoloogiline nimekiri valitud perioodil sisestatud Laekumistest. Saad aruandesse tellida Laekumiste vahemiku või teatud Tasumisviisi kandvad Laekumised.

| 🧱 Määra laekumiste nimekiri |                       |               |
|-----------------------------|-----------------------|---------------|
| Nr.                         |                       |               |
| Periood                     | 01.01.2001:31.12.2001 |               |
| Tasumisviis                 |                       |               |
| Klient                      |                       |               |
| Viide                       |                       |               |
| _ Vali —                    |                       | Näita —       |
| 🗌 Kin                       | nitamata              | 🖲 Saad. summa |
| ⊠ Kin                       | nitatud               | 🔿 Panga summa |
| □ sa<br>□ Tü                | histatud              |               |
| □ Või                       | rreldud               |               |
|                             |                       |               |

| Nr.         | Vahemik                                                                                    | Numbriline                                                                                        |  |
|-------------|--------------------------------------------------------------------------------------------|---------------------------------------------------------------------------------------------------|--|
|             | Sisesta Laekumise number või numbrivahemik.                                                |                                                                                                   |  |
| Periood     | Ctrl-Enter                                                                                 | Aruannete perioodide seadistus,<br>Üldine moodul                                                  |  |
|             | Sisesta aruande period<br>period seadistusest 'An                                          | od. Vaikimisi sisestub esimene<br>ruannete perioodid'.                                            |  |
| Tasumisviis | Ctrl-Enter                                                                                 | Tasumisviiside seadistus,<br>Müügi/Ostureskontro                                                  |  |
|             | Kui soovid aruannet<br>Laekumiste kohta, sise<br>Tasumisviis Laekumise                     | teatud Tasumisviisi kandvate<br>sta see Tasumisviis siia. See on<br>päisest, mitte ridadelt.      |  |
| Klient      | Ctrl-Enter                                                                                 | Klientide register                                                                                |  |
|             | Kui soovid aruannet te<br>sisesta Kliendi number s                                         | eatud Kliendi Laekumiste kohta,<br>siia.                                                          |  |
| Viide       | Kui soovid aruandesse teatud Viitenumbrit kandvaid<br>Laekumisi, sisesta Viitenumber siia. |                                                                                                   |  |
| Vali        | Määra siin, millised Laekumised aruandesse kaasatakse.                                     |                                                                                                   |  |
| Näita       | Määra nende valikut<br>Laekumiste Saadud suu<br>on tavaliselt erinevad,<br>Valuutades.     | ega, kas aruandes näidatakse<br>mmad või Panga summad. Need<br>ainult siis, kui nad on erinevates |  |

# M/R osaliste maksete ülevaade

Arveid on võimalik lasta tasuda osaliste maksetena, kui Arvel kasutatud Tasumistingimus on seotud mingi Osaliste maksete kavaga samanimelisest seadistusest. Selles aruandes esitatakse tasumata osalised maksed. Tasutud makseid ei näidata.

| 🧱 Määra        | M/R osaliste maksete ülevaa                                                                              | de 📃 🗵 🗶                                                                                                    |
|----------------|----------------------------------------------------------------------------------------------------|----------------------------------------------------------------------------------------------------|
|                | Periood 01.01.2001:31.12.200                                                                             | 1                                                                                                    |
|                | Klient                                                                                                   |                                                                                                    |
|                | Valuuta                                                                                                  |                                                                                                    |
|                | 🗌 Näita valuutat                                                                                         |                                                                                                    |
|                | Järjestus<br>Arve nr.<br>Tasumistähtaeg<br>Klient/Arve nr.<br>Klient/Tas. kp.                            |                                                                                                    |
|                |                                                                                                    |                                                                                                    |
| Periood        | Ctrl-Enter                                                                                               | Aruannete perioodide seadistus,<br>Üldine moodul                                                                                         |
|                | Sisesta aruande perioo<br>periood seadistusest 'a<br>näidatakse, neid osalis<br>langeb valitud perioodi. | od. Vaikimisi sisestub esimene<br>Aruannete perioodid'. Aruandes<br>ii makseid, mille tasumistähtaeg                                     |
| Klient         | Ctrl-Enter                                                                                               | Klientide register                                                                                                    |
|                | Sisesta Kliendi numb<br>Kliendi osalistest makse                                                         | er, kui soovid ülevaadet mingi<br>etest.                                                                                                 |
| Valuuta        | Ctrl-Enter                                                                                               | Valuutade register, Üldine<br>moodul                                                                                                    |
|                | Sisesta Valuuta, kui so<br>Arvete osalisi makseid.                                                       | ovid näha teatud Valuutas tehtud                                                                                                    |
| Näita valuutat | Märgi see valik, kui soo                                                                                 | ovid aruandes Valuutasid näha.                                                                                                    |
| Järjestus      | Aruandes esitatava info<br>Arve numbrite, Tasum<br>Viimasel juhul saad<br>järjestada kas Arve num        | ormatsiooni saad lasta järjestada<br>istähtaegade, või Klientide järgi.<br>iga Kliendi osalised maksed<br>ıbri või Tasumistähtaja järgi. |

# Müügimehe preemia

Selles aruandes näed preemia arvutust firma iga Müügimehe kohta.

Preemia arvutus põhineb üldisel preemia protsendil, mis määratakse igale Müügimehele Kasutajate registris (Üldine moodul), millest enne arvestatakse Artikli kaardile sisestatud preemia protsenti (Artikli kaardi 4. osal).

| Müügimene preemia<br>Müügimees<br>Periood: Alates<br>Kuni                               |                                                                                                    |
|-----------------------------------------------------------------------------------------|----------------------------------------------------------------------------------------------------|
| Esitus<br>© Detailne<br>O Kokkuvõte<br>Arvestusalus<br>O Arve summa<br>@ Arve müügikate | Määra   ● Perioodil tehtud arved   ● Perioodil makstud arved   ☑ Kaasaarvatud sularahaarved   △ Ainult saldoga read   △ Ainult preemiaga read   ☑ Näita artikli nimetust   ☑ Näita kliendi nime   ○ Näita osakonda |

| Müügimees | Ctrl-Enter | Kasutajate | register, | Üldine |
|-----------|------------|------------|-----------|--------|
|           |            | moodul     |           |        |

Vali Müügimees.

# Periood: Alates/Kuni

|                    | Ctrl-Enter                                                                                                | Hetke kuupäev                                                                                                    |
|--------------------|----------------------------------------------------------------------------------------------------|----------------------------------------------------------------------------------------------------|
|                    | Sisesta periood, mille ko                                                                                 | ohta aruannet soovid.                                                                                                    |
| Esitus             | Määra siin aruandes esit                                                                                  | tatava informatsiooni detailsus                                                                                                   |
| Detailne           | Selle valikuga nä<br>arveridade kaupa                                                                     | ied Müügimehe preemia analüüsi<br>1.                                                                                              |
| Kokkuvõte          | Selle valikuga e<br>iga Müügimehe l                                                                       | esitatakse üherealine kokkuvõte<br>cohta.                                                                                         |
| Arvestusalus       | Määra siin kas pree<br>Müügimehele või Artik<br>peaks põhinema periooo                                    | mia arvestus (kasutades igale<br>klile määratud preemia protsenti)<br>li käibel või müügikattel.                                  |
| Määra              | Vali, kas preemia arve<br>alusel (st käibe alusel)<br>alusel. Kui teed teise v<br>Sularahaarved kaasataks | statakse perioodil tehtud Arvete<br>või perioodil laekunud summade<br>valiku, saad lisaks valida, kas ka<br>se preemia arvutusse. |
| Ainult saldoga rea | ıd                                                                                                    |                                                                                                    |
|                    | Seda valikut saad k<br>'Detailne' ning selle<br>nullsummadega arverea                                     | asutada ainult koos valikuga<br>ega jäetakse aruandest välja<br>d.                                                                |

#### Ainult preemiaga read

Seda valikut saad kasutada ainult koos valikuga 'Detailne' ning sellega aruandest välja arveread, mille eest preemiat ei arvestata. Sellised read on võimalikud, kui Müügimehele või Artiklile ei ole preemia protsenti määratud.

#### Näita artikli nimetust

Seda valikut saad kasutada ainult koos valikuga 'Detailne' ning sellega näidatakse aruandes ka kõigi Artiklite nimetused.

#### Näita kliendi nime

Seda valikut saad kasutada ainult koos valikuga 'Detailne' ning sellega näidatakse aruandes ka kõigi Klientide nimed.

Näita osakonda Seda valikut saad kasutada ainult koos valikutega 'Detailne' ning 'Näita kliendi nime' ning sellega näidatakse aruandes ka kõigi Klientide Osakonnad ning nimed.

# Müügiraamat

See aruanne on spetsiaalselt Venemaa jaoks. Lähemalt küsi palun oma Hansa esindajalt.

# Müügireskontro

Müügireskontro aruanne on kokkuvõte iga Kliendi müügiseisust. Võlgnevuste jälgimisel on see koos aruannetega 'Kliendi väljavõte, tasumata arved' ja 'Kliendi väljavõte, perioodiline' heaks abivahendiks.

Kõige lihtsamal kujul esitatakse aruandes Kliendi nimi ja telefoninumber ning iga Arve tasumata summa, Märgukirjatase, Tasumistähtaeg ning hilinetud päevade arv. Aruandele saab valida erinevaid kujusid ning kaasata erinevat informatsiooni.

Kui aruanne on ekraanil saad Ajaloo ja Kokkuvõtte valikute puhul kasutada Hansa *drill-down* funktsiooni. Tee soovitud Arve- või Laekumise numbril topeltklõps ning vastav kaart avatakse eraldi aknas.

| 📟 Määra müügiresko                                                                                                  | ntro                                     |                                                                                                    |                                                                                    |
|----------------------------------------------------------------------------------------------------|------------------------------------------|----------------------------------------------------------------------------------------------------|------------------------------------------------------------------------------------|
| Klient<br>Klass<br>Müügimees<br>Kuupäev<br>Esitus<br>O Ajalugu<br>O Ajalugu<br>O Ajal. jaotatud<br>O Ajal. jaotatud | Summa<br>© Kirje<br>O Valu<br>Järjestu   | d<br>endatud, EEK<br>iuta<br>is                                                                                                    | Vali<br>Kõik arved<br>Aegunud                                                      |
| O Saldo<br>O Kursivahed                                                                                             | © Klie                                   | ndi kood<br>ndi nimi                                                                                                    | ☐ Näita baasvaluuta 2 summasid<br>☐ Ainult viivisarved<br>☐ Näita arve kommentaari |
| Klient                                                                                                    | Ctrl-Enter                               | ]                                                                                                    | Klientide register                                                                 |
|                                                                                                    | Vahemik                                  | 1                                                                                                    | Alfabeetiline                                                                      |
|                                                                                                    | Sisesta Klie<br>aruandesse               | endi number v<br>kaasata.                                                                                                    | ∕õi numbrivahemik, keda soovid                                                     |
| Klass                                                                                                    | Ctrl-Enter                               | ]                                                                                                    | Kliendiklasside seadistus<br>Müügireskontro                                        |
|                                                                                                    | Kui soovi<br>Klientide k                 | d aruannet te<br>ohta, sisesta se                                                                                                    | eatud Kliendiklassi kuuluvate<br>ee Klass siia.                                    |
| Müügimees                                                                                                    | Ctrl-Enter                               | ]                                                                                                    | Kasutajate register, Üldine<br>moodul                                              |
|                                                                                                    | Määra müü                                | igimees.                                                                                                    |                                                                                    |
| Kuupäev                                                                                                    | Vajadusel s<br>seisuga. S<br>aruannet he | Vajadusel saad aruande tellida mingi varasema kuupäeva<br>seisuga. Sisesta soovitud kuupäev siia. Kui soovid<br>aruannet hetke seisuga, jäta see väli täitmata. |                                                                                    |
| Esitus                                                                                                    |                                          |                                                                                                    |                                                                                    |
| Ajalugu                                                                                                    | Sell<br>koh<br>Kree                      | e valikuga n<br>ta kõik Lael<br>editarved.                                                                                                    | näidatakse aruandes iga Arve<br>kumised, osalised maksed ja                        |
| Kokkuvõte                                                                                                    | Sell<br>näio<br>Tasi                     | e valikuga<br>latakse iga<br>imistähtaeg ja                                                                                                    | esitatakse kokkuvõte, milles<br>Arve tasumata summa<br>hilinetud päevade arv.      |
| Ajaliselt jao                                                                                                    | o <b>tatud</b> Mär<br>näha               | gi see valik,<br>a ühte rida, mi                                                                                                    | kui soovid iga Kliendi kohta<br>illel näidatakse Arvete tasumata                   |

kogusummad ajaliselt grupeerituna. Ajalised grupid kirjeldatakse Müügireskontro seadistuses 'Ajaline jaotus aruannetes'.

## Ajaliselt jaotatud, detailne

Selle valikuga näidatakse iga Kliendi kohta üksikult kõik tasumata Arved, näidates ka millisesse ajalisse gruppi iga Arve kuulub. Samuti näidatakse Kliendi telefoninumber.

Saldo Selle valikuga näidatakse lihtsalt iga Kliendi tasumata Arvete saldo.

**Kursivahed** Müügireskontro Valuutaarved kannavad endas kursikasumit või -kahjumit, mis arvutatakse maksmise hetkel. Selle valikuga arvutatakse tasumata Arvete kursivahed hetke kursiga.

#### Summad

| Kirjendatud       | l, EEK Aruandes esitatakse kõik summad<br>konverteerituna kohalikku Valuutasse vastavalt<br>tehingu kuupäeva kursile. |
|-------------------|----------------------------------------------------------------------------------------------------|
| Valuuta           | Märgi see valik, kui soovid, et summa esitataks<br>aruandes Arvetel ja Laekumistel kasutatud<br>Valuutades.           |
| Vali              | Määra nende valikutega, millised Arved aruandesse kaasatakse.                                                         |
| Kõik arved        | Märgi see valik, kui soovid aruandes näha kõiki<br>tasumata Arveid.                                                   |
| Aegunud           | Kaasa aruandesse ainult need Arved, mille<br>tasumisega on viivitatud üle Tasumistähtaja.                             |
| Järjestus         | Aruande saad tellida Kliendi numbrite või nimede järgi järjestatuna.                                                  |
| Näita baasvaluuta | 2 summasid                                                                                                    |

Vaikimisi esitatakse aruandes tasumata Arvete kogusumma ja aegunud tasumata Arvete kogusumma kohalikus Valuutas (Baasvaluutas 1). Märgi see ruut, kui soovid neid summasid näha ka Baasvaluutas 2.

### Ainult viivisarved

Märgi see valik, kui soovid aruandesse kaasata ainult Viivisarved.

#### Näita arve kommentaari

Märgi see valik, kui soovid aruandes näha Kommentaare Arve 4. osalt. Kommentaare näed esituse valikuga: 'Ajalugu'.

# Impordid

Müügireskontros on võimalik importida spetsiaalset Pangafaili välismaksete puhul. Lähemalt küsi palun oma Hansa esindajalt.

# Ekspordid

Ekspordi funktsioon võimaldab teatud informatsiooni andmebaasist tekstifailidesse eksportida, mida saad teksti- ning tabeltöötlusprogrammidega edasiseks analüüsiks avada ning töödelda või kujundusprogrammidega trükis avaldamiseks ümber kujundada. Samuti on tekstifaile võimalik importida teistesse Hansa andmebaasidesse või Ettevõtetesse kasutades impordifunktsiooni Üldises moodulis. Ka aruandeid on võimalik faili salvestada, seega on enamus Hansas sisalduvast informatsioonist muudes programmides kasutatav tekstifaili kaudu: Vali 'Ekspordid' File-menüüst või ava [Ekspordid] Põhiaknas.

Avaneb alltoodud aken, milles näed Müügireskontro võimalikke ekspordifunktsioone. Vali soovitud funktsioon tehes sellel hiirega topeltklõpsu. Avaneb määramisaken, milles saad määrata eksportfaili sisu. Osuta [OK] ning avaneb '*Save as*' aken, milles saad failile nime anda ja valida, kuhu fail salvestatakse.

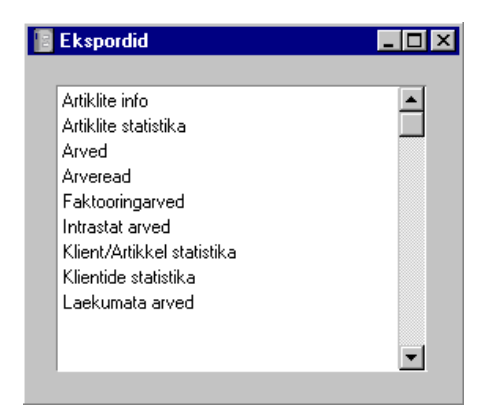

# Artiklite info

Selle funktsiooniga eksporditakse Artiklite fail ja kogu informatsioon. Sisesta Artiklite vahemik ning anna failile nimi.

| 📰 Määra artiklite info eksport | _ 🗆 × |
|--------------------------------|-------|
| Artikkel                       |       |
| Artikliklass                   |       |
|                                |       |
|                                |       |
|                                |       |

# Artiklite statistika

Seda eksporti saad kasutada firmas kasutatavate Artiklite kohta statistika tegemiseks. Tulemuseks on fail 12 + 12 kuu kokkuvõtetega jooksvast finantsaastast. Esimeses 12 grupis on kogused ja teises grupis müügiväärtused. Vali Artikkel või Artiklivahemik.

# Arved

See eksport teeb tabulatsioonidega eraldatud faili, milles näidatakse iga valitud Arve Number, Klient, Objekt, netosumma, KM summa ja kogusumma.

| 📰 Määra arveeksport         | -                     |  |
|-----------------------------|-----------------------|--|
| Periood                     | 01.01.2001:31.12.2001 |  |
| Arved                       |                       |  |
| Klient                      |                       |  |
| Objekt                      |                       |  |
| T.koopia kommentaar         |                       |  |
| Esitus<br>Kokkur<br>Detailn | võte<br>Je            |  |

Ekspordile saab määrata teatud perioodi, Arve numbri (või numbrivahemiku, Kliendi ja/või Objekti.

Väljale 'Tekstikoopia kommentaar' saad lisada failile kommentaari (kuni 40 tähemärki). Seda kommentaari näed Kommentaaridega imporditavate failide nimekirjas Üldises moodulis.

# Arveread

| 💼 Määra arveridade eksp               | ort                                   |                                                                      |
|---------------------------------------|---------------------------------------|----------------------------------------------------------------------|
| Periood                               | 01.01.2001:31.12.2001                 |                                                                      |
| Nr.                                   |                                       |                                                                      |
| Klient                                |                                       |                                                                      |
| Artikkel                              |                                       |                                                                      |
| Läh. viis                             |                                       |                                                                      |
| Vali<br>Arveread<br>Komponentide read | Vali<br>☑ Kinnitamata<br>☑ Kinnitatud | Arve tüüp<br>V Arved<br>Sularahaarved<br>Kreeditarved<br>Viivisarved |

Selle valikuga eksporditakse valitud Arvete read. Read eksporditakse lihtsas tabeli formaadis, iga arverea kohta üks rida. Andmeid saab importida muudesse tabeltöötlusprogrammidesse, andmebaasidesse või statistilise analüüsi programmidesse.

# Faktooringarved

Selle funktsiooniga saad eksportida Arve detailid, mida sa saata faktooringfirmale tasumiseks. Iga faktooringfirma soovib seda faili oma spetsiaalses formaadis: selle saad valida Faktooringfaili seadistuses. Lähemalt küsi palun oma Hansa esindajalt.

# Klient/Artikkel statistika

Seda eksporti saab kasutada statistiliseks analüüsiks muu tarkvaraprogrammiga. Sisesta Kliendi/Artikli kombinatsioonid ja määra periood. Tulemuseks on tabulatsioonidega eraldatud fail kolme tulbaga iga kuu ning iga Kliendi/Artikli kombinatsiooni kohta. Nendeks tulpadeks on müüdud kogus, väärtus ja müügikate.

| 🔤 Määra klient/Artikkel statistika eksport |  |
|--------------------------------------------|--|
| Periood 01.01.2001:31.12.2001              |  |
| Artikkel                                   |  |
| Klient                                     |  |
| Esitus                                     |  |
| Kokkuvõte                                  |  |
| O Detailne                                 |  |
|                                            |  |
|                                            |  |
|                                            |  |
|                                            |  |

# Klientide statistika

Selle käsklusega eksporditakse valitud Kliendi või Klientide jooksva arvestusaasta iga kuu müügisumma.

| 🧱 Määra kliendi stat. eksport |    |  |
|-------------------------------|----|--|
| Klien                         | ıt |  |
|                               |    |  |
|                               |    |  |
|                               |    |  |
|                               |    |  |
|                               |    |  |

Sisesta Kliendi number või numbrivahemik.

# Laekumata arved

Selle käsklusega eksporditakse kõik kinnitatud laekumata Arved. Seda faili võid kasutada uuele süsteemile üleminekul või finantsaasta alguses uue andmebaasi loomisel.

| 🧱 Määra saldoga arvete                                                           | eksport | _ 🗆 🗵 |  |
|----------------------------------------------------------------------------------|---------|-------|--|
| T.k.kommentaar                                                                   |         |       |  |
| Tasumisviis                                                                      |         |       |  |
| Esimese laekumise nr.                                                            |         |       |  |
| Laek.kp.                                                                         |         |       |  |
| Eksporditud arved ei muuda ladu<br>Koosta laekumised osaliselt laekunud arvetele |         |       |  |

Väljale 'Tekstikoopia kommentaar' saad lisada failile kommentaari (kuni 40 tähemärki). Seda kommentaari näed Kommentaaridega imporditavate failide nimekirjas Üldises moodulis.

Faili importimisel uude andmebaasi sisestuvad Arve kinnitatutena, kuid Finantsi neist kandeid ei koostata (Finantsi tuleb eraldi algsaldod sisestada). Kui märkisid enne ekspordi käivitamist valiku 'Koosta laekumised osaliselt laekunud arvetele', koostatakse ka kinnitatud laekumised laekunud summade kohta (taas ilma kanneteta). Kui märgid selle valiku, pead määrama ka Tasumisviisi (kasuta vajadusel *Ctrl-Enter* klahvikombinatsiooni), Tasumise kuupäeva ja esimese Laekumise numbri, mida uute laekumiste koostamisel kasutatakse. Pea meeles, et Ettemakse uude andmebaasi ei viida.

Kui mõni summa on Valuutas, ära unusta importida Valuutasid ja Valuutakursse enne Arvete importimist.

Kui kasutad valikut 'Eksporditud arved ei muuda ladu', ei muudeta Arvete importimisel uude andmebaasi Artiklite laoseise. Kui see valik ei ole märgitud, muudetakse laoseisud ainult uues andmebaasis juba olemasolevatel Laoartiklitel. Kui laekumata Arvel on kasutatud Artikleid, mida uues baasis ei ole, luuakse need Artiklite registrisse Tavaliste Artiklitena null-laoseisuga. Impordi käigus luuakse ka vajalikud Kliendid. Hansa Financials